# Enclosures and expansion units

ESCALA Power7

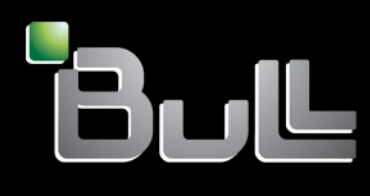

REFERENCE 86 A1 23FF 07

# Enclosures and expansion units

The ESCALA Power7 publications concern the following models:

- Bull Escala E1-700 (Power 710 / 8231-E2B)
- Bull Escala E1-705 (Power 710 / 8231-E1C)
- Bull Escala E2-700 / E2-700T (Power 720 / 8202-E4B)
- Bull Escala E2-705 / E2-705T (Power 720 / 8202-E4C)
- Bull Escala E3-700 (Power 730 / 8231-E2B)
- Bull Escala E3-705 (Power 730 / 8231-E2C)
- Bull Escala E4-700 / E4-700T (Power 740 / 8205-E6B)
- Bull Escala E4-705 (Power 740 / 8205-E6C)
- Bull Escala E5-700 (Power 750 / 8233-E8B)
- Bull Escala M6-700 (Power 770 / 9117-MMB)
- Bull Escala M6-705 (Power 770 / 9117-MMC)
- Bull Escala M6-715 (Power 770 / 9117-MMD)
- Bull Escala M7-700 (Power 780 / 9179-MHB)
- Bull Escala M7-705 (Power 780 / 9179-MHC)
- Bull Escala M7-715 (Power 780 / 9179-MHD)

References to Power 755 / 8236-E8C models are irrelevant.

# Hardware

#### November 2012

BULL CEDOC 357 AVENUE PATTON B.P.20845 49008 ANGERS CEDEX 01 FRANCE

REFERENCE 86 A1 23FF 07 The following copyright notice protects this book under Copyright laws which prohibit such actions as, but not limited to, copying, distributing, modifying, and making derivative works.

Copyright © Bull SAS 2012

Printed in France

### **Trademarks and Acknowledgements**

We acknowledge the rights of the proprietors of the trademarks mentioned in this manual.

All brand names and software and hardware product names are subject to trademark and/or patent protection.

Quoting of brand and product names is for information purposes only and does not represent trademark misuse.

The information in this document is subject to change without notice. Bull will not be liable for errors contained herein, or for incidental or consequential damages in connection with the use of this material.

# Contents

| Safety notices                                                                     | •                            | •                                                                                           | •                                     | •                                     | •                                                                                           | •                               | •                                     | •                                     | •                                     | •                                     | •                                     | •                                     | •                                     | •                                     | •                                     |                                       | . v                                                                                                    |
|------------------------------------------------------------------------------------|------------------------------|---------------------------------------------------------------------------------------------|---------------------------------------|---------------------------------------|---------------------------------------------------------------------------------------------|---------------------------------|---------------------------------------|---------------------------------------|---------------------------------------|---------------------------------------|---------------------------------------|---------------------------------------|---------------------------------------|---------------------------------------|---------------------------------------|---------------------------------------|----------------------------------------------------------------------------------------------------|
| I/O expansion units                                                                |                              |                                                                                             |                                       |                                       |                                                                                             |                                 |                                       |                                       |                                       |                                       |                                       |                                       |                                       |                                       |                                       |                                       | . 1                                                                                                    |
| Overview for I/O expansion units                                                   |                              |                                                                                             |                                       |                                       |                                                                                             |                                 |                                       |                                       |                                       |                                       |                                       |                                       |                                       |                                       |                                       |                                       | . 1                                                                                                    |
| Preparing to connect your expansion units                                          |                              |                                                                                             |                                       |                                       |                                                                                             |                                 |                                       |                                       |                                       |                                       |                                       |                                       |                                       |                                       |                                       |                                       | . 2                                                                                                    |
| Where to install a new expansion unit                                              |                              |                                                                                             |                                       |                                       |                                                                                             |                                 |                                       |                                       |                                       |                                       |                                       |                                       |                                       |                                       |                                       |                                       | . 3                                                                                                    |
| Identifying 12X and SPCN cables                                                    |                              |                                                                                             |                                       |                                       |                                                                                             |                                 |                                       |                                       |                                       |                                       |                                       |                                       |                                       |                                       |                                       |                                       | . 3                                                                                                    |
| Expansion unit configuration rules                                                 |                              |                                                                                             |                                       |                                       |                                                                                             |                                 |                                       |                                       |                                       |                                       |                                       |                                       |                                       |                                       |                                       |                                       | . 4                                                                                                    |
| Connecting your expansion units                                                    |                              |                                                                                             |                                       |                                       |                                                                                             |                                 |                                       |                                       |                                       |                                       |                                       |                                       |                                       |                                       |                                       |                                       | . 8                                                                                                    |
| Connecting expansion units with 12X cables                                         |                              |                                                                                             |                                       |                                       |                                                                                             |                                 |                                       |                                       |                                       |                                       |                                       |                                       |                                       |                                       |                                       |                                       | . 13                                                                                                    |
| Adding expansion units to a new 12X loop.                                          |                              |                                                                                             |                                       |                                       |                                                                                             |                                 |                                       |                                       |                                       |                                       |                                       |                                       |                                       |                                       |                                       |                                       | . 13                                                                                                    |
| Adding expansion units to an existing 12X loop                                     |                              |                                                                                             |                                       |                                       |                                                                                             |                                 |                                       |                                       |                                       |                                       |                                       |                                       |                                       |                                       |                                       |                                       | . 14                                                                                                    |
| Examples: 12X connections                                                          |                              |                                                                                             |                                       |                                       |                                                                                             |                                 |                                       |                                       |                                       |                                       |                                       |                                       |                                       |                                       |                                       |                                       | . 16                                                                                                    |
| Connecting expansion units with SPCN cables.                                       |                              |                                                                                             |                                       |                                       |                                                                                             |                                 |                                       |                                       |                                       |                                       |                                       |                                       |                                       |                                       |                                       |                                       | . 17                                                                                                    |
| Examples: SPCN connections                                                         |                              |                                                                                             |                                       |                                       |                                                                                             |                                 |                                       |                                       |                                       |                                       |                                       |                                       |                                       |                                       |                                       |                                       | . 19                                                                                                    |
| Verifying that the new configuration is functioning                                |                              |                                                                                             |                                       |                                       |                                                                                             |                                 |                                       |                                       |                                       |                                       |                                       |                                       |                                       |                                       |                                       |                                       | . 20                                                                                                    |
| Verifying the 12X loops with an HMC or SDMC                                        |                              |                                                                                             |                                       |                                       |                                                                                             |                                 |                                       |                                       |                                       |                                       |                                       |                                       |                                       |                                       |                                       |                                       | . 21                                                                                                    |
| Verifying the system power control network                                         |                              |                                                                                             |                                       |                                       |                                                                                             |                                 |                                       |                                       |                                       |                                       |                                       |                                       |                                       |                                       |                                       |                                       | . 22                                                                                                    |
| Setting I/O enclosure configuration ID and MTMS value .                            |                              |                                                                                             |                                       |                                       |                                                                                             |                                 |                                       |                                       |                                       |                                       |                                       |                                       |                                       |                                       |                                       |                                       | . 26                                                                                                    |
| Using the ASMI to verify and set the configuration ID and                          | d N                          | 1TN                                                                                         | ЛS                                    | val                                   | ue                                                                                          |                                 |                                       |                                       |                                       |                                       |                                       |                                       |                                       |                                       |                                       |                                       | . 26                                                                                                    |
| Updating the SPCN firmware                                                         |                              |                                                                                             |                                       |                                       |                                                                                             |                                 |                                       |                                       |                                       |                                       |                                       |                                       |                                       |                                       |                                       |                                       | . 29                                                                                                    |
| Configuring your expansion units                                                   |                              |                                                                                             |                                       |                                       |                                                                                             |                                 |                                       |                                       |                                       |                                       |                                       |                                       |                                       |                                       |                                       |                                       | . 29                                                                                                    |
| Configuring the disk subsystem in the $58/02$ expansion unit .                     |                              |                                                                                             |                                       |                                       |                                                                                             |                                 |                                       |                                       |                                       |                                       |                                       |                                       |                                       |                                       |                                       |                                       | . 29                                                                                                    |
| Cabling the 58/02 disk subsystem                                                   |                              |                                                                                             |                                       |                                       |                                                                                             |                                 |                                       |                                       |                                       |                                       |                                       |                                       |                                       |                                       |                                       |                                       | . 30                                                                                                    |
| Removing your expansion units                                                      |                              |                                                                                             |                                       |                                       |                                                                                             |                                 |                                       |                                       |                                       |                                       |                                       |                                       |                                       |                                       |                                       |                                       | . 35                                                                                                    |
| Removing an expansion unit concurrently                                            |                              |                                                                                             |                                       |                                       |                                                                                             |                                 |                                       |                                       |                                       |                                       |                                       |                                       |                                       |                                       |                                       |                                       | . 35                                                                                                    |
| Removing an expansion unit nonconcurrently                                         |                              |                                                                                             |                                       |                                       |                                                                                             |                                 |                                       |                                       |                                       |                                       |                                       |                                       |                                       |                                       |                                       |                                       | . 38                                                                                                    |
| Disk drive enclosures                                                              | •<br>•<br>•                  | •<br>•<br>•                                                                                 | •<br>•<br>•                           | •<br>•<br>•                           | •<br>•<br>•                                                                                 | •<br>•<br>•                     | •<br>•<br>•                           | •<br>•<br>•                           | •<br>•<br>•                           | •<br>•<br>•                           | •<br>•<br>•                           | •<br>•<br>•                           |                                       | , ,<br>,<br>,<br>,                    | · ·                                   | , .                                   | <b>41</b><br>. 41<br>. 41<br>. 41                                                                                                    |
| Connecting and configuring the 31D/24, or 31T/24 SCSI dist                         | k d                          | riv                                                                                         | e ei                                  | nclo                                  | osu                                                                                         | re i                            | n a                                   | n.                                    | AD                                    | ( cl                                  | ust                                   | tere                                  | ed                                    |                                       |                                       |                                       |                                                                                                    |
| environment                                                                        |                              |                                                                                             |                                       |                                       |                                                                                             |                                 |                                       |                                       | •                                     |                                       |                                       | •                                     |                                       |                                       |                                       |                                       | . 45                                                                                                    |
| Connecting and configuring the disk drive enclosure in a syster                    |                              | um                                                                                          | in                                    | . т.                                  | inu                                                                                         |                                 |                                       |                                       |                                       |                                       |                                       |                                       |                                       |                                       |                                       |                                       | 4 77                                                                                                    |
|                                                                                    | n r                          | աս                                                                                          | шų                                    | ς L                                   | uiu                                                                                         | х                               | •                                     | •                                     | •                                     |                                       |                                       |                                       |                                       |                                       | •                                     |                                       | . 4/                                                                                                    |
| Connecting and configuring the enclosure in a system running                       | nr                           | ·                                                                                           | шц<br>•                               | 5 L.                                  | ·                                                                                           | x                               |                                       |                                       |                                       |                                       | •                                     |                                       |                                       |                                       |                                       |                                       | . 47<br>. 51                                                                                                    |
| Connecting and configuring the enclosure in a system running SCSI repeater card    | n r<br>•<br>•                |                                                                                             |                                       | у L:<br>•<br>•                        |                                                                                             | x                               |                                       |                                       |                                       |                                       | •                                     |                                       |                                       |                                       |                                       |                                       | . 47<br>. 51<br>. 53                                                                                                    |
| Connecting and configuring the enclosure in a system running SCSI repeater card    | n r                          |                                                                                             |                                       | с                                     |                                                                                             | x                               |                                       |                                       |                                       |                                       |                                       |                                       |                                       |                                       |                                       |                                       | . 47<br>. 51<br>. 53<br>. 57                                                                                                    |
| Connecting and configuring the enclosure in a system running SCSI repeater card    | n r<br>•<br>•<br>•           |                                                                                             |                                       | ,<br>,<br>,                           |                                                                                             | x                               |                                       |                                       |                                       | •<br>•<br>•                           | •<br>•<br>•                           |                                       |                                       |                                       |                                       |                                       | . 47<br>. 51<br>. 53<br>. 57<br>. 58                                                                                                    |
| Connecting and configuring the enclosure in a system running SCSI repeater card    | n r<br>•<br>•<br>•           |                                                                                             |                                       | ς Γ<br>·<br>·<br>·                    |                                                                                             | x                               |                                       |                                       | •<br>•<br>•<br>•                      | •<br>•<br>•                           | •<br>•<br>•<br>•                      |                                       |                                       |                                       |                                       |                                       | . 47<br>. 51<br>. 53<br>. 57<br>. 58<br>. 62                                                                                                    |
| Connecting and configuring the enclosure in a system running<br>SCSI repeater card | n r                          |                                                                                             |                                       | ,<br>,<br>,<br>,                      |                                                                                             | x                               |                                       |                                       | •<br>•<br>•<br>•                      | •<br>•<br>•<br>•                      | •<br>•<br>•<br>•                      |                                       |                                       |                                       |                                       |                                       | . 47<br>. 51<br>. 53<br>. 57<br>. 58<br>. 62<br>. 63                                                                                                    |
| Connecting and configuring the enclosure in a system running<br>SCSI repeater card | n r<br>•<br>•<br>•<br>•      |                                                                                             |                                       | ,<br>,<br>,<br>,<br>,                 |                                                                                             | x                               |                                       |                                       | •<br>•<br>•<br>•<br>•                 | •<br>•<br>•<br>•                      | •<br>•<br>•<br>•                      |                                       | •<br>•<br>•<br>•                      |                                       |                                       |                                       | . 47<br>. 51<br>. 53<br>. 57<br>. 58<br>. 62<br>. 63<br>. 75                                                                                              |
| Connecting and configuring the enclosure in a system running<br>SCSI repeater card | n r<br>•<br>•<br>•<br>•      |                                                                                             |                                       | ,<br>,<br>,<br>,                      |                                                                                             | x                               |                                       | •                                     |                                       | •<br>•<br>•<br>•                      | •                                     |                                       |                                       |                                       |                                       |                                       | . 47<br>. 51<br>. 53<br>. 57<br>. 58<br>. 62<br>. 63<br>. 75                                                                                              |
| Connecting and configuring the enclosure in a system running SCSI repeater card    | n r                          | •<br>•<br>•<br>•                                                                            |                                       | ,                                     |                                                                                             | x<br>•<br>•<br>•<br>•           | ·<br>·<br>·                           | ·<br>·<br>·<br>·                      | ·<br>·<br>·                           | · · · · · · · · ·                     | ·<br>·<br>·                           | ·<br>·<br>·<br>·                      |                                       | ·<br>·<br>·                           | ·<br>·<br>·<br>·                      | ·<br>·<br>·                           | . 47<br>. 51<br>. 53<br>. 57<br>. 58<br>. 62<br>. 63<br>. 75<br><b>77</b>                                                                                 |
| Connecting and configuring the enclosure in a system running SCSI repeater card    | n r<br>•<br>•<br>•<br>•      |                                                                                             |                                       | · · · · · · · · · · · · · · · · · · · |                                                                                             | x                               | · · · · · · · · · · · · · · · · · · · | ·<br>·<br>·<br>·                      | · · · · · · · ·                       | · · · · · · · ·                       | · · · · · · ·                         | ·<br>·<br>·<br>·                      | · · · · · · · · ·                     | · · · · · · · · · · · · · · · · · · · | · · · · · · · · · · · · · · · · · · · | · · · · · · ·                         | . 47<br>. 51<br>. 53<br>. 57<br>. 58<br>. 62<br>. 63<br>. 75<br><b>77</b><br>. 77                                                                         |
| Connecting and configuring the enclosure in a system running SCSI repeater card    | n r<br>•<br>•<br>•<br>•      |                                                                                             |                                       | · · · · · · · · · · · · · · · · · · · |                                                                                             | x                               | · · · · · · · · · · · · · · · · · · · | ·<br>·<br>·<br>·                      | · · · · · · · · ·                     | · · · · · · · · ·                     | · · · · · · · · ·                     | ·<br>·<br>·<br>·<br>·                 | · · · · · · · · · · · · · · · · · · · | · · · · · · · · · · · · · · · · · · · | · · · · · · · · · · · · · · · · · · · | · · · · · · · · · · · · · · · · · · · | . 47<br>. 51<br>. 53<br>. 57<br>. 58<br>. 62<br>. 63<br>. 75<br><b>77</b><br>. 77<br>. 78                                                                 |
| Connecting and configuring the enclosure in a system running SCSI repeater card    | n r<br>•<br>•<br>•<br>•<br>• |                                                                                             |                                       | ς L.<br>·<br>·<br>·                   |                                                                                             | x                               | · · · · · · · · · · · · · · · · · · · | · · · · · · · · · · · · · · · · · · · | · · · · · · · · · · · ·               | · · · · · · · · · ·                   | · · · · · · · · · · · ·               | · · · · · · · · · · · · · · · · · · · | · · · · · · · · · · · · · · · · · · · | · · · · · · · · · · · · · · · · · · · | · · · · · · · · · · · · · · · · · · · | · · · · · · · · · · · · · · · · · · · | . 47<br>. 51<br>. 53<br>. 57<br>. 58<br>. 62<br>. 63<br>. 75<br><b>77</b><br>. 77<br>. 78<br>. 78                                                         |
| Connecting and configuring the enclosure in a system running SCSI repeater card    | n r                          | •<br>•<br>•<br>•<br>•<br>•<br>•                                                             |                                       | , L.                                  | •<br>•<br>•<br>•<br>•                                                                       | x                               | · · · · · · · · · · · · · · · · · · · | · · · · · · · · · · · · · · · · · · · | · · · · · · · · · · · · · · · · · · · | · · · · · · · · · · · · · · · · · · · | · · · · · · · · · · · · ·             | · · · · · · · · · · · · · · · · · · · | · · · · · · · · · · · · · · · · · · · | · · · · · · · · · · · · · · · · · · · | · · · · · · · · · · · · · · · · · · · | · · · · · · · · · · · · · · · · · · · | . 47<br>. 51<br>. 53<br>. 57<br>. 58<br>. 62<br>. 63<br>. 75<br><b>77</b><br>. 77<br>. 77<br>. 78<br>. 78<br>. 78<br>. 78                                 |
| Connecting and configuring the enclosure in a system running SCSI repeater card    | n r                          | •<br>•<br>•<br>•<br>•<br>•                                                                  |                                       | , L.                                  | •<br>•<br>•<br>•<br>•<br>•                                                                  | x                               | · · · · · · · · · · · · · · · · · · · | · · · · · · · · · · · · · · · · · · · | · · · · · · · · · · · · · · · · · · · | · · · · · · · · · · · · · · · · · · · | · · · · · · · · · · · · ·             | ·<br>·<br>·<br>·<br>·                 | · · · · · · · · · · · · · · · · · · · | · · · · · · · · · · · · · · · · · · · | · · · · · · · · · · · · · · · · · · · | · · · · · · · · · · · · · · · · · · · | . 47<br>. 51<br>. 53<br>. 57<br>. 58<br>. 62<br>. 63<br>. 75<br><b>77</b><br>. 77<br>. 78<br>. 78<br>. 78<br>. 78<br>. 78<br>. 78                         |
| Connecting and configuring the enclosure in a system running SCSI repeater card    | n r                          | •<br>•<br>•<br>•<br>•<br>•<br>•<br>•<br>•<br>•<br>•<br>•<br>•<br>•<br>•<br>•<br>•<br>•<br>• | · · · · · · · · · · · · · · · · · · · | , L.                                  | •<br>•<br>•<br>•<br>•<br>•<br>•                                                             | x<br>·<br>·<br>·<br>·<br>·<br>· | · · · · · · · · · · · · · · · · · · · | · · · · · · · · · · · · · · · · · · · | · · · · · · · · · · · · · · ·         | · · · · · · · · · · · · ·             | · · · · · · · · · · · · · · · · · · · | · · · · · · · · · · · · · · · · · · · | · · · · · · · · · · · · · · · · · · · | · · · · · · · · · · · · · · · · · · · | · · · · · · · · · · · · · · · · · · · | · · · · · · · · · · · · · · · · · · · | . 47<br>. 51<br>. 53<br>. 57<br>. 58<br>. 62<br>. 63<br>. 75<br><b>77</b><br>. 77<br>. 78<br>. 78<br>. 78<br>. 78<br>. 78<br>. 78<br>. 78                 |
| Connecting and configuring the enclosure in a system running SCSI repeater card    | n r                          | •<br>•<br>•<br>•<br>•<br>•<br>•<br>•<br>•<br>•<br>•<br>•<br>•                               | · · · · · · · · · · · · · · · · · · · | , L.                                  | •<br>•<br>•<br>•<br>•<br>•<br>•<br>•<br>•<br>•                                              | x                               | · · · · · · · · · · · · · · · ·       | · · · · · · · · · · · · · · · · · · · | · · · · · · · · · · · · · · ·         | · · · · · · · · · · · · · · ·         | · · · · · · · · · · · · · · · ·       | · · · · · · · · · · · · · · · · · · · | · · · · · · · · · · · · · · · · · · · | · · · · · · · · · · · · · · · · · · · | · · · · · · · · · · · · · · · · · · · | · · · · · · · · · · · · · · · · · · · | . 47<br>. 51<br>. 53<br>. 57<br>. 58<br>. 62<br>. 63<br>. 75<br><b>77</b><br>. 77<br>. 78<br>. 78<br>. 78<br>. 78<br>. 78<br>. 78<br>. 79<br>. 80<br>. 80 |
| Connecting and configuring the enclosure in a system running SCSI repeater card    | n r                          | •<br>•<br>•<br>•<br>•<br>•<br>•<br>•<br>•<br>•<br>•<br>•<br>•<br>•                          | · · · · · · · · · · · · · · · · · · · | · · · · · · · · · · · · · · · · · · · | •<br>•<br>•<br>•<br>•<br>•<br>•                                                             | x                               | · · · · · · · · · · · · · · · · · · · | · · · · · · · · · · · · · · · · · · · | · · · · · · · · · · · · · · · · · · · | · · · · · · · · · · · · · · · ·       | · · · · · · · · · · · · · · · · · · · | · · · · · · · · · · · · · · · · · · · | · · · · · · · · · · · · · · · · · · · | · · · · · · · · · · · · · · · · · · · | · · · · · · · · · · · · · · · · · · · | · · · · · · · · · · · · · · · · · · · | . 47<br>. 51<br>. 53<br>. 57<br>. 58<br>. 62<br>. 63<br>. 75<br><b>77</b><br>. 78<br>. 77<br>. 78<br>. 78<br>. 78<br>. 78<br>. 78<br>. 78                 |
| Connecting and configuring the enclosure in a system running SCSI repeater card    | n r                          | · · · · · · · · · · · · · · · · · · ·                                                       | · · · · · · · · · · · · · · · · · · · | · · · · · · · · · · · · · · · · · · · | •<br>•<br>•<br>•<br>•<br>•<br>•                                                             | x                               | · · · · · · · · · · · · · · · · · · · | · · · · · · · · · · · · · · · · · · · | · · · · · · · · · · · · · · · · · · · | · · · · · · · · · · · · · · · · · · · | •••••••••••••••••                     | · · · · · · · · · · · · · · · · · · · | · · · · · · · · · · · · · · · · · · · | · · · · · · · · · · · · · · · · · · · | · · · · · · · · · · · · · · · · · · · | · · · · · · · · · · · · · · · · · · · | . 47<br>. 51<br>. 53<br>. 57<br>. 58<br>. 62<br>. 63<br>. 75<br><b>77</b><br>. 78<br>. 77<br>. 78<br>. 78<br>. 78<br>. 78<br>. 78<br>. 78                 |
| Connecting and configuring the enclosure in a system running SCSI repeater card    | n r                          | •<br>•<br>•<br>•<br>•<br>•<br>•<br>•<br>•<br>•<br>•<br>•<br>•                               | · · · · · · · · · · · · · · · · · · · | · · · · · · · · · · · · · · · · · · · | •<br>•<br>•<br>•<br>•<br>•<br>•<br>•<br>•<br>•<br>•<br>•<br>•<br>•<br>•<br>•<br>•<br>•<br>• | x                               | · · · · · · · · · · · · · · · · · · · | · · · · · · · · · · · · · · · · · · · | · · · · · · · · · · · · · · · · · · · | · · · · · · · · · · · · · · · · · · · | · · · · · · · · · · · · · · · · · · · |                                       |                                       | · · · · · · · · · · · · · · · · · · · | · · · · · · · · · · · · · · · · · · · | · · · · · · · · · · · · · · · · · · · | . 47<br>. 51<br>. 53<br>. 57<br>. 58<br>. 62<br>. 63<br>. 75<br><b>77</b><br>. 78<br>. 77<br>. 78<br>. 78<br>. 78<br>. 78<br>. 78<br>. 78                 |

| Verifying the PCIe hardware topology without an HMC                                                                                                    |
|----------------------------------------------------------------------------------------------------|
| Verifying that the PCIe storage enclosure is functioning                                                                                                    |
| Checking for new serviceable events                                                                                                    |
| Using identify indicators to locate hardware components                                                                                                    |
| Configuring your PCIe storage enclosures                                                                                                    |
| Configuring the 58/88 PCIe storage enclosure                                                                                                    |
| Configuring the ED/R1 PCIe storage enclosure                                                                                                    |
| Removing a PCIe storage enclosure                                                                                                    |
| Removing a PCIe storage enclosure with the system powered on 98                                                                                               |
| Removing a PCIe storage enclosure with the system powered off                                                                                                 |
| Removing a l'ele storage enclosare whit the system powered on                                                                                                 |
| Reference information 107                                                                                                    |
| Common proceedures                                                                                                    |
| Common procedures.                                                                                                    |
| Starting the system of logical partition                                                                                                    |
| Starting a system that is not managed by a HVIC or an SDMC.                                                                                                   |
| Starting a system or logical partition by using the HMC                                                                                                    |
| Stopping a system or logical partition                                                                                                    |
| Stopping a system that is not managed by an HMC or an SDMC                                                                                                    |
| Stopping a system by using the HMC                                                                                                    |
| Removing an enclosure from the rack                                                                                                    |
| Connector locations                                                                                                    |
| Server connectors                                                                                                    |
| Model 02E/4B connector locations                                                                                                    |
| Model 02E/4C connector locations                                                                                                    |
| Model 05F/6B connector locations                                                                                                    |
| Model 05E/6C connector locations                                                                                                    |
| Model 31E/1C connector locations                                                                                                    |
| Model 31E/2C connector locations                                                                                                    |
| Model 31E/2B connector locations                                                                                                    |
| Model 33E/8B connector locations                                                                                                    |
| Model 12/M/MB or 79M /HB connector locations                                                                                                    |
| Model 17M/MC 17M/MD 79M/HC or 79M/HD connector locations                                                                                                    |
| Endosure compactore                                                                                                    |
| Enclosure connectors $\dots \dots \dots \dots \dots \dots \dots \dots \dots \dots \dots \dots \dots \dots \dots \dots \dots \dots \dots$                      |
| Model 5//96 of 14G/30 connector locations $\dots \dots \dots \dots \dots \dots \dots \dots \dots \dots \dots \dots \dots \dots \dots \dots \dots \dots \dots$ |
| Model $58/02$ and $58/17$ connector locations                                                                                                    |
| Model 58/86 connector locations                                                                                                    |
| Model 58/87 connector locations                                                                                                    |
| Model 58/88 connector locations                                                                                                    |
| Model ED/R1 connector locations                                                                                                    |
|                                                                                                    |
| Notices                                                                                                    |
| Trademarks                                                                                                    |
| Electronic emission notices                                                                                                    |
| Class A Notices                                                                                                    |
| Class B Notices                                                                                                    |
| Terms and conditions                                                                                                    |

# Safety notices

Safety notices may be printed throughout this guide.

- **DANGER** notices call attention to a situation that is potentially lethal or extremely hazardous to people.
- **CAUTION** notices call attention to a situation that is potentially hazardous to people because of some existing condition.
- Attention notices call attention to the possibility of damage to a program, device, system, or data.

# World Trade safety information

Several countries require the safety information contained in product publications to be presented in their national languages. If this requirement applies to your country, a safety information booklet is included in the publications package shipped with the product. The booklet contains the safety information in your national language with references to the U.S. English source. Before using a U.S. English publication to install, operate, or service this product, you must first become familiar with the related safety information in the booklet. You should also refer to the booklet any time you do not clearly understand any safety information in the U.S. English publications.

# Laser safety information

The servers can use I/O cards or features that are fiber-optic based and that utilize lasers or LEDs.

### Laser compliance

The servers may be installed inside or outside of an IT equipment rack.

#### DANGER

When working on or around the system, observe the following precautions:

Electrical voltage and current from power, telephone, and communication cables are hazardous. To avoid a shock hazard:

- Connect power to this unit only with the provided power cord. Do not use the provided power cord for any other product.
- Do not open or service any power supply assembly.
- Do not connect or disconnect any cables or perform installation, maintenance, or reconfiguration of this product during an electrical storm.
- The product might be equipped with multiple power cords. To remove all hazardous voltages, disconnect all power cords.
- Connect all power cords to a properly wired and grounded electrical outlet. Ensure that the outlet supplies proper voltage and phase rotation according to the system rating plate.
- Connect any equipment that will be attached to this product to properly wired outlets.
- When possible, use one hand only to connect or disconnect signal cables.
- Never turn on any equipment when there is evidence of fire, water, or structural damage.
- Disconnect the attached power cords, telecommunications systems, networks, and modems before you open the device covers, unless instructed otherwise in the installation and configuration procedures.
- Connect and disconnect cables as described in the following procedures when installing, moving, or opening covers on this product or attached devices.

To Disconnect:

- 1. Turn off everything (unless instructed otherwise).
- 2. Remove the power cords from the outlets.
- **3.** Remove the signal cables from the connectors.
- 4. Remove all cables from the devices.
- To Connect:
- 1. Turn off everything (unless instructed otherwise).
- **2.** Attach all cables to the devices.
- **3.** Attach the signal cables to the connectors.
- 4. Attach the power cords to the outlets.
- 5. Turn on the devices.

(D005a)

DANGER

Observe the following precautions when working on or around your IT rack system:

- Heavy equipment-personal injury or equipment damage might result if mishandled.
- Always lower the leveling pads on the rack cabinet.
- Always install stabilizer brackets on the rack cabinet.
- To avoid hazardous conditions due to uneven mechanical loading, always install the heaviest devices in the bottom of the rack cabinet. Always install servers and optional devices starting from the bottom of the rack cabinet.
- Rack-mounted devices are not to be used as shelves or work spaces. Do not place objects on top of rack-mounted devices.

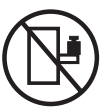

- Each rack cabinet might have more than one power cord. Be sure to disconnect all power cords in the rack cabinet when directed to disconnect power during servicing.
- Connect all devices installed in a rack cabinet to power devices installed in the same rack cabinet. Do not plug a power cord from a device installed in one rack cabinet into a power device installed in a different rack cabinet.
- An electrical outlet that is not correctly wired could place hazardous voltage on the metal parts of the system or the devices that attach to the system. It is the responsibility of the customer to ensure that the outlet is correctly wired and grounded to prevent an electrical shock.

#### CAUTION

- Do not install a unit in a rack where the internal rack ambient temperatures will exceed the manufacturer's recommended ambient temperature for all your rack-mounted devices.
- Do not install a unit in a rack where the air flow is compromised. Ensure that air flow is not blocked or reduced on any side, front, or back of a unit used for air flow through the unit.
- Consideration should be given to the connection of the equipment to the supply circuit so that overloading of the circuits does not compromise the supply wiring or overcurrent protection. To provide the correct power connection to a rack, refer to the rating labels located on the equipment in the rack to determine the total power requirement of the supply circuit.
- (For sliding drawers.) Do not pull out or install any drawer or feature if the rack stabilizer brackets are not attached to the rack. Do not pull out more than one drawer at a time. The rack might become unstable if you pull out more than one drawer at a time.
- (*For fixed drawers.*) This drawer is a fixed drawer and must not be moved for servicing unless specified by the manufacturer. Attempting to move the drawer partially or completely out of the rack might cause the rack to become unstable or cause the drawer to fall out of the rack.

(R001)

### CAUTION:

Removing components from the upper positions in the rack cabinet improves rack stability during relocation. Follow these general guidelines whenever you relocate a populated rack cabinet within a room or building:

- Reduce the weight of the rack cabinet by removing equipment starting at the top of the rack cabinet. When possible, restore the rack cabinet to the configuration of the rack cabinet as you received it. If this configuration is not known, you must observe the following precautions:
  - Remove all devices in the 32U position and above.
  - Ensure that the heaviest devices are installed in the bottom of the rack cabinet.
  - Ensure that there are no empty U-levels between devices installed in the rack cabinet below the 32U level.
- If the rack cabinet you are relocating is part of a suite of rack cabinets, detach the rack cabinet from the suite.
- Inspect the route that you plan to take to eliminate potential hazards.
- Verify that the route that you choose can support the weight of the loaded rack cabinet. Refer to the documentation that comes with your rack cabinet for the weight of a loaded rack cabinet.
- Verify that all door openings are at least 760 x 230 mm (30 x 80 in.).
- Ensure that all devices, shelves, drawers, doors, and cables are secure.
- Ensure that the four leveling pads are raised to their highest position.
- Ensure that there is no stabilizer bracket installed on the rack cabinet during movement.
- Do not use a ramp inclined at more than 10 degrees.
- When the rack cabinet is in the new location, complete the following steps:
  - Lower the four leveling pads.
  - Install stabilizer brackets on the rack cabinet.
  - If you removed any devices from the rack cabinet, repopulate the rack cabinet from the lowest position to the highest position.
- If a long-distance relocation is required, restore the rack cabinet to the configuration of the rack cabinet as you received it. Pack the rack cabinet in the original packaging material, or equivalent. Also lower the leveling pads to raise the casters off of the pallet and bolt the rack cabinet to the pallet.

(R002)

(L001)

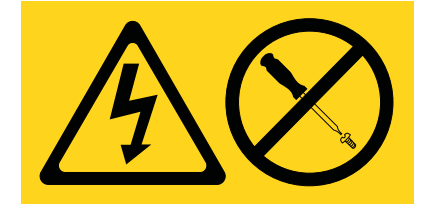

| (L002) |  |
|--------|--|
|--------|--|

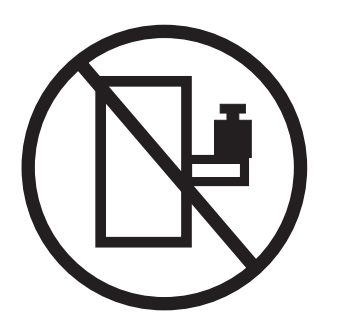

(L003)

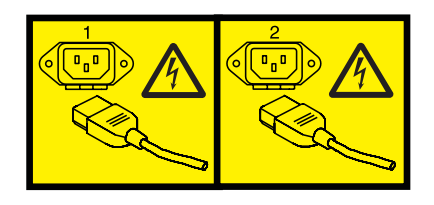

or

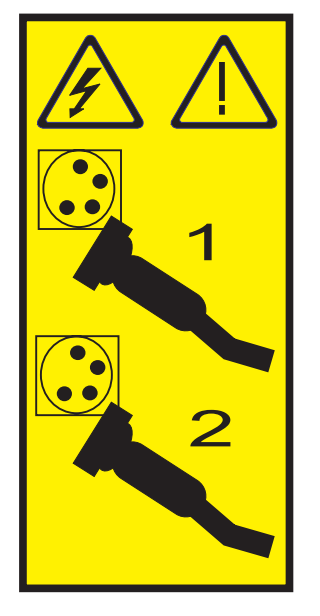

All lasers are certified in the U.S. to conform to the requirements of DHHS 21 CFR Subchapter J for class 1 laser products. Outside the U.S., they are certified to be in compliance with IEC 60825 as a class 1 laser product. Consult the label on each part for laser certification numbers and approval information.

#### **CAUTION:**

This product might contain one or more of the following devices: CD-ROM drive, DVD-ROM drive, DVD-RAM drive, or laser module, which are Class 1 laser products. Note the following information:

- Do not remove the covers. Removing the covers of the laser product could result in exposure to hazardous laser radiation. There are no serviceable parts inside the device.
- Use of the controls or adjustments or performance of procedures other than those specified herein might result in hazardous radiation exposure.

(C026)

#### CAUTION:

Data processing environments can contain equipment transmitting on system links with laser modules that operate at greater than Class 1 power levels. For this reason, never look into the end of an optical fiber cable or open receptacle. (C027)

#### CAUTION:

This product contains a Class 1M laser. Do not view directly with optical instruments. (C028)

#### CAUTION:

Some laser products contain an embedded Class 3A or Class 3B laser diode. Note the following information: laser radiation when open. Do not stare into the beam, do not view directly with optical instruments, and avoid direct exposure to the beam. (C030)

#### CAUTION:

The battery contains lithium. To avoid possible explosion, do not burn or charge the battery.

Do Not:

- \_\_\_\_ Throw or immerse into water
- \_\_\_\_ Heat to more than 100°C (212°F)
- \_\_\_\_ Repair or disassemble

Exchange only with the approved part. Recycle or discard the battery as instructed by local regulations. (C003a)

# Power and cabling information for NEBS (Network Equipment-Building System) GR-1089-CORE

The following comments apply to the servers that have been designated as conforming to NEBS (Network Equipment-Building System) GR-1089-CORE:

The equipment is suitable for installation in the following:

- Network telecommunications facilities
- Locations where the NEC (National Electrical Code) applies

The intrabuilding ports of this equipment are suitable for connection to intrabuilding or unexposed wiring or cabling only. The intrabuilding ports of this equipment *must not* be metallically connected to the interfaces that connect to the OSP (outside plant) or its wiring. These interfaces are designed for use as intrabuilding interfaces only (Type 2 or Type 4 ports as described in GR-1089-CORE) and require isolation from the exposed OSP cabling. The addition of primary protectors is not sufficient protection to connect these interfaces metallically to OSP wiring.

Note: All Ethernet cables must be shielded and grounded at both ends.

The ac-powered system does not require the use of an external surge protection device (SPD).

The dc-powered system employs an isolated DC return (DC-I) design. The DC battery return terminal *shall not* be connected to the chassis or frame ground.

# I/O expansion units

Use this information to learn about connecting and configuring input/output (I/O) expansion units to system units.

# **Overview for I/O expansion units**

Input/output expansion units provide additional I/O slots. Some I/O expansion units also provide additional disk and removable media slots.

Input/output (I/O) expansion units are connected to system units with 12X cables and system power control network (SPCN) cables. The 12X cables can transport data and control information. The SPCN cables can only transport control information.

The 12X cables from an I/O expansion unit connect to a 12X cable port pair (also called a connector pair) at the system unit. The 12X port pair is either on a pluggable card installed in the system unit or mounted directly on the system unit chassis. In either case, the connectors are wired to an I/O hub chip that drives the 12X protocol. The pluggable cards are referred to as GX adapters or GX cards.

The 12X interconnection between I/O expansion units and system units can be single data rate (SDR) or double data rate (DDR). Some I/O expansion units are capable of SDR only. Others are capable of both SDR and DDR. Similarly, some I/O hub chips and 12X cables are capable of SDR only while others are capable of both SDR and DDR. In order for a 12X interconnection between a system unit and I/O expansion unit to run at DDR, the I/O hub chip, 12X cable, and expansion unit must all be DDR capable. While components that are strictly SDR capable cannot run at DDR, components that are DDR capable can be configured by the system firmware to run at SDR if one or more of the other components in the interconnection are strictly SDR capable.

For example, a DDR-capable I/O expansion unit that is connected to a GX adapter that has a strictly SDR-capable I/O hub chip will be configured to run at SDR. Similarly, a DDR-capable GX adapter that is connected to a strictly SDR-capable I/O expansion unit will be configured to run at SDR.

### Notes:

- Except where the distinction is important, a 12X cable refers to either a 12X SDR cable or a 12X DDR cable.
- Except where the distinction is important, a GX adapter or GX card refers to either an SDR or a DDR version.
- The terms I/O expansion unit and expansion unit are used interchangeably.

### Important:

- You can add your expansion units concurrently (with the server powered on and partitions active) if you have one of the following configurations:
  - Your system is managed by an IBM Hardware Management Console (HMC).
  - Your system is managed by an Systems Director Management Console (SDMC).
  - Your system is not managed by an HMC or SDMC, but has only one partition, and that partition is running the operating system.

If your configuration does not permit adding expansion units concurrently, you must power off the server to add expansion units.

• If additional GX adapters are needed to accommodate the new I/O expansion units, refer to the instructions that came with the GX adapters for information about how to install them. Installing GX

adapters must be done separately from installing expansion units. Depending on your configuration, it might be necessary to power off the system to install the GX adapters.

- Expansion units cannot be moved or relocated concurrently. If existing expansion units must be relocated in the configuration to add the new expansion units, complete the following tasks:
  - 1. Power off the system.
  - 2. Physically relocate the existing expansion units.
  - **3**. Power on the system to firmware standby or firmware running state. The relocation of the existing expansion units is complete.
  - 4. Add the new expansion units.
- Before performing any procedure that involves changes to the 12X cabling or configuration for a system that is managed by a HMC or SDMC, obtain a record that identifies for each expansion unit which I/O buses exist in that expansion unit. To acquire this information, use one of the following methods:
  - If your system is managed by an HMC or SDMC, select the managed system and then select the Properties task.
  - If your system is managed by an HMC, enter the following from the HMC command line:
    lshwres -r io —rsubtype bus -m managed\_system
  - If your system is managed by an SDMC, enter the following from the SDMC command line: smcli lshwres -r io —rsubtype bus -m managed\_system
- Improper completion of the procedure to connect expansion units can result in unintended I/O configuration changes, including a change to the bus numbers assigned to existing expansion units. When bus numbers change, partition profiles cannot find existing I/O resources. If this procedure completes with unexpected results, contact your next level of support. Your next level of support can attempt to restore bus numbers, provided that you obtained a record of the original configuration.

# Preparing to connect your expansion units

Use this information to plan the installation and configuration of your expansion units.

# About this task

This topic collection provides information about connecting your expansion units with 12X and system power control network (SPCN) cables. This task is a customer task. You can perform this task yourself or contact a service provider for this service.

To prepare to connect the expansion units, complete the following tasks:

### Procedure

- 1. Decide where you want to install the new expansion units. For details, see "Where to install a new expansion unit" on page 3.
- 2. Unpack the expansion units by using the unpacking instructions.
- 3. Identify the cables. For details, see "Identifying 12X and SPCN cables" on page 3.
- 4. Plan for cable layout. When you decide where to place the cables, follow your site plan and keep the following items in mind:
  - Avoid creating a safety hazard.
  - Avoid damaging the cables.
  - Avoid placing cables parallel to high-voltage lines.
- 5. Continue with "Connecting your expansion units" on page 8.

# Where to install a new expansion unit

Before you begin the installation process, plan where to install the new expansion units.

When deciding where to install a new expansion unit, consider several elements that include size, security, and environmental factors. For more information, see Site preparation and physical planning (http://publib.boulder.ibm.com/infocenter/systems/scope/hw/topic/p7ebe/p7ebegenconsiderations.htm).

**Note:** Two expansion units, the 57/96 and 14G/30, can be ordered with a 12X adapter that has a repeater to support longer 12X cable lengths, or a 12X card without a repeater that does not support longer cable lengths. If you are installing a 57/96 or 14G/30 expansion unit with a Short Run Dual-Port Channel Attach 12X adapter (FC 6446), the expansion unit must be placed in the same rack as the system unit. If you are installing a 57/96 or 14G/30 expansion unit with a Long Run Dual-Port Channel Attach 12X adapter (FC 6457), the expansion unit can be placed in the same rack as the system unit, or a different rack.

# Identifying 12X and SPCN cables

Use this information to help identify the 12X cables and system power control network (SPCN) cables for the expansion unit.

The system uses 12X SDR or 12X DDR cables to send and receive customer data and auxiliary control information to and from the expansion unit, and to download expansion unit firmware. The SPCN is used to control power to the expansion units and is used as a backup to the 12X cables for auxiliary control and firmware download.

# **12X SDR cables**

Observe the following guidelines when you are determining whether to use a 12X SDR cable:

- A 12X SDR cable can be used only with 5796, 5797, 5798, and 7314-G30 expansion units.
- A 12X SDR cable cannot be used in place of a 12X DDR cable.

| Cable feature | Length           | Part number        | Additional information          |
|---------------|------------------|--------------------|---------------------------------|
| 1829          | 0.6 m (1.9 ft.)  | 39J2064            | Withdrawn from new feature sale |
| 1830          | 1.5 m (4.9 ft.)  | 97P3650            | Withdrawn from new feature sale |
| 1831          | 2.5 m (8.2 ft.)  | 45D4787 or 42V2131 | Withdrawn from new feature sale |
| 1834          | 8.0 m (26.2 ft.) | 45D4788 or 42R6160 | Withdrawn from new feature sale |
| 1840          | 3.0 m (9.8 ft.)  | 45D5271 or 42V2132 | Withdrawn from new feature sale |

Table 1. 12X SDR cables

# 12X DDR cables

Observe the following guidelines when you are determining whether to use a 12X DDR cable:

- Any 12X DDR cable can be used in any 12X application, as long as the specified length restrictions are observed.
- A 12X DDR cable can be used instead of a 12X SDR cable, as long as the specified length restrictions are observed.

Table 2. 12X DDR cables

| Cable feature | Length            | Part number | Additional information                                         |
|---------------|-------------------|-------------|----------------------------------------------------------------|
| 1828          | 1.5 m (4.9 ft.)   | 45D2235     | 12X to 4X channel<br>conversion adapter used for<br>clustering |
| 1841          | 3.0 m (9.8 ft.)   | 45D2236     | 12X to 4X channel<br>conversion cable used for<br>clustering   |
| 1842          | 10.0 m (32.8 ft.) | 45D2237     | 12X to 4X channel<br>conversion cable used for<br>clustering   |
| 1861          | 0.6 m (1.9 ft.)   | 45D4785     |                                                                |
| 1862          | 1.5 m (4.9 ft.)   | 45D4786     |                                                                |
| 1863          | 2.5 m (8.2 ft.)   | 45D4787     |                                                                |
| 1864          | 8.0 m (26.2 ft.)  | 45D4788     |                                                                |
| 1865          | 3.0 m (9.8 ft.)   | 45D5271     |                                                                |

# **SPCN** cables

Table 3. SPCN cables

| Cable feature | Length            | Part number |
|---------------|-------------------|-------------|
| 6001          | 2.0 m (6.6 ft.)   | 22R5217     |
| 6006          | 3.0 m (9.8 ft.)   | 22R5239     |
| 6007          | 15.0 m (49.2 ft.) | 22R5221     |
| 6008          | 6.0 m (19.6 ft.)  | 22R5219     |
| 6029          | 30.0 m (98.4 ft.) | 22R5222     |

# Expansion unit configuration rules

Learn about important configuration rules that must be followed when connecting expansion units to system units.

When you set up an expansion unit, observe the configuration rules in the following list:

- Expansion units must be connected to system units with 12X cables in a loop topology. Doing so produces redundancy in the 12X connections so that a single cable failure does not result in loss of communication between the system unit and one or more expansion units.
- Expansion units must be connected to system units with SPCN cables in a loop topology. Doing so produces redundancy in the SPCN connections so that a single cable failure does not result in loss of communication between the system unit and one or more expansion units.
- Expansion units with 12X SDR capability cannot be in the same 12X loop as expansion units with 12X DDR capability. The following expansion units have 12X SDR capability:

- 14G/30

- 57/98

The following expansion units have 12X DDR capability:

- 58/02

- 58/03
- 58/73
- 58/77
- 4 Enclosures and expansion units

The following table specifies configuration limitations related to 12X loops.

Table 4. 12X loop configuration limitations

| Machine type and model                                                                      | Supported expansion units | Maximum number of loops                                                                                                    | Maximum number of<br>expansion units per<br>loop | Maximum number of supported expansion units |
|---------------------------------------------------------------------------------------------|---------------------------|----------------------------------------------------------------------------------------------------|--------------------------------------------------|---------------------------------------------|
| 02E/4B                                                                                      | 14G/30<br>58/02<br>58/77  | Maximum number of<br>loops: 1 loop                                                                                               | 14G/30 = 4<br>58/02 = 2<br>58/77 = 2             | 14G/30 = 4<br>58/02 = 2<br>58/77 = 2        |
| 02E/4C                                                                                      | 14G/30<br>58/02<br>58/77  | Maximum number of<br>loops: 1 loop                                                                                               | 14G/30 = 4<br>58/02 = 2<br>58/77 = 2             | 14G/30 = 4<br>58/02 = 2<br>58/77 = 2        |
| 05F/6B                                                                                      | 14G/30<br>58/02<br>58/77  | Maximum number of<br>loops: 2 loops                                                                                              | 14G/30 = 4<br>58/02 = 2<br>58/77 = 2             | 14G/30 = 8<br>58/02 = 4<br>58/77 = 4        |
| 05E/6C                                                                                      | 14G/30<br>58/02<br>58/77  | Maximum number of<br>loops: 2 loops                                                                                              | 14G/30 = 4<br>58/02 = 2<br>58/77 = 2             | 14G/30 = 8<br>58/02 = 4<br>58/77 = 4        |
| 31E/1C<br><b>Note:</b> The related<br>system 31E/2B does<br>not support<br>expansion units. | 58/02<br>58/77            | Maximum number of<br>loops: 1 loop                                                                                               | 58/02 = 2<br>58/77 = 2                           | 58/02 = 2<br>58/77 = 2                      |
| 31E/2C<br>Note: The related<br>system 31E/2B does<br>not support<br>expansion units.        | 58/02<br>58/77            | Maximum number of<br>loops: 1 loop                                                                                               | 58/02 = 2<br>58/77 = 2                           | 58/02 = 2<br>58/77 = 2                      |
| 33E/8B                                                                                      | 14G/30<br>58/02<br>58/77  | The maximum<br>number of loops<br>varies with the<br>number of processor<br>cards, with a<br>maximum of four<br>processor cards: | 14G/30 = 4<br>58/02 = 2<br>58/77 = 2             | 14G/30 = 8<br>58/02 = 4<br>58/77 = 4        |
|                                                                                             |                           | 1 processor card =<br>1 loop<br>2 processor cards<br>= 2 loops                                                                   |                                                  |                                             |
|                                                                                             |                           | 3 processor cards<br>= 2 loops<br>4 processor cards<br>= 2 loops                                                                 |                                                  |                                             |
| 46L/1S                                                                                      | 58/02<br>58/77            | Maximum number of<br>loops: 1 loop                                                                                               | 58/02 = 2<br>58/77 = 2                           | 58/02 = 2<br>58/77 = 2                      |
| 46L/2S                                                                                      | 58/02<br>58/77            | Maximum number of<br>loops: 1 loop                                                                                               | 58/02 = 2<br>58/77 = 2                           | 58/02 = 2<br>58/77 = 2                      |

| Table 4. | 12X loop | configuration | limitations | (continued)  |  |
|----------|----------|---------------|-------------|--------------|--|
|          |          | ganadori      |             | (0011111000) |  |

| Machine type and model | Supported expansion units | Maximum number of loops                                                                                                    | Maximum number of<br>expansion units per<br>loop | Maximum number of supported expansion units |
|------------------------|---------------------------|----------------------------------------------------------------------------------------------------|--------------------------------------------------|---------------------------------------------|
| 17M/MB                 | 14G/30<br>58/02<br>58/77  | The maximum<br>number of loops is<br>equal to two loops<br>per processor drawer<br>in the system<br>configuration:                                                                                                    | 14G/30 = 4<br>58/02 = 2<br>58/77 = 2             | 14G/30 = 32<br>58/02 = 16<br>58/77 = 16     |
|                        |                           | 1 processor<br>drawer = 2 loops<br>2 processor<br>drawers = 4 loops<br>3 processor<br>drawers = 6 loops<br>4 processor<br>drawers = 8 loops                                                                                                    |                                                  |                                             |
| 17M/MC                 | 14G/30<br>58/02<br>58/77  | The maximum<br>number of loops is<br>equal to two loops<br>per processor drawer<br>in the system<br>configuration:<br>1 processor<br>drawer = 2 loops<br>2 processor<br>drawers = 4 loops<br>3 processor<br>drawers = 6 loops<br>4 processor<br>drawers = 8 loops | 14G/30 = 4<br>58/02 = 2<br>58/77 = 2             | 14G/30 = 32<br>58/02 = 16<br>58/77 = 16     |
| 17M/MD                 | 14G/30<br>58/02<br>58/77  | The maximum<br>number of loops is<br>equal to two loops<br>per processor drawer<br>in the system<br>configuration:<br>1 processor<br>drawer = 2 loops<br>2 processor<br>drawers = 4 loops<br>3 processor<br>drawers = 6 loops<br>4 processor<br>drawers = 8 loops | 14G/30 = 4<br>58/02 = 2<br>58/77 = 2             | 14G/30 = 32<br>58/02 = 16<br>58/77 = 16     |

| Machine type and model | Supported expansion units | Maximum number of loops                                                                                            | Maximum number of<br>expansion units per<br>loop | Maximum number of supported expansion units |
|------------------------|---------------------------|----------------------------------------------------------------------------------------------------|--------------------------------------------------|---------------------------------------------|
| 19F/HB                 | 57/98<br>58/03<br>58/73   | The maximum<br>number of loops is<br>equal to two loops<br>per processor drawer<br>in the configuration:           | 57/98 = 1<br>58/03 = 1<br>58/73 = 1              | 57/98 = 32<br>58/03 = 32<br>58/73 = 32      |
|                        |                           | 1 processor book<br>= 4 loops                                                                                      |                                                  |                                             |
|                        |                           | 2 processor books<br>= 8 loops                                                                                     |                                                  |                                             |
|                        |                           | 3 processor books<br>= 12 loops                                                                                    |                                                  |                                             |
|                        |                           | 4 processor books<br>= 16 loops                                                                                    |                                                  |                                             |
|                        |                           | 5 processor books<br>= 20 loops                                                                                    |                                                  |                                             |
|                        |                           | 6 processor books<br>= 24 loops                                                                                    |                                                  |                                             |
|                        |                           | 7 processor books<br>= 28 loops                                                                                    |                                                  |                                             |
|                        |                           | 8 processor books<br>= 32 loops                                                                                    |                                                  |                                             |
| 79M/HB                 | 14G/30<br>58/02<br>58/77  | The maximum<br>number of loops is<br>equal to two loops<br>per processor drawer<br>in the system<br>configuration: | 14G/30 = 4<br>58/02 = 2<br>58/77 = 2             | 14G/30 = 32<br>58/02 = 16<br>58/77 = 16     |
|                        |                           | 1 processor<br>drawer = 2 loops                                                                                    |                                                  |                                             |
|                        |                           | 2 processor<br>drawers = 4 loops                                                                                   |                                                  |                                             |
|                        |                           | 3 processor<br>drawers = 6 loops                                                                                   |                                                  |                                             |
|                        |                           | 4 processor<br>drawers = 8 loops                                                                                   |                                                  |                                             |
| 79M/HC                 | 14G/30<br>58/02<br>58/77  | The maximum<br>number of loops is<br>equal to two loops<br>per processor drawer<br>in the system<br>configuration: | 14G/30 = 4<br>58/02 = 2<br>58/77 = 2             | 14G/30 = 32<br>58/02 = 16<br>58/77 = 16     |
|                        |                           | 1 processor<br>drawer = 2 loops                                                                                    |                                                  |                                             |
|                        |                           | 2 processor<br>drawers = 4 loops                                                                                   |                                                  |                                             |
|                        |                           | 3 processor<br>drawers = 6 loops                                                                                   |                                                  |                                             |
|                        |                           | 4 processor<br>drawers = 8 loops                                                                                   |                                                  |                                             |

Table 4. 12X loop configuration limitations (continued)

Table 4. 12X loop configuration limitations (continued)

| Machine type and<br>model | Supported expansion<br>units | Maximum number of<br>loops                                                                                                    | Maximum number of<br>expansion units per<br>loop | Maximum number of supported expansion units |
|---------------------------|------------------------------|----------------------------------------------------------------------------------------------------|--------------------------------------------------|---------------------------------------------|
| 79M/HD                    | 14G/30<br>58/02<br>58/77     | The maximum<br>number of loops is<br>equal to two loops<br>per processor drawer<br>in the system<br>configuration:<br>1 processor<br>drawer = 2 loops<br>2 processor<br>drawers = 4 loops<br>3 processor<br>drawers = 6 loops<br>4 processor<br>drawers = 8 loops | 14G/30 = 4<br>58/02 = 2<br>58/77 = 2             | 14G/30 = 32<br>58/02 = 16<br>58/77 = 16     |

# Connecting your expansion units

Learn important information about connecting your expansion units.

# Before you begin

**Important:** If you have not reviewed the information in "Overview for I/O expansion units" on page 1 and "Preparing to connect your expansion units" on page 2, do so now.

**Note:** Steps in this section require you to have connector information for the hardware in your configuration. For details on expansion unit or system connector locations, see "Connector locations" on page 115.

# About this task

To add expansion units, follow these steps:

1. Based on your system configuration and power requirements, choose one of the following options for installing your expansion unit:

**Important:** For more information about the system power requirements for your configuration, see Overview for I/O expansion units (http://publib.boulder.ibm.com/infocenter/systems/scope/hw/topic/p7hamconcepts.htm).

- If you are connecting your expansion units to an existing system that can remain powered on, continue with step 2.
- If you are connecting your expansion units to an existing system that must be powered off, perform the following steps:
  - a. Remove power from the system. For details, see Stopping a system or logical partition (http://publib.boulder.ibm.com/infocenter/systems/scope/hw/topic/p7haj/crustopsys.htm).
  - b. Go to step 5 on page 9.
- If you are connecting your expansion units to a new system being installed, continue with step 5 on page 9.
- 2. Verify the existing 12X configuration. If problems with the 12X loops are discovered in this step, they must be corrected before continuing with this procedure. Follow the appropriate step to determine if there are problems with the 12X configuration.

- If your system is managed by a Hardware Management Console (HMC) or Systems Director Management Console (SDMC), see Verifying the 12X loops with an HMC or SDMC (http://publib.boulder.ibm.com/infocenter/systems/scope/hw/topic/p7ham/ ipham\_verifyriohslloopwhmc.htm). One of the steps in that task is to verify the status of the links in the 12X loops. When you are instructed to use the **View Hardware Topology** task on the HMC, you can use the **Save** button to save the current hardware topology. This action allows you to compare the topology that existed before the expansion units were added with the topology that was created by adding the expansion units.
- If your system is not managed by an HMC or SDMC, see Verifying the 12X loops without an HMC or SDMC (http://publib.boulder.ibm.com/infocenter/systems/scope/hw/topic/p7ham/ ipham\_verifyriohslloopwohmc.htm).
- **3**. Verify the existing system power control network (SPCN). For details, see Verifying the system power control network (http://publib.boulder.ibm.com/infocenter/systems/scope/hw/topic/p7ham/verifyspcn.htm). If you discover a problem with the SPCN, you must correct the problem before continuing.
- 4. Set the SPCN Firmware Update Policy to prevent firmware updates over the serial SPCN interface. The SPCN Firmware Update Policy controls when and how SPCN firmware on expansion units is updated. The default setting for the SPCN Firmware Update Policy is Enabled. This setting allows for firmware updates to be completed over the 12X interface whenever an update is required and does not allow updates over the slower serial SPCN interface.
  - a. Access the Advanced System Management Interface (ASMI) using an authority level of administrator or authorized service provider. For details on using the ASMI, see Managing the Advanced System Management Interface (http://publib.boulder.ibm.com/infocenter/systems/ scope/hw/topic/p7hby/asmi.htm).
  - b. In the ASMI navigation area, expand **System Configuration** and select **Configure I/O Enclosures**.
    - If the SPCN Firmware Update Policy shows Expanded, record the current setting so you can restore it later. Then change the setting to Enabled.
    - If the SPCN Firmware Update Policy shows Enabled or Disabled, continue without changing the setting.
  - c. Verify that no SPCN firmware updates are in progress by checking the Power Control Network Firmware Update Status column. This column shows In Progress and a percent complete if an SPCN firmware update is in progress.

If an SPCN firmware update is in progress, check the Power Control Network Firmware Update Status column to determine the type of update. Then choose one of the following actions:

- If the SPCN firmware update is an High Speed Link (HSL) update, wait for the update to complete before continuing. An HSL update of the SPCN firmware completes quickly.
- If the SPCN firmware update is a serial update, either wait for the update to complete or stop the update. A serial update of the SPCN firmware can take 20 minutes or more depending on how many expansion units are in the configuration.

To determine when the update is completed, select **Configure I/O Enclosures** every 15 - 30 seconds until Not Required is displayed in the Power Control Network Firmware Update Status column. Do not use the **Back** or **Refresh** buttons on the browser to monitor the status.

If you choose to stop the update, the update will be restarted from the beginning after you have completed the procedure. To stop the update, perform the following steps:

- 1) Click Stop SPCN Firmware Update in the Configure I/O Enclosures window.
- 2) Click **Configure I/O Enclosures** every 15 30 seconds until Pending is displayed in the Power Control Network Firmware Update Status column. Do not use the **Back** or **Refresh** buttons on the browser to monitor the status.
- 5. Remove or open the back cover of the system unit.

6. To connect the expansion units with 12X cables, see Connecting expansion units with 12X cables (http://publib.boulder.ibm.com/infocenter/systems/scope/hw/topic/p7ham/direct.htm).

**Note:** If you are installing expansion units in an existing 12X loop with the system powered on, serviceable events and informational logs might be generated when you disconnect and reconnect cables. This action is normal and will be covered later in the procedure.

7. To connect the expansion units with SPCN cables, see Connecting expansion units with SPCN cables (http://publib.boulder.ibm.com/infocenter/systems/scope/hw/topic/p7ham/spcndirect.htm).

**Note:** If you are installing expansion units in an existing SPCN loop with the system powered on, serviceable events and informational logs might be generated when you disconnect and reconnect cables. This action is normal and will be covered later in the procedure.

8. Connect the power cables for the expansion units that you are installing to the power source. Then connect them to the power supplies on the expansion units. If you installed the expansion units with the system's power off, continue with step 10. If not, continue with the next step.

**Note:** Plug the power cable into the power source before connecting it into the power supply of the expansion unit.

**9**. The expansion units power on automatically. After the expansion units that you have installed are powered on and you have waited 10 minutes for the hardware initialization to complete, continue with step 11.

**Tip:** For each expansion unit, wait for the green power indicator to light solid on the control panel of the expansion unit that just powered on. This action might take 1 - 10 minutes. During this time, a yellow attention indicator might be lit on the control panel of the expansion unit that just powered on. After the green power indicators are lit on the control panels of all the expansion units that were just powered on, wait 10 additional minutes for hardware initialization to complete before proceeding to step 11.

- To start the system or logical partition, see Starting the system or logical partition (http://publib.boulder.ibm.com/infocenter/systems/scope/hw/topic/p7haj/crustartsys.htm).
- Verify the SPCN configuration. After reading the following note, see Verifying the system power control network (http://publib.boulder.ibm.com/infocenter/systems/scope/hw/topic/p7ham/ verifyspcn.htm).

**Note:** While concurrently adding an expansion unit, it is normal for error logs and event logs to be created with the following SPCN-related reference codes. The number and combination of these logs is dependent on the configuration. The logs can be ignored during this verification step if their timestamps indicate that they occurred during the add procedure and if the resources that they refer to were involved in the procedure.

- 10009133: The 12X loop was disrupted. This reference code appears in an informational log.
- 10009135: The SPCN loop was opened. This reference code might appear in a serviceable event or an informational log.
- 10009136: An SPCN firmware update was stopped. This reference code appears in an informational log.
- 10009137: The 12X loop was disrupted. This reference code appears in an informational log.
- 10009139: The SPCN loop was closed. This reference code appears in an informational log.
- 1000913B: An SPCN firmware update was required, but not automatically started. This reference code appears in a serviceable event. This condition is corrected in step 15 on page 12.
- 1000910A: An SPCN firmware update was initiated. This reference code appears in an informational log.
- 100091DE: An SPCN firmware update completed. This reference code appears in an informational log.

- **12**. Verify that the Power Control Network Identifier value is set correctly for the expansion units you are adding by completing the following steps:
  - a. Access the ASMI by using an authority level of administrator or authorized service provider. For details about using the ASMI, see Managing the Advanced System Management Interface (http://publib.boulder.ibm.com/infocenter/systems/scope/hw/topic/p7hby/asmi.htm).
  - b. In the ASMI navigation area, expand **System Configuration** and select **Configure I/O Enclosures**.
  - c. Review the Enclosure Configuration table to locate the expansion units that you added.
  - d. Use the following information to verify that each expansion unit that you added has the correct Power Control Network Identifier:
    - Identifier 0x8D is for 57/96 and 14G/30 expansion units.
    - Identifier 0x8E is for 58/02 and 58/77 expansion units.
  - e. If an incorrect Power Control Network Identifier is specified for an expansion unit that you have added, contact your service provider for assistance before continuing with this procedure.
- **13**. Verify the 12X configuration. After reading the following note, perform one of the following actions:
  - If your system is managed by an HMC or SDMC, see Verifying the 12X loops with an HMC or SDMC (http://publib.boulder.ibm.com/infocenter/systems/scope/hw/topic/p7ham/ ipham\_verifyriohslloopwhmc.htm). If you saved the original hardware topology before adding expansion units in step 2 on page 8, the saved topology now appears in Last Valid Hardware Topology section of the **View Hardware Topology** output. This operation enables you to compare the topology that was created by adding the expansion units to the topology that existed before the expansion units were added.
  - If your system is not managed by an HMC or SDMC, see Verifying the 12X loops without an HMC or SDMC (http://publib.boulder.ibm.com/infocenter/systems/scope/hw/topic/p7ham/ ipham\_verifyriohslloopwohmc.htm).

**Note:** While concurrently adding an expansion unit, it is normal for error logs and event logs to be created with the following 12X-related reference codes. The number and combination of these logs is dependent on the configuration. The logs can be ignored during this verification step if their timestamps indicate that they occurred during the add procedure and if the resources that they refer to were involved in the procedure.

- B7006907: An expansion unit was added that was previously configured on a different system. This reference code appears in an informational log.
- B7006982: A 12X connection failure was experienced. This reference code appears in an informational log.
- B7006984: A12X loop was opened. This reference code appears in an informational log.
- B7006985: A 12X loop was closed. This reference code appears in an informational log.
- B70069E6: A 12X link was lost. This reference code appears in an informational log.
- B70069E7: A 12X link was restored. This reference code appears in an informational log.
- 14. Check for and handle new serviceable events that were generated during the procedure by performing the following steps:
  - a. Choose one the following options:

**Important:** Multiple options might apply to your configuration. Choose only the first option that applies.

- If your system is managed by an HMC, perform the following steps:
  - 1) In the navigation area, select **Serviceability** > **Manage Serviceable Events**.
  - 2) Continue with step 14b on page 12.
- If your system is managed by an SDMC, perform the following steps:
  - 1) On the Welcome page, click the **Manage** tab.

- 2) Click Service and Support Manager > Serviceable Problems.
- **3)** Continue with step 14b.
- If your system is not managed by an HMC or SDMC and has a partition running the Virtual I/O Server (VIOS) operating system, perform the following steps:
  - 1) Log in as the padmin user. If you need assistance, contact the system administrator.
  - 2) Type diagmenu -d sysplanar0 -E xx and press Enter, where xx is a number 1 60 that specifies a number of days. This command returns results for the most recent number of days specified. The suggested range is 30 days.
  - **3)** On the DIAGNOSTIC MODE SELECTION display, highlight the **Problem Determination** option, and press Enter.
  - 4) Continue with step 14b.
- If your system is not managed by an HMC or SDMC and has a partition running the AIX<sup>®</sup> operating system, perform the following steps:
  - 1) Log in as the root user, or use the CE login. If you need assistance, contact the system administrator.
  - 2) Type diag -d sysplanar0 -E xx and press Enter, where xx is a number 1 60 that specifies a number of days. This command returns results for the most recent number of days specified. The suggested range is 30 days.
  - **3)** On the DIAGNOSTIC MODE SELECTION display, highlight the **Problem Determination** option, and press Enter.
  - 4) Continue with step 14b.
- If your system is not managed by an HMC or SDMC and has a partition running the Linux operating system, perform the following steps:
  - 1) Log in as the root user. If you need assistance, contact the system administrator.
  - 2) Type servicelog -query='serviceable=1 AND closed=0 AND time\_event>="yyyy-mm-dd"' (where *yyyy-mm-dd* is the day on which the procedure occurred). Press Enter.
  - 3) Continue with step 14b.
- b. Specify event criteria that includes events that were generated during the procedure.
- c. Close any serviceable events generated during the procedure that include one of the reference codes listed in step 11 on page 10 or step 13 on page 11.
- d. Perform problem analysis on any remaining open serviceable events.
- 15. Start necessary SPCN firmware updates.

If reference code 1000913B was found in step 11 on page 10, an SPCN firmware update is needed. However, due to the current SPCN Firmware Update Policy, the update could not be initiated automatically. Therefore, the SPCN firmware update must be initiated manually. To complete this task, see Updating the SPCN firmware (http://publib.boulder.ibm.com/infocenter/systems/scope/hw/topic/p7ham/ipham\_updatespcn.htm).

Wait for the SPCN firmware updates to complete before continuing to the next step. This update could take 20 minutes to several hours, depending on the number of expansion units on the SPCN loop and the current level of the SPCN firmware in the expansion units that were added.

- **16**. If you changed the SPCN Firmware Update Policy in step 4 on page 9, change the policy back to the original setting now:
  - a. Access the ASMI by using an authority level of administrator or authorized service provider. For details, see Managing the Advanced System Management Interface (http://publib.boulder.ibm.com/infocenter/systems/scope/hw/topic/p7hby/asmi.htm).
  - b. In the ASMI navigation area, expand **System Configuration** and select **Configure I/O Enclosures**.
  - **c**. Change the **SPCN Firmware Update Policy** setting to the setting recorded in step 4 on page 9. Use the default setting, which is **Enabled**.

- 17. Verify the new configuration. For details, see Verifying that the new configuration is functioning (http://publib.boulder.ibm.com/infocenter/systems/scope/hw/topic/p7ham/verify.htm).
- **18**. If the system has logical partitions, you can now assign I/O slots in the expansion units that were added to logical partitions.

You have completed the addition of your expansion unit.

# Connecting expansion units with 12X cables

These instructions explain how to connect expansion units to a system unit with 12X cables in either a new or existing loop.

## About this task

**Tip:** If multiple expansion units are to be added with the system power on, work with one 12X loop at a time. For example, if the plan is to add three expansion units to loop X and two to loop Y, follow the complete procedure to simultaneously add the three units to loop X. When the first procedure has been completed, then follow the procedure to simultaneously add the two units to loop Y. It is not necessary to complete the procedure for each expansion unit separately.

After reviewing "Examples: 12X connections" on page 16, select one of the following options:

- If you are creating a new 12X loop with the expansion units you are adding, see "Adding expansion units to a new 12X loop."
- If you are adding expansion units to an existing 12X loop, see "Adding expansion units to an existing 12X loop" on page 14.

### Adding expansion units to a new 12X loop

Use this procedure when adding new expansion units creates a new 12X loop, as opposed to being added to an existing 12X loop.

### Before you begin

Unused 12X connectors might be covered with metal clips. Remove the clips before you install the 12X cables.

### About this task

Complete the following steps to add the expansion units to the 12X configuration:

### Procedure

- 1. On the system unit where you are connecting new expansion units, identify connectors 0 and 1 of the 12X connector pair.
- 2. Find the 12X cables that were included with the expansion units.
- **3**. Connect a 12X cable to connector 0 on one of the expansion units to be added.
- 4. Connect another 12X cable to connector 1 on the expansion unit added in step 3.
- 5. If there is another expansion unit to add, do the following:
  - a. Choose the cable that you just connected to connector 1 on the expansion unit that you just added. Connect the other end of this cable to connector 0 on the next expansion unit to be added.
  - b. Connect another cable to connector 1 on the expansion unit added in step 5a.
- 6. Repeat step 5 for each additional expansion unit.
- **7**. Connect the other end of the cable from connector 0 on the first expansion unit added to connector 0 on your system unit.
- **8**. Connect the other end of the cable from connector 1 on the last expansion unit added to connector 1 on your system unit.

9. Return to the procedure that sent you here.

### Adding expansion units to an existing 12X loop

Use this procedure to place the system in standby mode and to add expansion units to an existing 12X loop.

### Before you begin

Unused 12X connectors might be covered with metal clips. Remove the clips before you install the 12X cables.

**Important:** Adding expansion units to an existing 12X loop with the system powered off can result in unexpected I/O configuration changes on the loop. You might be in this situation as a result of one of the following configuration scenarios:

- You are using this task as directed by another configuration task that instructed you to power off the system according to rules outlined in "Overview for I/O expansion units" on page 1 (http://publib.boulder.ibm.com/infocenter/systems/scope/hw/topic/p7ham/p7hamconcepts.htm).
- You chose to add expansion units with the system powered off for other reasons.

The following situation can result from adding expansion units to an existing 12X loop with the system powered off:

- Powering the system back on after adding the expansion units might cause bus numbers assigned to existing expansion units to change.
- Partition profiles can no longer find I/O resources whose bus numbers have changed until the profiles are changed to reference the new bus numbers.
- The operating systems of the partitions that own such I/O resources might require additional configuration changes.

If your system is currently powered off, you can prevent bus number changes by powering on the system to the firmware standby state before completing the steps to add the expansion units. At firmware standby state, system firmware is active but all partitions remain powered off. Use one of the following procedures to power on the system to firmware standby state.

If your system is managed by an IBM Hardware Management Console (HMC), complete the following steps to power on the system to firmware standby state:

- 1. In the navigation area, expand Systems Management and click Servers.
- 2. Select the check box next to the name of the desired server to enable the tasks for that server.
- 3. Complete the following steps to enable the server to power on to the firmware standby state:
  - a. From the Tasks menu, click Properties.
  - b. Click the Power-On Parameters tab.
  - c. Record the current setting for the **Partition start policy** field so that you can restore the setting later in this procedure.
  - d. Set the Partition start policy field to User-Initiated. Click OK.
- 4. From the **Tasks** menu, click **Operations** > **Power on**. Click **OK**.
- 5. In the content area, observe the server that you are working with until the value in the Status column changes to Standby.
- 6. Complete the following steps to reset the **Partition start policy** field to its original value:
  - a. From the Tasks menu, click Properties.
  - b. Click the **Power-On Parameters** tab.
  - c. Set the **Partition start policy** field to the value that you recorded in step 3c. Click **OK**.

If your system is managed by an Systems Director Management Console (SDMC) complete the following steps to power on the system to firmware standby state:

- 1. On the Welcome page, under the **Resources** tab, select the server.
- 2. Complete the following steps to enable the server to power on to the firmware standby state:
  - a. From the Tasks menu, click Properties.
  - b. Click the Power-On Parameters tab.
  - **c.** Record the current setting for the **Partition start policy** field so that you can restore the setting later in this procedure.
  - d. Set the Partition start policy field to User-Initiated. Click OK.
- 3. Click Actions > Operations > Power on. Click OK.
- 4. In the content area, observe the server that you are working with until the value in the Status column changes to Standby.
- 5. Complete the following steps to reset the **Partition start policy** field to its original value:
  - a. From the Tasks menu, click Properties.
  - b. Click the Power-On Parameters tab.
  - c. Set the Partition start policy to the value that you recorded in step 2c. Click OK.

If your system is not managed by an HMC or SDMC, complete the following steps to power on the system to firmware standby state:

- 1. Access the Advanced System Management Interface (ASMI) by using an authority level of administrator or authorized service provider.
- 2. Complete the following steps to enable the server to power on to the firmware standby state:
  - a. In the ASMI navigation area, expand Power/Restart Control.
  - b. Click Power On/Off System.
  - c. Record the current setting for the **Server firmware start policy** field so that you can restore the setting later in this procedure.
  - d. Set the Server firmware start policy field to Standby (User-Initiated).
- 3. Click Save settings and power on.
- 4. Periodically, click **Power On/Off System** again to refresh the information on the display until the value of the **Current system server firmware state** field changes to Standby.
- 5. Complete the following steps to reset the Server firmware start policy field to its original value:
  - a. In the ASMI navigation area, expand **Power/Restart Control**.
  - b. Click Power On/Off System.
  - c. Set the Server firmware start policy field to the value that you recorded in step 2c.

With the system powered on to the firmware standby state, proceed with the following steps to add the expansion units to the existing loop. After you add the expansion units and return to the procedure that sent you here, complete the rest of the procedure as a concurrent add (system power on) operation.

#### Add expansion units to an existing 12X loop

Complete the following steps to add the expansion units to the 12X configuration:

### Procedure

- 1. Identify the 12X loop to which you want to add the expansion units.
- **2**. Identify connectors 0 and 1 of the 12X connector pair on the system unit that are associated with the loop identified in step 1.
- 3. Find the 12X cables that were included with the expansion units.
- 4. Choose from the following options:

- To add the expansion units to the beginning of the loop, go to step 5.
- To add the expansion units to the middle of the loop, go to step 6.
- To add the expansion units to the end of the loop, go to step 7.
- 5. To add the expansion units to the beginning of the loop, complete the following steps:
  - a. Find connector 0 on the first expansion unit on the loop (the one connected to connector 0 on the system unit). Move the 12X cable from connector 0 on this unit to connector 0 on an expansion unit to be added.
  - b. Connect another 12X cable to connector 1 on the expansion unit added in step 5a.
  - c. If you are adding another expansion unit, do the following:
    - 1) Find the other end of the cable connected to connector 1 on the expansion unit just added. Connect that end to connector 0 on the next expansion unit to be added.
    - 2) Connect another cable to connector 1 on the expansion unit added in step 5c1.
  - d. Repeat step 5c for each additional expansion unit.
  - **e**. Find the other end of the cable from connector 1 on the last expansion unit added. Connect that end to connector 0 on the expansion unit that was disconnected in step 5a.
- 6. To add the expansion units to the middle of the loop, complete the following steps:
  - **a.** Find connector 0 on the expansion unit that will follow the expansion units that are being added. Move the 12X cable from connector 0 on that unit to connector 0 on an expansion unit to be added.
  - b. Connect another 12X cable to connector 1 on the expansion unit added in step 6a.
  - c. If you are adding another expansion unit, do the following:
    - 1) Find the other end of the cable connected to connector 1 on the expansion unit just added. Connect that end to connector 0 on the next expansion unit to be added.
    - 2) Connect another cable to connector 1 on the expansion unit added in step 6c1.
  - d. Repeat step 6c for each additional expansion unit.
  - **e**. Find the other end of the cable from connector 1 on the last expansion unit added. Connect that end to connector 0 on the expansion unit that was disconnected in step 6a.
- 7. To add the expansion units to the end of the loop, complete the following steps:
  - a. Move the 12X cable from connector 1 on the system unit to connector 0 on one of the expansion units to be added.
  - b. Connect another 12X cable to connector 1 on the expansion unit added in step 7a.
  - **c**. If you are adding another expansion unit, do the following:
    - 1) Find the other end of the cable from connector 1 on the expansion unit just added. Connect that end to connector 0 on the next expansion unit to be added.
    - 2) Connect another cable to connector 1 on the expansion unit added in step 7c1.
  - d. Repeat step 7c for each additional expansion unit.
  - e. Connect the other end of the cable from connector 1 on the last expansion unit added to connector 1 on the system unit.
- 8. Return to the procedure that sent you here.

### **Examples: 12X connections**

See how 12X cables are connected to expansion units and server units to form 12X loops.

**Note:** The physical connectors on the server units and expansion units might not have labels, or might have labels that are different from what is shown in the examples. In all cases, the top or left 12X connector corresponds to connector 0 in the examples, and the bottom or right 12X connector corresponds to connector 1 in the examples.

1. Connect a server that has one GX adapter to two expansion units, as shown in the following figure.

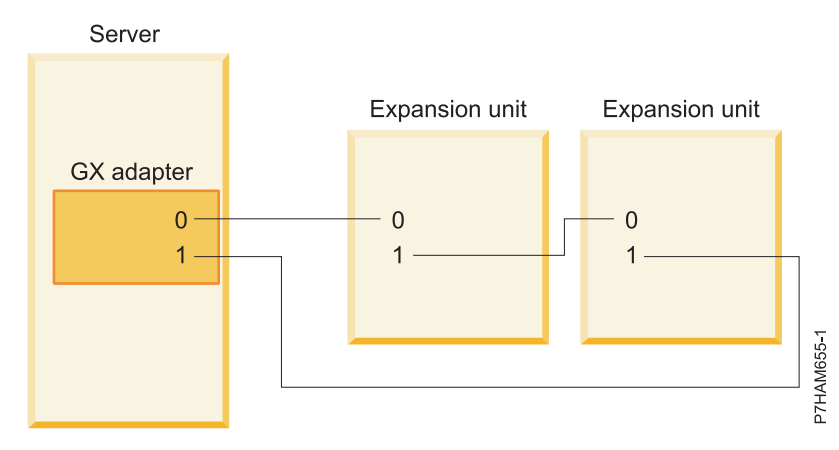

Figure 1. Example of a server that has one GX adapter connected to two expansion units

2. Connect a server to four expansion units using two GX adapters, where each adapter connects to two expansion units, as shown in the following figure.

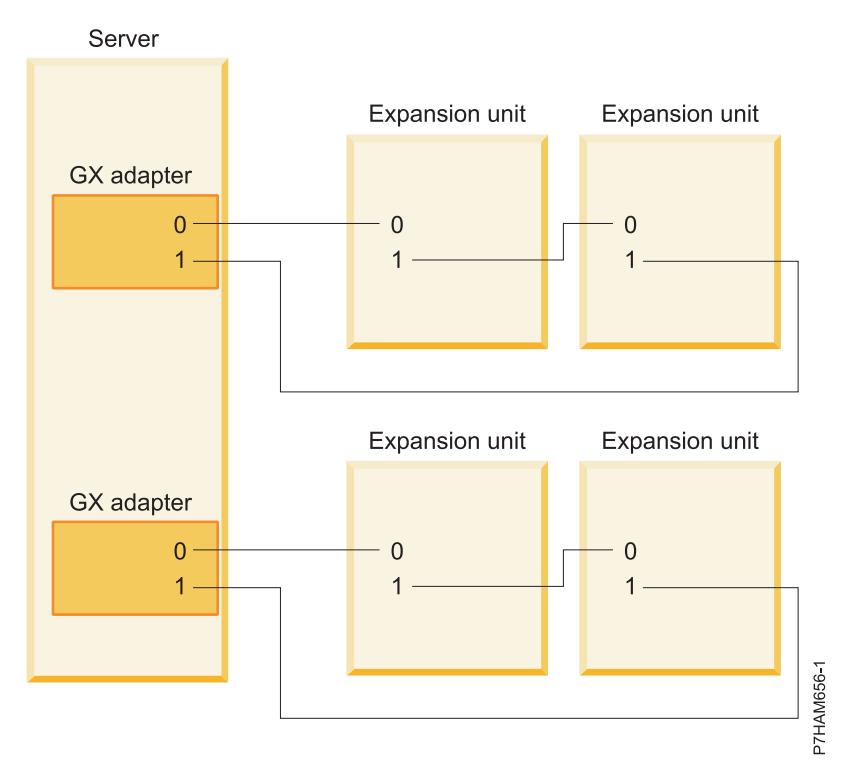

Figure 2. Example of a server that has two GX adapters, each connected to two expansion units

# Connecting expansion units with SPCN cables

Use these instructions to learn how to connect expansion units into the system power control network (SPCN).

# Before you begin

- Find the SPCN cables that were included with your expansion units.
- Review "Examples: SPCN connections" on page 19 and then return here and continue with the instructions.

**Important:** As noted in "Overview for I/O expansion units" on page 1, there is only one SPCN loop per system to which all expansion units are connected.

### Procedure

- 1. Choose from the following options:
  - To add expansion units when there is not already an SPCN loop, go to step 2.
  - To add expansion units to the beginning of an existing SPCN loop, go to step 3.
  - To add expansion units to the middle of an existing SPCN loop, go to step 4.
  - To add expansion units to the end of an existing SPCN loop, go to step 5 on page 19.
- 2. To add expansion units when there is not already an SPCN loop, do the following:
  - a. Connect an SPCN cable to connector SPCN0 on your system unit.
  - b. Connect the other end of the SPCN cable to connector SPCN 0 on one of the expansion units to be added.
  - c. Connect another cable to connector SPCN 1 on the expansion unit added in step 2b.
  - d. If there is another expansion unit to add, do the following:
    - 1) Connect the other end of the cable from connector SPCN 1 on the expansion unit just added to connector SPCN 0 on the next expansion unit.
    - 2) Connect another cable to connector SPCN 1 on the expansion unit added in step 2d1.
  - e. Repeat step 2d for each additional expansion unit to be added.
  - f. Connect the other end of the cable from connector SPCN 1 on the last expansion unit added to connector SPCN1 on your system unit.
  - g. Return to the procedure that sent you here.
- 3. To add expansion units to the beginning of an existing SPCN loop, do the following:
  - a. Remove the SPCN cable end from connector SPCN 0 on the first expansion unit (the one connected to connector SPCN0 on the system unit). Reconnect this cable end to connector SPCN 0 on one of the expansion units to be added.
  - b. Connect another SPCN cable to connector SPCN 1 on the expansion unit added in step 3a.
  - c. If there is another expansion unit to add, do the following:
    - 1) Find the other end of the cable attached to connector SPCN 1 on the expansion unit just added. Connect this end to connector SPCN 0 on the next expansion unit to be added.
    - 2) Connect another cable to connector SPCN 1 on the expansion unit added in step 3c1.
  - d. Repeat step 3c for each additional expansion unit.
  - **e**. Find the other end of the cable attached to connector SPCN 1 on the last expansion unit added. Connect this end to connector SPCN 0 on the expansion unit that was disconnected in step 3a.
  - f. Return to the procedure that sent you here.
- 4. To add expansion units to the middle of an existing SPCN loop, do the following:
  - **a.** Remove the SPCN cable end from connector SPCN 0 on the expansion unit that will follow the expansion units that are being added. Reconnect this cable to connector SPCN 0 on one of the expansion units to be added.
  - b. Connect another SPCN cable to connector SPCN 1 on the expansion unit added in step 4a.
  - c. If there is another expansion unit to add, do the following:
    - 1) Find the other end of the cable attached to connector SPCN 1 on the expansion unit just added. Connect this end to connector SPCN 0 on the next expansion unit to be added.
    - 2) Connect another cable to connector SPCN 1 on the expansion unit added in step 4c1.
  - d. Repeat step 4c for each additional expansion unit.
  - **e**. Find the other end of the cable attached to connector SPCN 1 on the last expansion unit added. Connect this end to connector SPCN 0 on the expansion unit that was disconnected in step 4a.
  - f. Return to the procedure that sent you here.

- 5. To add expansion units to the end of an existing SPCN loop, do the following:
  - a. Move the SPCN cable from connector SPCN 1 on the system unit to connector SPCN 0 on one of the expansion units to be added.
  - b. Connect another SPCN cable to connector SPCN 1 on the expansion unit added in step 5a.
  - **c**. If there is another expansion unit to add, do the following:
    - 1) Find the other end of the cable attached to connector SPCN 1 on the expansion unit just added. Connect this end to connector SPCN 0 on the next expansion unit to be added.
    - 2) Connect another SPCN cable to connector SPCN 1 on the expansion unit added in step 5c1.
  - d. Repeat step 5c for each additional expansion unit.
  - e. Connect the other end of the cable from connector SPCN 1 on the last expansion unit added to connector SPCN 1 on the system unit.
  - f. Return to the procedure that sent you here.

#### **Examples: SPCN connections**

Review examples that show how SPCN cables are connected to expansion units and system units for form SPCN loops.

**Note:** The physical connectors on the system units and expansion units might not have labels, or might have labels that are different from what is shown in the examples. In all cases, the top or left SPCN connector corresponds to SPCN 0 in the examples, and the bottom or right SPCN connector corresponds to SPCN 1 in the examples.

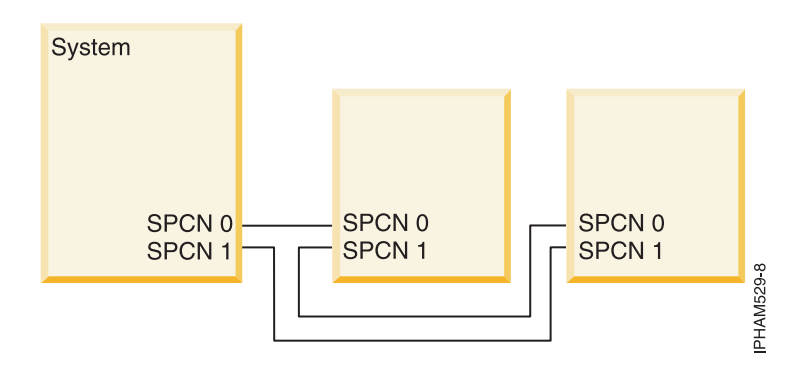

Figure 3. Example of SPCN connections

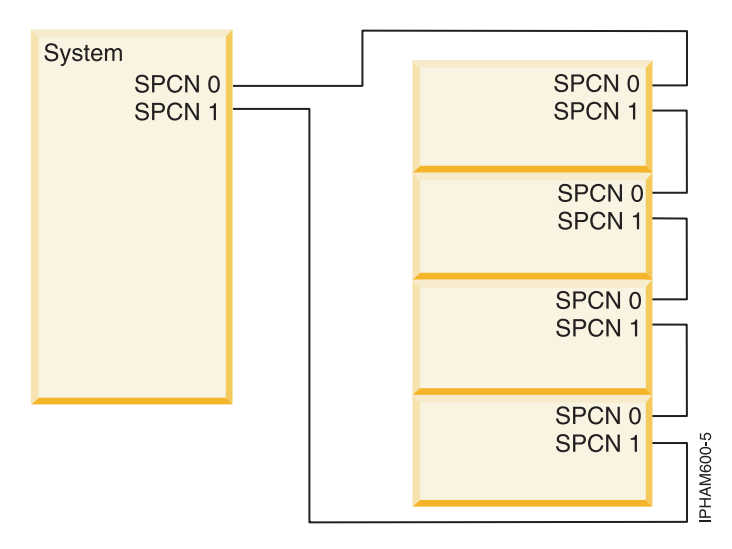

Figure 4. Example of SPCN connections

# Verifying that the new configuration is functioning

Use this procedure to verify that your system lists the expansion units in your configuration and that the expansion units are functioning correctly.

### About this task

- 1. Choose from the following options:
  - If your system is managed by an HMC or SDMC, continue with step 2.
  - If your system is not managed by an HMC or SDMC, see Verifying the installed part (http://publib.boulder.ibm.com/infocenter/systems/scope/hw/topic/p7haj/p7hajhsmverify.htm). When you are finished, continue with step 4 on page 21.
- 2. To view more information about the managed system, choose a system console option:
  - If your system is managed by an HMC, complete the following steps:
    - a. From the navigation area, expand Systems Management.
    - b. Click Servers.
    - **c.** Select the system with which you want to work. Information about the system is shown under the Tasks section in the content area.
  - If your system is managed by an SDMC, complete the following steps:
    - a. From the navigation area, expand Hosts.
    - b. Click the server with which you want to work. Information about the system is shown under the Actions menu.
- **3**. To verify the new expansion units, complete the following steps:
  - a. To view the properties of the managed system, choose a system console option:
    - 1) If your system is managed by an HMC, complete the following steps:
      - a) Select the server for which you want to verify the configuration.
      - b) Click Tasks > Properties.
      - c) Click the I/O tab.
    - 2) If your system is managed by an SDMC, complete the following steps:
      - a) On the Welcome page, click the Resources tab.
      - b) In the content pane, select the server for which you want to verify the configuration.

- c) Click Actions > Properties.
- d) Click the **Inventory** tab.
- b. Verify that the new expansion units are displayed in the list. It might take several minutes for the new expansion units to be displayed in the list.

Tip: To refresh the list of expansion units, choose a system console option:

- For the HMC option, repeat steps 3a1b on page 20 and 3a1c on page 20.
- For the SDMC option, repeat steps 3a2c and 3a2d.

It is not necessary to exit the **Properties** task before repeating these steps, but doing so reduces the number of active tasks.

If the I/O Properties window does not display the new expansion units after 10 minutes, verify the installation by completing the following steps:

- 1) Ensure that the expansion units are powered on and that the power cables are connected to the power source and the expansion units.
- 2) Ensure that the 12X cables are connected correctly. For details, see Connecting expansion units with 12X cables (http://publib.boulder.ibm.com/infocenter/systems/scope/hw/topic/p7ham/direct.htm).
- 3) Ensure that the SPCN cables are connected correctly. For details, see Connecting expansion units with SPCN cables (http://publib.boulder.ibm.com/infocenter/systems/scope/hw/topic/p7ham/spcndirect.htm).
- 4) If the expansion units still are not displayed, contact your next level of support for assistance.
- 4. Return to the procedure that sent you here.

## Verifying the 12X loops with an HMC or SDMC

If your system is managed by a Hardware Management Console (HMC) or Systems Director Management Console (SDMC), learn how to verify that the 12X loops have no failed links.

### About this task

To verify that the 12X loops do not have failed links on a system that is managed by an HMC or SDMC, complete the following steps with the system powered on:

### Procedure

- Verify that no serviceable events include B70069xx reference codes (where x is any character 0 9 or A F) by performing the following steps:
  - a. Choose one the following options:
    - If your system is managed by an HMC, perform the following steps:
      - 1) In the navigation area of the HMC, select **Service Management**.
      - 2) In the content area, select Manage Serviceable Events.
      - 3) In the Manage Serviceable Events window, perform the following steps:
        - a) Click **Open** for the **Serviceable Event Status** field.
        - b) Select the machine type, model, and serial number (MTMS) of the server you are working with for the **Reporting MTMS** field.
        - c) Click ALL for all other fields, and click OK.
      - 4) Continue with step 1b on page 22.
    - If your system is managed by an SDMC, perform the following steps:
      - 1) On the Welcome page, click the **Resources** tab.
      - 2) Expand Hosts.
      - 3) Right-click the host and click **Service and Support** > **Reference Code History**.
      - 4) Continue with step 1b on page 22.

- b. Scan for any serviceable events that include B70069*xx* reference codes, and perform one of the following actions:
  - If there are no serviceable events that include B70069*xx* reference codes, close the Reference Code History window.
  - If there are serviceable events that include B70069*xx* reference codes, there might be problems with the 12X loops. Perform problem analysis on the serviceable events to correct the problems before continuing. If you need assistance, contact your service provider.
- 2. Verify the status of the links in the 12X loops by performing the following steps:
  - a. Choose one the following options:
    - If your system is managed by an HMC, perform the following steps:
      - 1) From the navigation bar, expand Systems Management.
      - 2) Click Servers.
      - 3) Select the server you are working with.
      - 4) From the Tasks area, complete the following steps:
        - a) Expand Hardware Information.
        - b) Click View Hardware Topology.
      - 5) Continue with step 2b.
    - If your system is managed by an SDMC, perform the following steps:
      - 1) On the Welcome page, click the **Resources** tab.
      - 2) Expand Hosts.
      - 3) Right-click the host and select Hardware Information > View Hardware Topology.
      - 4) Continue with step 2b.
    - b. Scan the Current Hardware Topology section of the Hardware Topology data to identify rows with links that must be repaired. A row must be repaired if either the Leading Port Status column or Trailing Port Status column contains a value other than Operational.

**Exception:** Exclude any rows that represent nodes belonging to a loop with no I/O expansion units connected. The Hardware Topology data displays a loop with no I/O expansion units as a bus with only one associated row. That row contains a Node Type of Local NIC, a Leading Port Status of Open/Failed, and Trailing Port Status of Open/Failed.

- c. If you identified links in step 2b with a status other than Operational, the links must be repaired before you continue. To repair the links, repeat step 1 on page 21. If you already performed step 1 on page 21 or need assistance, contact your next level of support.
- 3. Return to the procedure that sent you here.

# Verifying the system power control network

Check for system power control network (SPCN) errors and inactive enclosures, and fix machine type, model, and serial number (MTMS) problems.

### About this task

- 1. Choose one the following options to verify the SPCN:
  - If your system is not managed by a Hardware Management Console (HMC) or Systems Director Management Console (SDMC), continue with step 2.
  - If your system is managed by an HMC, continue with step 3 on page 23.
  - If your system is managed by an SDMC, continue with step 4 on page 23.
- 2. Choose one the following options:

**Important:** Multiple options might apply to your configuration. Choose only the first option that applies.

- If your system is running the Virtual I/O Server (VIOS) operating system, continue with step 5.
- If your system is running the AIX operating system, continue with step 6 on page 24.
- If your system is running the Linux operating system, continue with step 7 on page 24.
- **3**. Use the HMC to verify that no serviceable events include 10009*xxx* reference codes (where *x* is any character 0 9 or A F) by completing the following steps:
  - a. In the navigation area, select **Service Management**.
  - b. In the content area, select Manage Serviceable Events.
  - c. In the Manage Serviceable Events window, perform the following steps:
    - 1) Click **Open** for the **Serviceable Event Status** field.
    - 2) Select the machine type, model, and serial number (MTMS) of the server you are working with for the **Reporting MTMS** field.
    - 3) Click ALL for all other fields and click OK.
  - d. Scan for any serviceable events that include 10009*xxx* reference codes, and perform one of the following actions:
    - If there are no serviceable events with 10009*xxx* reference codes, click **Cancel** twice to exit Manage Serviceable Events.
    - If there are serviceable events with 10009*xxx* reference codes, there might be problems with the SPCN loop. Perform problem analysis on the serviceable events to correct the problems before continuing. If you need assistance, contact your service provider.
  - e. Go to step 8 on page 24.
- 4. Use the SDMC to verify that no serviceable events include 10009*xxx* reference codes (where *x* is any character 0 9 or A F) by completing the following steps:
  - a. On the Welcome page, click the **Resources** tab.
  - b. Expand Hosts.
  - c. Right-click the host and click**Service and Support** > **Reference Code History**.
  - d. Scan for any serviceable events that include 10009*xxx* reference codes, and perform one of the following actions:
    - If there are no serviceable events that include 10009*xxx* reference codes, close the Reference Code History window.
    - If serviceable events include 10009*xxx* reference codes, there might be problems with the SPCN loop. Perform problem analysis on the serviceable events to correct the problems before continuing. If you need assistance, contact your service provider.
  - e. Go to step 8 on page 24.
- 5. Use the VIOS error log to verify that there are no 10009*xxx* errors (where *x* is any character 0 9 or A F) by completing the following steps.
  - a. Log in as the padmin user. If you need assistance, contact the system administrator.
  - b. Type diagmenu -d sysplanar0 -E xx and press Enter, where xx is any number 1 60 that specifies a number of days. This command returns all 10009xxx error log entries for the most recent number of days specified. The suggested range is 30 days.
  - c. Highlight the **Problem Determination** option in the DIAGNOSTIC MODE SELECTION display. Press Enter.
  - d. Search the results that are displayed to identify problems with 10009*xxx* reference codes. You might need to scroll down in the display to see all of the results.

**Note:** If the Problem Determination results contain serviceable events that have already been reported, the PREVIOUS DIAGNOSTICS RESULTS display is shown. Respond to the **Do you want to review these previously reported errors?** prompt by highlighting the YES response, and then press Enter.

e. Based on the results of your search, perform one of the following options:

- If there are no problems with 10009*xxx* reference codes, press Enter to return to the command line.
- If there are problems with 10009*xxx* reference codes, there might be problems with the SPCN loop. Perform problem analysis on the problems to correct them before continuing. If you need assistance, contact your service provider.
- f. Go to step 8.
- 6. Use the AIX error log to verify that there are no 10009*xxx* errors (where *x* is any character 0 9 or A F) by completing the following steps.
  - a. Log in as the root user, or use the CE login. If you need assistance, contact the system administrator.
  - b. Type diag -d sysplanar0 -E xx and press Enter, where xx is any number 1 60 that specifies a number of days. This command returns all 10009xxx error log entries for the most recent number of days specified. The suggested range is 30 days.
  - c. Highlight the **Problem Determination** option in the DIAGNOSTIC MODE SELECTION display. Press Enter.
  - d. Search the results that are displayed to identify problems with 10009*xxx* reference codes. You might need to scroll down in the display to see all of the results.

**Note:** If the Problem Determination results contain serviceable events that have already been reported, the PREVIOUS DIAGNOSTICS RESULTS display is shown. Respond to the **Do you want to review these previously reported errors?** prompt by highlighting the YES response, and then press Enter.

- e. Based on the results of your search, perform one of the following options:
  - If there are no problems with 10009*xxx* reference codes, press Enter to return to the command line.
  - If there are problems with 10009*xxx* reference codes, there might be problems with the SPCN loop. Perform problem analysis on the problems to correct them before continuing. If you need assistance, contact your service provider.
- f. Go to step 8.
- 7. Use the Linux error log to verify that there are no 10009*xxx* errors (where *x* is any character 0 9 or A F) by completing the following steps.
  - a. Log in as the root user. If you need assistance, contact the system administrator.
  - b. Type servicelog --query='refcode like "10009%" AND serviceable=1 AND closed=0' and press Enter
  - **c.** Search the results that are displayed for problems with 10009*xxx* reference codes and statuses that are open. If there are problems with 10009*xxx* reference codes, there might be problems with the SPCN loop. Perform problem analysis on the problems to correct them before continuing. If you need assistance, contact your service provider.

Note: You might need to scroll down in the display to see all of the results.

- d. Go to step 8.
- 8. Verify that no inactive expansion units are in the SPCN by performing the following steps:
  - a. Access the ASMI by using an authority level of administrator or authorized service provider. For details about using the ASMI, see Managing the Advanced System Management Interface (http://publib.boulder.ibm.com/infocenter/systems/scope/hw/topic/p7hby/asmi.htm).
  - b. In the ASMI navigation area, expand System Configuration and click Configure I/O Enclosures.
  - c. Scan for inactive expansion units by looking for rows that show Inactive in the Status column. If inactive expansion units exist, perform the following steps:
**Important:** If you are here because the procedure to concurrently add expansion units instructed you to perform this task following steps to connect the power cables and power on the expansion units, do not perform the following steps to clear the inactive enclosures. Contact your service provider for assistance.

- 1) Click Clear inactive enclosures.
- 2) Wait for the completion indication, and repeat steps 8b on page 24 and 8c on page 24. If inactive expansion units remain, do not continue. Contact your service provider for assistance.
- 9. Check for temporary machine type, model, and serial number (MTMS) values assigned to the expansion units connected to the system by completing the following steps:
  - a. Access the ASMI by using an authority level of administrator or authorized service provider. For details about using the ASMI, see Managing the Advanced System Management Interface (http://publib.boulder.ibm.com/infocenter/systems/scope/hw/topic/p7hby/asmi.htm).
  - b. In the ASMI navigation area, expand **System Configuration** and click **Configure I/O Enclosures**.
  - **c.** Review the display to determine if there are any expansion units that require correction. If you find one or more rows that contain a Location code value of UTMP*x*.*xxx*.*xxxxxx*, where *x* is any character 0 9 or A Z, continue to step 10 to provide the necessary corrections. If there are no rows with Location codes that require correction, continue to step 11 on page 26.
- 10. For each expansion unit found in your review, complete the following steps to correct the machine type, model, and serial number (MTMS) values. After you have completed the corrections required for all expansion units identified in your review, continue to step 11 on page 26.

**Important:** If your expansion unit contains one or more I/O slots that are owned by active partitions running the VIOS, AIX, or Linux operating system, these partitions will not automatically recognize the MTMS value corrections that you are about to make. For these partitions to recognize the new values, you will be required to take additional action that is potentially disruptive. Before proceeding with this step, review step 10e to determine whether it is possible to take the required actions at this time. If it is not, continue to step 11 on page 26 without performing this step.

- a. Access the ASMI by using an authority level of administrator or authorized service provider. For details about using the ASMI, see Managing the Advanced System Management Interface (http://publib.boulder.ibm.com/infocenter/systems/scope/hw/topic/p7hby/asmi.htm).
- b. In the ASMI navigation area, expand **System Configuration** and click **Configure I/O Enclosures**.
- **c**. Select the row associated with the expansion unit to be corrected and click **Change settings**. Follow these steps to update the information:
  - 1) Enter the correct type and model in the **Type-Model** field.
  - 2) Enter the correct serial number in the **Serial number** field.
  - 3) Do not update the **Power Control Network Identifier** field.
  - 4) Click Save settings.
- d. In the ASMI navigation area, expand **System Configuration** and click **Configure I/O Enclosures** again. Verify that the values you entered are displayed in the information for the expansion unit that you selected in step 10c. If the values that you entered are not displayed, wait for a few minutes and repeat this step. If the problem persists, contact your service provider for assistance.

Important: Do not click Back for the purpose of verifying your values.

- **e.** If the expansion unit that you corrected contains one or more I/O slots that are owned by active partitions running the AIX, VIOS, or Linux operating system, the corrections will not be recognized by those partitions until you take one of the following actions:
  - Power off and power on the expansion unit. To perform this task, select one of the following options:
    - If the system is managed by an HMC, click Serviceability > Hardware > Power On/Off Unit to perform this task.

- If the system is managed by an SDMC, click Service and Support > Hardware > Power On/Off Unit to perform this task.
- If the system is not managed by an HMC or SDMC, you must choose one of the other options in this list.
- Power off and power on active partitions that own I/O slots in the expansion unit that you corrected and that are running the AIX, VIOS, or Linux operating system.
- Dynamically remove I/O slots in the expansion unit that you corrected from active partitions that are running the AIX, VIOS, or Linux operating system, and then dynamically add the slots back to those partitions. To perform this task, select one of the following options:
  - If the system is managed by an HMC, click Dynamic Logical Partitioning > Physical Adapters to perform this task.
  - If the system is managed by an SDMC, click Dynamic Logical Partitioning > Manage Virtual Server to perform this task.
  - If the system is not managed by an HMC or SDMC, you must choose one of the other options in this list.
- Power off and power on the server.
- 11. Return to the procedure that sent you here.

### Setting I/O enclosure configuration ID and MTMS value

The configuration ID and the machine type, model, and serial number (MTMS) values are used by the system to identify characteristics of an expansion unit. If these values are not set correctly, the system might not manage the expansion unit properly.

To set the configuration ID, use the Advanced System Management Interface (ASMI). However if the ASMI is not available you can use the physical control panel to set the configuration ID. To set the MTMS value you must use the ASMI, not the control panel. However, if you do not have access to the ASMI, the system still operates without updating this information. The MTMS value should match the original value of the enclosure, which can be found on a label affixed to the enclosure.

#### Using the ASMI to verify and set the configuration ID and MTMS value:

You can use the Advanced System Management Interface (ASMI) to verify and set certain values for an expansion unit. These values include the machine type, model, and serial number (MTMS) and the configuration ID.

### About this task

To perform this operation, verify that the following prerequisites have been met:

- The system must be powered on to firmware standby or firmware running state.
- The expansion unit must have power and be correctly installed in the system power control network.
- Your authority level must be one of the following:
  - Administrator
  - Authorized service provider

Complete the following steps to verify and set values for the configuration ID and MTMS.

### Procedure

- 1. Log in to ASMI.
- 2. Expand System Configuration.
- 3. Click Configure I/O Enclosures > Clear Inactive Enclosures.

4. If you were directed here from a part replacement procedure, you must restore information that was contained in the nonvolatile storage of the original part. The expansion unit MTMS must be restored, and you might also be required to set or change the configuration ID (power control network identifier).

**Note:** In the replacement part, the nonvolatile storage that contains the expansion unit MTMS value is uninitialized. Following the Clear Inactive Enclosures task, the system detected the uninitialized value and replaced it with an obvious, unique value. The replacement MTMS value is formatted as TMP*x*.*xxx*.*xxxxxxx*, where *x* is any character 0 - 9 or A - Z. The expansion unit location code, which you must use to select the expansion unit for operations in this task, became UTMP*x*.*xxx*.*xxxxxxx*.

- 5. From the ASMI utility, expand **System Configuration**.
- 6. Click Configure I/O Enclosures.
- 7. Verify the configuration ID and MTMS data by completing the following steps:
  - a. Compare the Power Control Network Identifier value shown for the expansion unit you are working with to the following Power Control Network Identifier (configuration ID) values:
    - 0x84 for 50/96 and 52/96 expansion units
    - 0x88 for 11D/11 and 57/90 expansion units
    - 0x89 for 50/88 and 05/88 expansion units
    - 0x8A for 50/94, 52/94, 50/96, and 52/96 expansion units
    - 0x8B for 50/95 and 05/95 expansion units
    - 0x8C for 11D/20 expansion units
    - 0x8D for 14G/30 and 57/96 expansion units
    - 0x8E for 58/02 and 58/77 expansion units
  - b. Compare the Type-Model and Serial number column values for the expansion unit you are working with to the type, model, and serial values on the expansion unit label. The expansion unit location code displayed in the Location code column appears in one of the following formats:
    - UTMP*x*.*xxx*.*xxxxxx*, where *x* is any character 0 9 or A Z.
    - UTTTT.MMM.SSSSSSS, where TTTT is the enclosure type, MMM is the model, and SSSSSSS is the serial number.

**Note:** A 10009132 informational log is produced during an initial program load (IPL), or if a temporary MTMS was assigned to an expansion unit that was added concurrently. The temporary MTMS causes the expansion unit to have a location code of UTMP*x*.*xxx*.*xxxxxxx*, where *x* is any character 0 - 9 or A - Z.

- c. If any changes must be made, go to step 8. Otherwise, go to step 18 on page 28.
- 8. If the system is powered on to the firmware running state, go to step 9. If the system is powered on to the firmware standby state, go to step 10 on page 28.
- 9. Choose from the following options:
  - If the configuration ID must be changed, perform the following steps:
    - a. Read the following notes.
    - b. Power off the I/O expansion unit.
    - c. Go to step 10 on page 28.
  - If the MTMS data must be changed and any expansion unit resources are owned by active system partitions that are running the AIX or Linux operating system, perform the following steps:
    - a. Read the following notes.
    - b. Power off the I/O enclosure.
    - c. Go to step 10 on page 28.
  - If none of the previous options apply, go to step 10 on page 28.

#### Notes:

- Do not disconnect the power cables after powering off the expansion unit.
- If the expansion unit does not display immediately on the service utility that is used to power off the expansion unit, refresh the utility periodically for up to 10 minutes. If the expansion unit does not display during this timeframe, go to step 1 on page 26 and repeat this procedure.
- If you were directed here from a part replacement procedure, remember to use the new UTMP*x*.*xxx*.*xxxxxxx* location code when you select the expansion unit to power off.
- If the procedure that directed you here involved powering off the expansion unit and while powering off the expansion unit you were instructed to use panel function 69 to power on the expansion unit, perform panel function 69 now (with the control panel set to manual mode) from the control panel of the logical partition where you were instructed to use panel function 69. Do this even though the expansion unit is already on.
- 10. From the ASMI utility, expand System Configuration.
- 11. Click Configure I/O Enclosure > the expansion you are working with > Change settings.
- **12**. If in step 7 on page 27 you determined that the Power Control Network Identifier (configuration ID) value was not correct, enter the correct value now.
- **13**. If in step 7 on page 27 you determined that the Type-Model and Serial number values were not correct, enter the correct values now.

**Note:** Serial numbers are case-sensitive. All alphabetic characters contained in the serial number must be entered as a capital letter.

- 14. Click Save settings to complete the operation.
- 15. Verify that the values you just entered are reflected in the Power Control Network Identifier, Type-Model, Serial number, and Location code columns for the expansion unit you are working with by expanding System Configuration > Configure I/O Enclosures. Do not use the Back button to do this.
- **16.** If the system is powered on to firmware standby state and you entered a new power control network identifier (configuration ID) in step 12, the expansion unit will power off and back on automatically. If this is the case, go to step 18. Otherwise, go to step 17.
- 17. If you powered off the expansion unit in step 9 on page 27, read the following notes to power on the expansion unit.

#### Notes:

- If the system is managed by an HMC, power on the expansion unit by using the Serviceability > Hardware > Power On/Off Unit task on the HMC. If the values you just entered are not immediately reflected in the location code of the expansion unit in the Power On/Off Unit task, restart the task periodically for up to 10 minutes until the values you entered are shown.
- If the system is managed by an SDMC, power on the expansion unit by using the Actions > Service and Support > Hardware > Power On/Off Unit task on the SDMC. If the values you just entered are not immediately shown in the location code of the expansion unit in the Power On/Off Unit task, restart the task periodically for up to 10 minutes until the values you entered are shown.
- If the system is not managed by an HMC or SDMC, disconnect all power to the expansion unit by disconnecting the cables from the power supplies on the expansion unit. Wait for the power indicator light on the expansion unit control panel to go off, wait an additional 30 seconds, and then reconnect the power cables. The expansion unit will power on automatically.
- 18. Log off and close the ASMI.
- 19. Return to the procedure that sent you here.

### Updating the SPCN firmware

If a system power control network (SPCN) firmware update is required but is not started automatically due to the current SPCN firmware update policy, the SPCN firmware update must be started manually.

### About this task

### Notes:

- Do not perform maintenance on an expansion unit or change the SPCN network while the SPCN firmware update is being performed.
- If you power off the system while performing firmware updates, the SPCN firmware update is interrupted and must be restarted.
- This procedure can take several hours depending on the number of expansion units on the SPCN loop and their SPCN firmware levels.

To change the SPCN firmware update policy to expanded and start an SPCN firmware update, perform the following steps:

### Procedure

- 1. Access the Advanced System Management Interface (ASMI).
- 2. Click System Configuration > Configure I/O Enclosures.
- 3. Record the current SPCN Firmware Update Policy setting so that it can be restored later.
- 4. Change the **SPCN Firmware Update Policy** setting to **Expanded**, and click **Save Policy Setting** to allow SPCN firmware updates to be performed over the serial SPCN interfaces.
- 5. Click **Start SPCN Firmware Update**. The SPCN firmware is then downloaded to the expansion units that require an update.
- 6. Change the SPCN Firmware Update Policy setting back to the setting that was recorded in step 3, and click **Save Policy Setting**.

#### Notes:

- To monitor the progress of the SPCN firmware update, click **Configure I/O Enclosures**. The window is refreshed. Do not use the browser **Back** or **Refresh** button to monitor the update progress. The Power Control Network Firmware Update Status column shows the percentage completed, and In Progress is displayed while the download operation is in progress. Not Required is displayed when the download process is completed.
- To stop the SPCN firmware update (not recommended), click Stop SPCN Firmware Update.

### Configuring your expansion units

Read information that has been provided for configuring expansion unit models.

### About this task

### Configuring the disk subsystem in the 58/02 expansion unit

Learn how to configure the SAS disk subsystem in the 58/02 expansion unit.

**Note:** For 58/02 expansion unit connector locations referred to in this procedure, see "Model 58/02 and 58/77 connector locations" on page 122.

1. The SAS disk subsystem in the 58/02 expansion unit can hold up to 18 disk drives. The disks in this subsystem can be organized in several different configurations depending on the operating system used, the type of SAS adapter, and the position of the hard-disk-drive partitions switch.

Notes:

- The hard-disk-drive partitions switch is located at the rear of the 58/02 expansion unit, just below the SAS connectors.
- If the hard-disk-drive partitions switch position is changed, you must power the 58/02 expansion unit off and on in order for the 58/02 to sense the new position of the hard-disk-drive partitions switch.

The SAS disk subsystem in the 58/02 expansion unit is supported by the following operating systems:

- AIX
- Linux
- VIOS

To determine the level of software you need to support the SAS disk subsystem in the 58/02 expansion unit, see IBM<sup>®</sup> Prerequisite.

| Operating system            | Position 1                                                 | Position 2                                                  | Position 4                                      |
|-----------------------------|------------------------------------------------------------|-------------------------------------------------------------|-------------------------------------------------|
| AIX                         | Either a (FC 5901) -<br>PCIe Dual - x4 SAS<br>Adapter or   | Either two (FC 5901) -<br>PCIe Dual - x4 SAS<br>Adapters or | Four (FC 5901) - PCIe Dual<br>- x4 SAS Adapters |
|                             | two (FC 5903) - PCIe<br>Dual - x4 3Gb SAS<br>RAID Adapters | two (FC 5903) - PCIe<br>Dual - x4 3Gb SAS<br>RAID Adapters  |                                                 |
| Linux                       | Either a (FC 5901) -<br>PCIe Dual - x4 SAS<br>Adapter or   | Either two (FC 5901) -<br>PCIe Dual - x4 SAS<br>Adapters or | Four (FC 5901) - PCIe Dual<br>- x4 SAS Adapters |
|                             | two (FC 5903) - PCIe<br>Dual - x4 3Gb SAS<br>RAID Adapters | two (FC 5903) - PCIe<br>Dual - x4 3Gb SAS<br>RAID Adapters  |                                                 |
| Note: FC means feature code | e.                                                         |                                                             |                                                 |

Table 5. Positions of the hard-disk-drive toggle switch

**Tip:** If you are planning to configure RAID arrays, ensure that you have the minimum number of available disks for each RAID level:

### RAID 0

Minimum of one drive per array

#### RAID 5

Minimum of three drives per array

#### RAID 6

Minimum of four drives per array

#### RAID 10

Minimum of two drives per array

For additional SAS RAID controller information for the AIX operating system, see SAS RAID controller for AIX.

For additional SAS RAID controller information for the Linux operating system, see SAS RAID controller for Linux .

For information related to device parity protection, see Device parity protection.

### Cabling the 58/02 disk subsystem

Learn about how to connect the disk subsystem in the 58/02 expansion unit.

### About this task

Use this procedure to cable the disk subsystem in the 58/02 expansion unit:

- 1. To select a cabling configuration that suits your requirements, see the following table.
- 2. Cable the disk subsystem in the 58/02 expansion unit.

**Note:** For SAS cable information, see Serial-attached SCSI cable planning (http://publib.boulder.ibm.com/infocenter/systems/scope/hw/topic/p7had/p7hadsascabling.htm).

Table 6. Configuration requirements of the 5802 disk subsystem

| Configuration features                                                                                               | Configuration requirements                                                                                                    |  |
|----------------------------------------------------------------------------------------------------|----------------------------------------------------------------------------------------------------|--|
| Two hard-disk-drive partitions with nine disks per                                                                   | For related physical cabling, see Figure 5 on page 33.                                                                             |  |
| hard disk drive partition.                                                                                           | Operating system: AIX, , or Linux                                                                                                  |  |
| A multi-initiator high-availability configuration.<br>Dual Serial-attached SCSI (SAS) connectivity to all<br>drives. | SAS adapter card: Either two (FC 5901) - PCIe Dual -<br>x4 SAS Adapters or two (FC 5903) - PCIe Dual - x4<br>3Gb SAS RAID Adapters |  |
|                                                                                                    | Hard-disk-drive partitions switch: position 2                                                                                      |  |
|                                                                                                    | Cables: Four (FC 3688) - SAS cables (AT) 0.6 meter.                                                                                |  |
|                                                                                                    | Notes:                                                                                                    |  |
|                                                                                                    | • For AIX and Linux operating systems, this must be a RAID configuration.                                                          |  |
|                                                                                                    | • You must have a minimum of one disk drive per hard-disk-drive partition.                                                         |  |
| One hard-disk-drive partition with 18 disks and a                                                                    | For related physical cabling, see Figure 6 on page 33.                                                                             |  |
| single SAS adapter.                                                                                                  | Operating system: AIX or Linux                                                                                                    |  |
|                                                                                                    | SAS adapter: One (FC 5901) - PCIe Dual - x4 SAS<br>Adapter                                                                         |  |
|                                                                                                    | Hard-disk-drive partitions switch: position 1                                                                                      |  |
|                                                                                                    | Cables: One (FC 3688) - SAS cable (AT) 0.6 meter.                                                                                  |  |
| Two hard-disk-drive partitions with nine disks per                                                                   | For related physical cabling, see Figure 7 on page 33.                                                                             |  |
| hard-disk-drive partition and a single SAS adapter.                                                                  | Operating system: AIX, , or Linux                                                                                                  |  |
|                                                                                                    | SAS adapter: One (FC 5901) - PCIe Dual - x4 SAS<br>Adapter                                                                         |  |
|                                                                                                    | Hard-disk-drive partitions switch: position 2                                                                                      |  |
|                                                                                                    | Cables: Two (FC 3688) - SAS cables (AT) 0.6 meter.                                                                                 |  |
|                                                                                                    | <b>Note:</b> You must have a minimum of one disk drive per hard-disk-drive partition.                                              |  |
| Two hard-disk-drive partitions with nine disks per                                                                   | For related physical cabling, see Figure 8 on page 34.                                                                             |  |
| hard-disk-drive partition and two SAS adapters.                                                                      | Operating system: AIX, , or Linux                                                                                                  |  |
|                                                                                                    | SAS adapter: Two (FC 5901) - PCIe Dual - x4 SAS<br>Adapters                                                                        |  |
|                                                                                                    | Hard-disk-drive partitions switch: position 2                                                                                      |  |
|                                                                                                    | Cables: Two (FC 3688) - SAS cables (AT) 0.6 meter.                                                                                 |  |
|                                                                                                    | <b>Note:</b> You must have a minimum of one disk drive per hard-disk-drive partition.                                              |  |

| Configuration features                                                                                                    | Configuration requirements                                                                                                    |  |
|----------------------------------------------------------------------------------------------------|----------------------------------------------------------------------------------------------------|--|
| Configuration features         Two hard-disk-drive partitions with nine disks per hard-disk-drive partition and four SAS adapters (two pairs of SAS adapters, each running a set of nine disk drives).         This is a multi-initiator high-availability configuration.         Dual SAS connectivity to all drives. | <ul> <li>Configuration requirements</li> <li>For related physical cabling, see Figure 9 on page 34.</li> <li>Operating system: AIX, , Linux</li> <li>SAS adapter: Either four (FC 5901) - PCIe Dual - x4</li> <li>SAS Adapters or four (FC 5903) - PCIe Dual - x4 3Gb</li> <li>SAS RAID Adapters</li> <li>Hard-disk-drive partitions switch: position 2</li> <li>Cables: Four (FC 3688) - SAS cables (AT) 0.6 meter.</li> <li>Notes:</li> <li>For AIX and Linux operating systems, this must be a RAID configuration.</li> <li>You must have a minimum of one disk drive part</li> </ul> |  |
|                                                                                                    | • You must have a minimum of one disk drive per hard-disk-drive partition.                                                                                                    |  |
| One hard-disk-drive partition with 18 disks and dual<br>SAS adapters.<br>This is a multi-initiator high-availability<br>configuration.<br>Dual SAS connectivity to all drives.                                                                                                    | <ul> <li>For related physical cabling, see Figure 10 on page 34.</li> <li>Operating system: AIX or Linux</li> <li>SAS adapter: Either two (FC 5901) - PCIe Dual - x4</li> <li>SAS Adapters or two (FC 5903) - PCIe Dual - x4 3Gb</li> <li>SAS RAID Adapters</li> <li>Hard-disk-drive partitions switch: position 1</li> <li>Cables: Two (FC 3688) - SAS cables (AT) 0.6 meter.</li> <li>Note: For AIX and Linux operating systems, this must</li> <li>be a RAID configuration.</li> </ul>                                                                                                |  |
| <ul> <li>Four hard-disk-drive partitions:</li> <li>Partition 1: Drives 01-05</li> <li>Partition 2: Drives 06-09</li> <li>Partition 3: Drives 10-14</li> <li>Partition 4: Drives 15-18</li> <li>This configuration is optimized for boot partitions.</li> </ul>                                                         | <ul> <li>For related physical cabling, see Figure 11 on page 35.</li> <li>Operating system: AIX or Linux</li> <li>SAS adapter card: One (FC 5901) PCIe Dual - X4 SAS adapter is required for each of the four disk partitions with an installed disk drive.</li> <li>Hard-disk-drive partitions switch: position 4</li> <li>Cables: One (FC 3688) SAS (AT) 0.6 meter is required for each FC 5901 driving one of the four disk partitions.</li> <li>Note: You must have one (FC 5901) PCIe Dual - X4 SAS adapter and one (FC 3688) SAS 0.6 meter cable for every</li> </ul>              |  |

Table 6. Configuration requirements of the 5802 disk subsystem (continued)

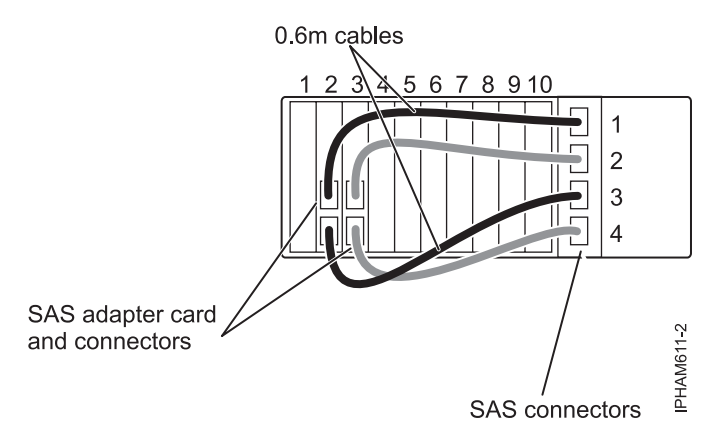

Figure 5. Physical cabling example: Two hard-disk-drive partitions with nine disks per hard-disk-drive partition, dual SAS adapters, and hard-disk-drive partitions switch position 2

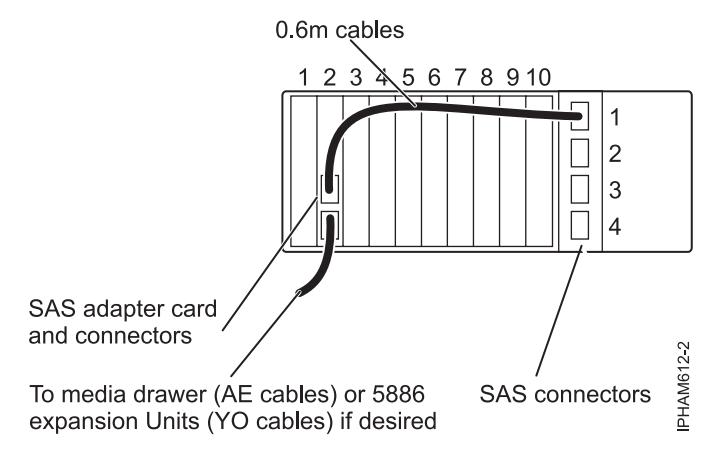

Figure 6. Physical cabling example: One hard-disk-drive partition with 18 disks, a single SAS adapter, and hard-disk-drive partitions switch position 1

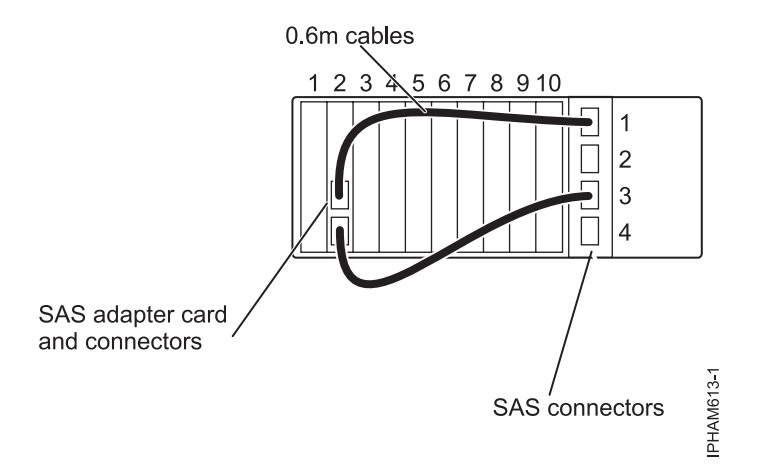

Figure 7. Physical cabling example: Two hard-disk-drive partitions with nine disks per hard-disk-drive partition, a single SAS adapter, and hard-disk-drive partitions switch position 2

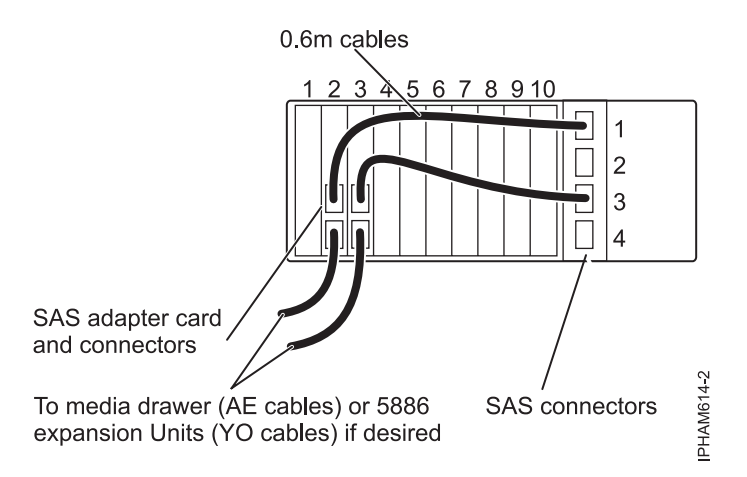

Figure 8. Physical cabling example: Two hard-disk-drive partitions with nine disks per hard-disk-drive partition, two SAS adapters, and hard-disk-drive partitions switch position 2

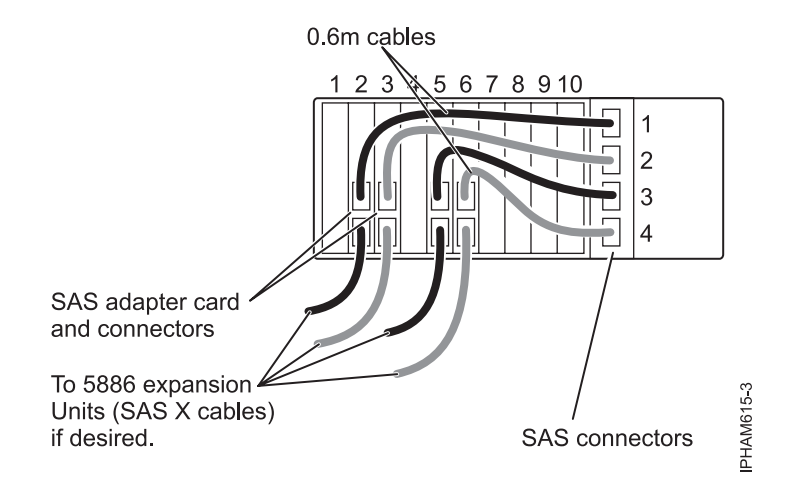

Figure 9. Physical cabling example: Two hard-disk-drive partitions with nine disks per hard-disk-drive partition, four SAS adapters, and hard-disk-drive partitions switch position 2

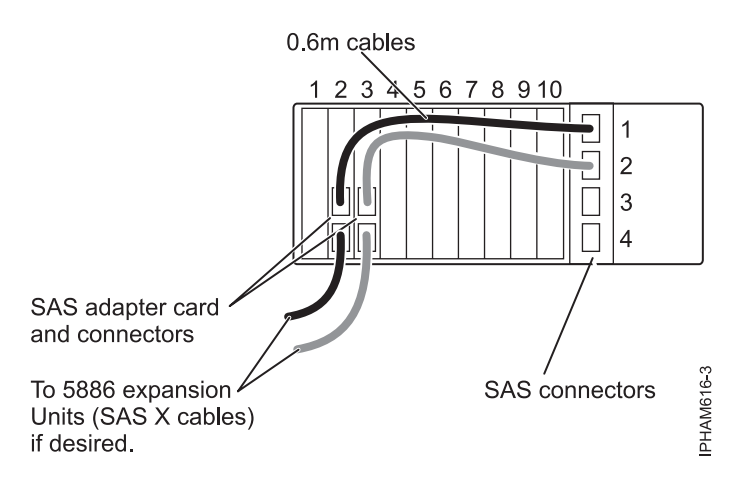

Figure 10. Physical cabling example: One hard-disk-drive partition with 18 disks, dual SAS adapters, and hard-disk-drive partitions switch position 1

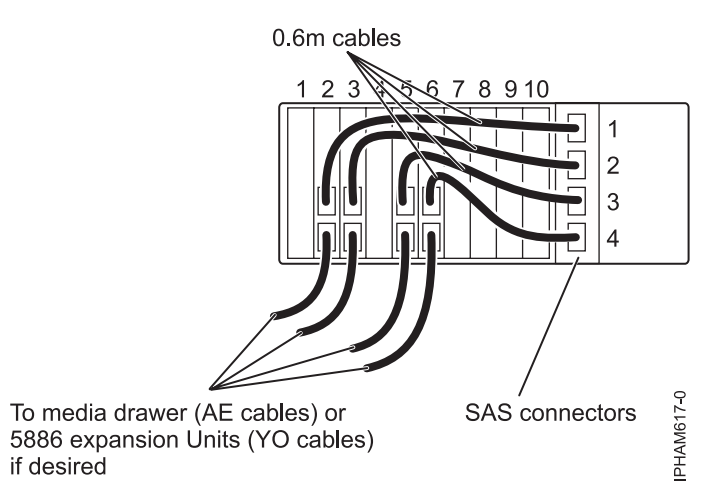

Figure 11. Physical cabling example: Four hard-disk-drive partitions with four or five disks per hard-disk-drive partition and hard-disk-drive partitions switch position 4

- **3**. Set the hard-disk-drive partitions switch to the correct position for your cabling configuration by using the table in this section. The hard-disk-drive partitions switch is located at the rear of the 58/02 expansion unit, just below the SAS connectors.
- 4. Cable the disk subsystem in the 58/02 expansion unit to your server.

### **Removing your expansion units**

Learn about removing an expansion unit from a system unit and removing it from a rack.

### About this task

Follow the procedures to remove expansion units from a system with the system powered on and running (concurrently) or with the system powered off (nonconcurrently).

**Note:** For information about physically removing an expansion unit from a rack, see "Removing an enclosure from the rack" on page 112.

### Removing an expansion unit concurrently

Learn about removing an I/O expansion unit from a system unit concurrently.

### Before you begin

Perform the following tasks before beginning this procedure:

- Record the time that you start the procedure. The time is referenced later during error log analysis.
- Before performing any procedure that involves changes to the 12X cabling or configuration for a system that is managed by an HMC, obtain a record that identifies for each expansion unit which I/O buses exist in that expansion unit. To acquire this information, use one of the following methods:
  - From an HMC or SDMC, select the managed system and then select the Properties task.
  - From the HMC command line, enter the command lshwres -r io —rsubtype bus -m managed system.
  - From the SDMC command line, enter the command smcli lshwres -r io —rsubtype bus -m managed system.

### About this task

Important: Be aware of the following items when you are removing an expansion unit:

- Concurrent I/O expansion unit removal is supported only for 12X-attached I/O expansion units.
- Concurrent I/O expansion unit removal is supported only on systems that are managed by a Hardware Management Console (HMC).
- An I/O expansion unit can be concurrently removed from a system using these procedures and then later added back to the system configuration either concurrently or nonconcurrently. When the expansion unit is added back to the configuration, it is assigned new bus numbers.
- Concurrent removal of I/O expansion units must be done one expansion unit at a time. If multiple expansion units are to be removed concurrently, the procedure must be done separately for each one.

To remove an I/O expansion unit from the system configuration, complete the following steps:

### Procedure

- 1. Verify the existing 12X configuration. For details, see "Verifying the 12X loops with an HMC or SDMC" on page 21. If problems exist with the 12X configuration, they must be corrected before continuing with the expansion unit removal procedure.
- 2. Verify the existing system power control network (SPCN) configuration by using the Advanced System Management Interface (ASMI). For details, see "Verifying the system power control network" on page 22. If problems exist with the SPCN configuration, they must be corrected before continuing with the expansion unit removal procedure.
- Optional: Identify the expansion unit that you want to remove. Select the Operations > LED Status > Identify LED task for the managed system from which the expansion unit is being removed in order to activate and deactivate identify indicators.
- 4. Select from the following options:
  - If the system is not in manufacturing default configuration (MDC), continue with step 5
  - If the system is in manufacturing default configuration (MDC), continue with step 7.
- 5. If the system is not in manufacturing default configuration (MDC), use one of the following methods to ensure that none of the I/O resources in the expansion unit to be removed are owned by active partitions:
  - Use dynamic logical partitioning to dynamically remove I/O resources in the expansion unit that are owned by active partitions.
  - Power off logical partitions that own I/O resources in the expansion unit.
- 6. If the system is not in manufacturing default configuration (MDC), remove all I/O resources in the expansion unit to be removed from logical partition profiles.

**Note:** Failure to complete this step can result in messages when a profile is activated or edited that includes resources in an expansion unit that was removed. When such a profile is activated or edited, the HMC presents a message about missing resources. At that time, the option to have the HMC automatically remove the missing resources from the profile is given.

- 7. Power off the expansion unit that is to be removed by performing the following steps:
  - a. Select *the managed system*, **Serviceability** > **Hardware** > **Power On/Off Unit**.
  - b. In the Power On/Off Unit window, expand the managed system and select the expansion unit that is to be removed.
  - c. Click **Power Off**, and follow the instructions on the HMC until the expansion unit is powered off.
- 8. Remove ac power from the expansion unit that is to be removed by disconnecting the ac cables from the power supplies on the expansion unit.
- **9**. Familiarize yourself with the SPCN cabling rules. For SPCN cabling examples, see "Examples: SPCN connections" on page 19.

- 10. Perform the following steps:
  - a. Remove the SPCN cable between the SPCN 0 connector on the expansion unit that is to be removed and the corresponding connector on the preceding unit on the SPCN loop.

Note: The preceding unit on the SPCN loop might be another expansion unit or a system unit.

- b. Disconnect the SPCN cable from the SPCN 1 connector on the expansion unit that is to be removed. Attach that end to the connector on the preceding unit on the SPCN loop that was opened in the previous step.
- **11**. Familiarize yourself with the 12X cabling rules. For 12X cabling examples, see "Examples: 12X connections" on page 16.
- 12. Choose from the following options for removing an expansion unit from a 12X loop.

**Note:** To review the connector locations for your expansion unit, see "Connector locations" on page 115.

- To remove an expansion unit from a 12X loop that has only one expansion unit, continue with step 13.
- To remove an expansion unit from a 12X loop that has more than one expansion unit, continue with step 14.
- **13**. To remove an expansion unit from a 12X loop with only one expansion unit, complete the following steps:
  - a. Remove the 12X cable between connector T1 on the system unit and connector T1 on the expansion unit that is to be removed.
  - b. Disconnect the 12X cable from connector T2 on the expansion unit that is to be removed and attach it to connector T1 on the system unit.

**Important:** This step creates a 12X loop with no expansion units on it. The 12X cable runs between connectors T1 and T2 on the system unit. Do not skip this step. It is necessary for the system firmware to complete the removal process.

- c. Wait 2 minutes.
- d. Remove the 12X cable between connectors T1 and T2 on the system unit.
- e. Continue with step 15.
- 14. Perform the following steps to remove an expansion unit from a 12X loop that contains multiple expansion units.
  - a. Remove the 12X cable between connector 0 on the expansion unit to be removed and the corresponding connector on the preceding unit on the 12X loop.

Note: The preceding unit on the 12X loop might be another expansion unit or a system unit.

- b. Disconnect the 12X cable from connector 1 on the expansion unit to be removed. Attach that end to the connector on the preceding unit on the 12X loop that was opened in step 14a.
- **c**. Continue with step 15.
- 15. Clear the inactive enclosure record for the expansion unit that was removed.
  - a. Choose one of the following options to access the ASMI:
    - Access the ASMI from the HMC:
      - 1) In the navigation pane, select **System Management** > **Servers**.
      - 2) In the content pane, select the system that has the expansion unit you want to remove.
      - 3) Select Tasks > Operations > Launch Advanced Systems Management (ASM).
    - Access the ASMI from the SDMC:
      - 1) On the **Welcome** page, click the **Resources** tab.
      - 2) In the content pane, select the system that has the expansion unit you want to remove.

- 3) Select Actions > Operations > Launch Advanced Systems Management (ASM).
- b. Log in to ASMI with administrator or authorized service provider authority.
- c. Expand System Configuration.
- d. Click **Configure I/O Enclosures** > **Clear inactive enclosures**.
- 16. Repeat step 1 on page 36 to verify the 12X configuration.

**Note:** While concurrently removing an expansion unit, it is normal for error logs and event logs to be created with the following reference codes. The number and combination of these logs is dependent on the configuration. The logs can be ignored during this verification step if their timestamps indicate that they occurred during the removal procedure and if the resources that they reference were involved in the procedure.

- B7006981: This permanent reference code indicates a 12X adapter failure.
- B7006982: This permanent reference code indicates 12X link failure.
- B7006984: This informational reference code indicates an open 12X loop.
- B7006985: This informational reference code indicates the 12X loop was closed.
- B70069E6: This informational reference code indicates a 12X link stopped.
- B70069E7: This informational reference code indicates a 12X link started.
- 17. Repeat step 2 on page 36 to verify the SPCN configuration.

**Note:** While concurrently removing an expansion unit, it is normal for error logs and event logs to be created with the following reference codes. The number and combination of these logs is dependent on the configuration. The logs can be ignored during this verification step if their timestamps indicate that they occurred during the removal procedure and if the resources that they reference were involved in the procedure.

- 100090F0: This permanent reference code indicates that an expansion unit was dropped from the power control network.
- 10009135: This informational or permanent reference code indicates an open SPCN loop.
- 10009137: This permanent reference code indicates disruption of the 12X loop.
- 10009139: This informational reference code indicates that the SPCN loop was closed.
- **18**. Check for new serviceable events that were generated during the removal procedure by performing the following steps:
  - a. Select the managed system, and then click **Serviceability** > **Manage Serviceable Events**.
  - b. In the Manage Serviceable Events window, specify event criteria to include any events that were generated during the procedure. Optionally, you can use the default criteria.
  - c. Click OK. A table appears with the serviceable events that match your criteria.
  - d. Close any serviceable events generated during the procedure that include one of the reference codes identified in step 16 or 17.
  - e. Perform standard problem analysis on any remaining open serviceable events generated during the procedure.

The expansion unit is now removed from the system configuration.

**19**. Physically remove the expansion unit from the rack. To learn about how to remove an enclosure from a rack, see "Removing an enclosure from the rack" on page 112.

### Removing an expansion unit nonconcurrently

Learn about removing an I/O expansion unit from a system unit nonconcurrently, that is, with the system powered off.

### Before you begin

Be aware of the following items when you are removing an expansion unit:

- Before performing any procedure that involves changes to the 12X cabling or configuration for a system that is managed by an HMC, obtain a record that identifies for each expansion unit which I/O buses exist in that expansion unit. To acquire this information, use one of the following methods:
  - From an HMC or SDMC, select the managed system and then select the Properties task.
  - From the HMC command line, enter the command lshwres -r io —rsubtype bus -m managed system.
  - From the SDMC command line, enter the command smcli lshwres -r io —rsubtype bus -m managed system.

### About this task

To remove an I/O expansion unit from the system configuration that has the system powered off, complete the following steps:

#### Procedure

- 1. If the system is powered on, power it off.
- 2. Remove ac power from the expansion unit that is to be removed by disconnecting the ac cables from the power supplies on the expansion unit.
- **3.** Familiarize yourself with the SPCN cabling rules. For SPCN cabling examples, see "Examples: SPCN connections" on page 19.
- 4. Perform the following steps:
  - a. Remove the SPCN cable between the SPCN 0 connector on the expansion unit that is to be removed and the corresponding connector on the preceding unit on the SPCN loop.

Note: The preceding unit on the SPCN loop might be another expansion unit or a system unit.

- b. Disconnect the SPCN cable from the SPCN 1 connector on the expansion unit that is to be removed. Attach that end to the connector on the preceding unit on the SPCN loop that was opened in the previous step.
- 5. Familiarize yourself with the 12X cabling rules. For 12X examples, see "Examples: 12X connections" on page 16.
- 6. Choose from the following options for removing an expansion unit from a 12X loop.

**Note:** To review the connector locations for your expansion unit, see "Connector locations" on page 115.

- To remove an expansion unit from a 12X loop that has only one expansion unit, continue with step 7.
- To remove an expansion unit from a 12X loop that has more than one expansion unit, continue with step 8.
- 7. To remove an expansion unit from a 12X loop with only one expansion unit, complete the following steps:
  - a. Remove the 12X cable between connector T1 on the system unit and connector T1 on the expansion unit that is to be removed.
  - b. Remove the 12X cable between connector T2 on the system unit and connector T2 on the expansion unit that is to be removed.
  - c. Continue with step 9 on page 40.
- 8. To remove an expansion unit from a 12X loop that contains multiple expansion units, complete the following steps"
  - a. Remove the 12X cable between connector 0 on the expansion unit to be removed and the corresponding connector on the preceding unit on the 12X loop.

Note: The preceding unit on the 12X loop might be another expansion unit or a system unit.

- b. Disconnect the 12X cable from connector 1 on the expansion unit to be removed. Attach that end to the connector on the preceding unit on the 12X loop that was opened in step 8a on page 39.
- **c**. Continue with step 9.
- 9. Physically remove the expansion unit from the rack. To learn how to remove an enclosure from a rack, see "Removing an enclosure from the rack" on page 112.
- 10. Power on the system but do not start the partitions.
- 11. Check for new serviceable events that were created since starting the system:
  - If the system is managed by an HMC, complete the following steps to check for new serviceable events:
    - a. Select *the managed system* **Serviceability** > **Manage Serviceable Events**.
    - b. In the Manage Serviceable Events window, click **OK** to accept the default criteria. A table is shown with the serviceable events that match the criteria.
    - c. Continue with step 12.
  - If the system is managed by an SDMC, complete the following steps to check for new serviceable events:
    - a. On the Welcome page, click the Manage tab.
    - b. Select **Service and Support Manager** > **Serviceable Problems**. A table is shown with the serviceable events.
    - c. Continue with step 12.
  - If the system is not managed by an HMC or SDMC, use the serviceable event log tool in the operating system to check for new serviceable events. Continue with step 12.
- **12**. Perform standard problem analysis on any open serviceable events that were created since starting the system.
- 13. Start the logical partitions.

### **Disk drive enclosures**

Use this information to learn about the cabling, SCSI addressing, and postconnection requirements for the disk drive enclosure.

### Overview for disk drive enclosures

The disk drive subsystem is the portion of the enclosure that houses and controls the disk drives.

The following connector information pertains to the systems and disk drive enclosures that are configured in this topic:

- 1. Adapter cables attach to ports at the rear of the systems in which the adapters are installed. To identify port locations for the system in your configuration, see "Server connectors" on page 115.
- 2. Adapters are cabled to the disk drive enclosures by using ports at the rear of the enclosure. To identify port locations for the disk drive enclosures in your configuration, see "Enclosure connectors" on page 121.

### 31D/24, or 31T/24 SCSI disk drive enclosure

Learn about the SCSI disk drive enclosure and how to assemble it.

This SCSI disk drive enclosure can hold up 24 disk drives. The enclosure is organized into four groups, with each group containing six disk drive slots. The enclosure can be used as a stand-alone enclosure or a rack-mounted drawer.

When connecting with your server, you can connect your SCSI cables to either a single-initiator repeater card or to a dual-initiator repeater card on your SCSI disk drive enclosure. The dual-initiator repeater card allows for high availability and combining groups of disk drive slots.

Notes: Before you connect the enclosure, read the following information.

- You must install the SCSI adapter that is used to connect the enclosure to your system. To view the PDF file of PCI adapters, approximately 40 MB in size, see oemp7hak\_75x.pdf.
- For systems or partitions with an AIX or Linux operating system, you must have the SCSI adapter information for your operating system. This is critical information for configuring the disks after you have attached the enclosure. Print the information before you begin the procedure. This information is available from the SCSI PCI Adapters (http://publib.boulder.ibm.com/infocenter/pseries/v5r3/index.jsp?topic=/com.ibm.pseries.doc/hardware\_docs/scsipciadapters.htm) website.
- If you are going to configure RAID arrays, ensure that you have the following number of available disks for each RAID level:

### RAID 0 or 1

Two drives per array

### RAID 5

At least three drives per array

### RAID 6

At least four drives per array

### Connecting the 31D/24, or 31T/24 to a system running AIX

Use the information in this section to perform the cabling, SCSI addressing, and postconnection requirements for the disk drive enclosure.

### About this task

To connect the 31D/24, or 31T/24 to a system that has an AIX operating system, perform the following steps:

### Procedure

- 1. Install the initiator repeater cards into the disk drive enclosure. For instructions, see "SCSI repeater card" on page 53.
- 2. Connect the SCSI cable to your repeater card. Choose one of the following methods based on your situation:
  - Single repeater cards or dual repeater cards: If you are using only single repeater cards or only dual repeater cards, install your SCSI cable (A) to the initiator repeater card (B).
  - **Single SCSI adapter connected to single repeater card:** If, in this case, you are not sharing resources (disk drives), simply attach each SCSI cable to each repeater card.

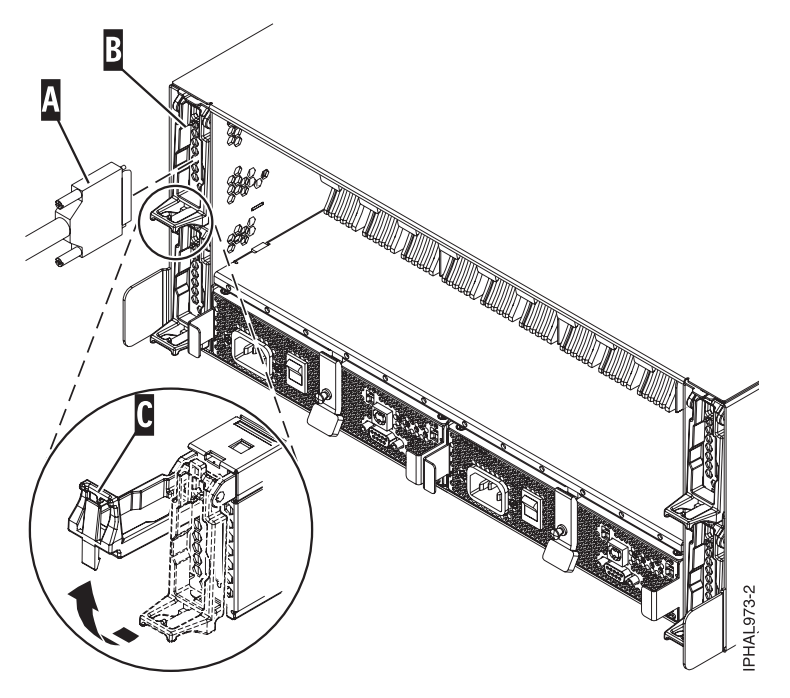

Figure 12. SCSI cable to single repeater card

• **Two SCSI adapters connected to dual repeater cards:** If, in this case, you are sharing resources (disk drives) between systems or logical partitions, ensure that you understand the SCSI addressing and cabling order. For more information, see "Connecting and configuring the 31D/24, or 31T/24 SCSI disk drive enclosure in an AIX clustered environment" on page 45.

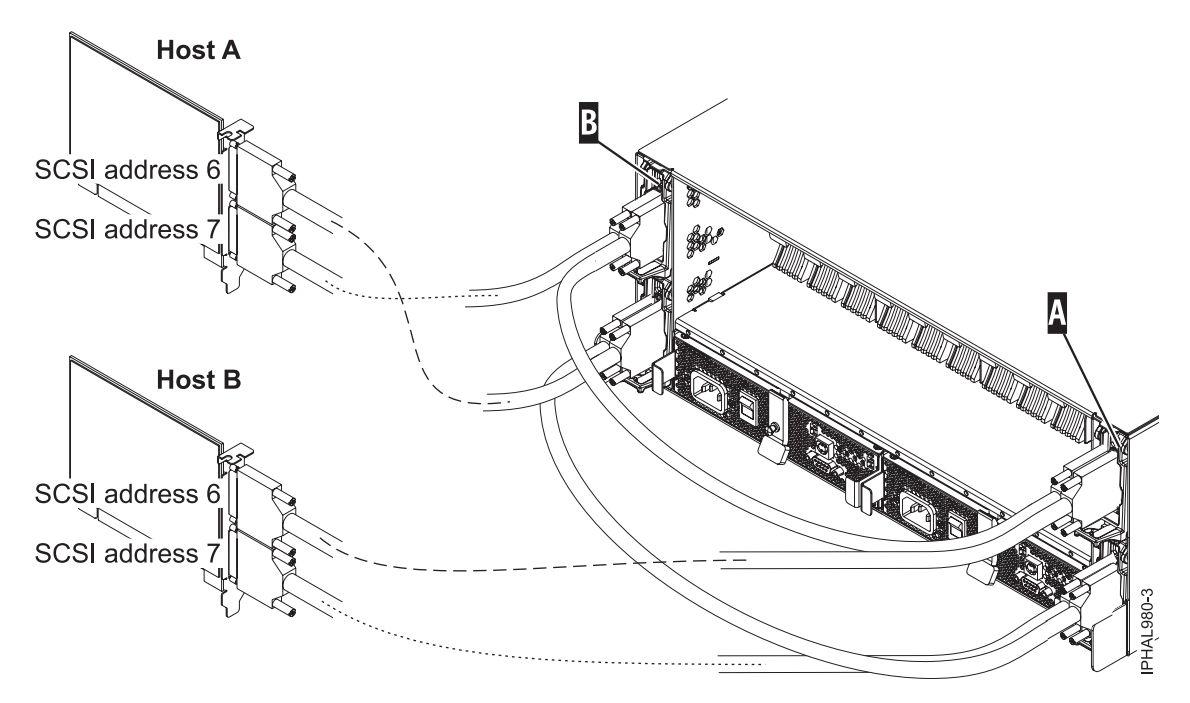

Figure 13. SCSI cable to a dual repeater card that is connected with two SCSI cards

• Four SCSI adapters connected to dual repeater cards: If, in this case, you are sharing resources (disk drives) between systems or logical partitions, ensure that you understand the SCSI addressing and cabling order. For more information, see "Connecting and configuring the 31D/24, or 31T/24 SCSI disk drive enclosure in an AIX clustered environment" on page 45.

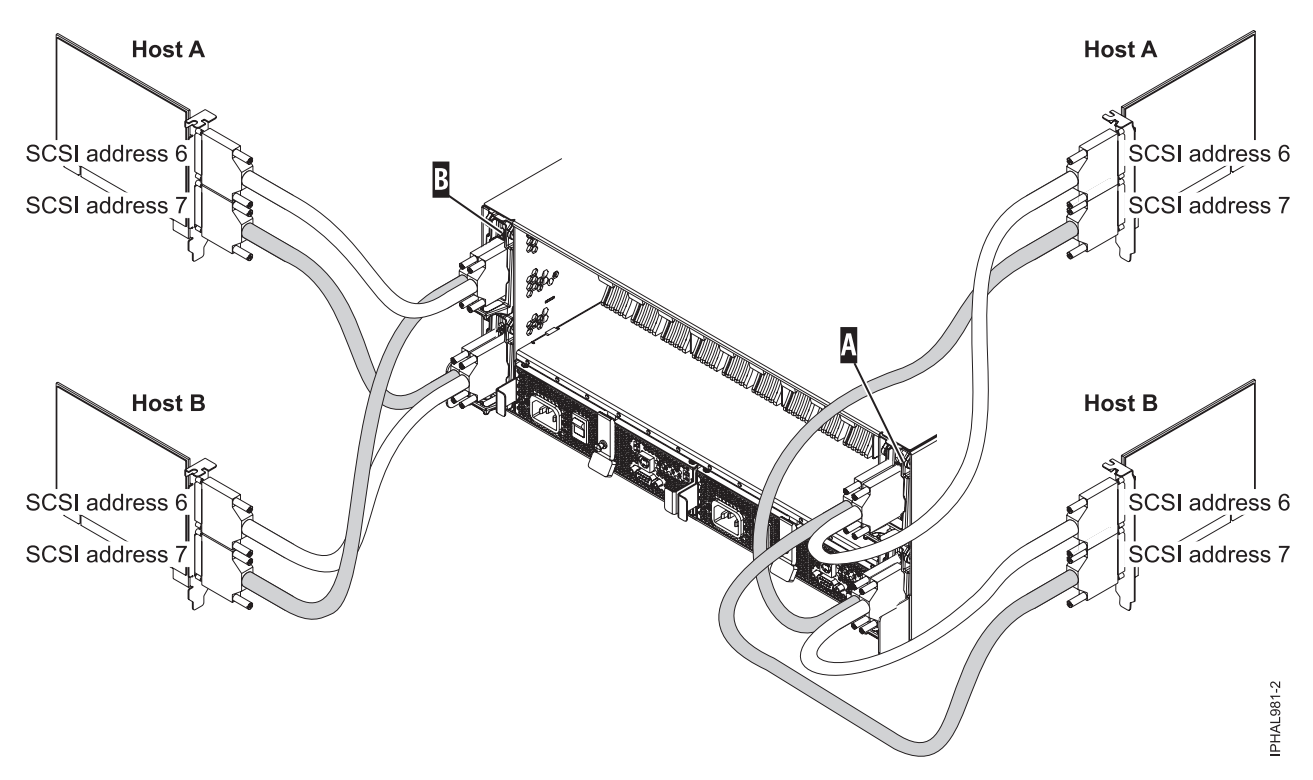

Figure 14. SCSI cable to a dual repeater card that is connected with four SCSI cards

• Single SCSI adapter connected to a combination of single and dual repeater cards: If, in this case, you are sharing resources (disk drives) between systems or logical partitions, ensure that you

understand the SCSI addressing and cabling order. For more information, see "Connecting and configuring the 31D/24, or 31T/24 SCSI disk drive enclosure in an AIX clustered environment" on page 45.

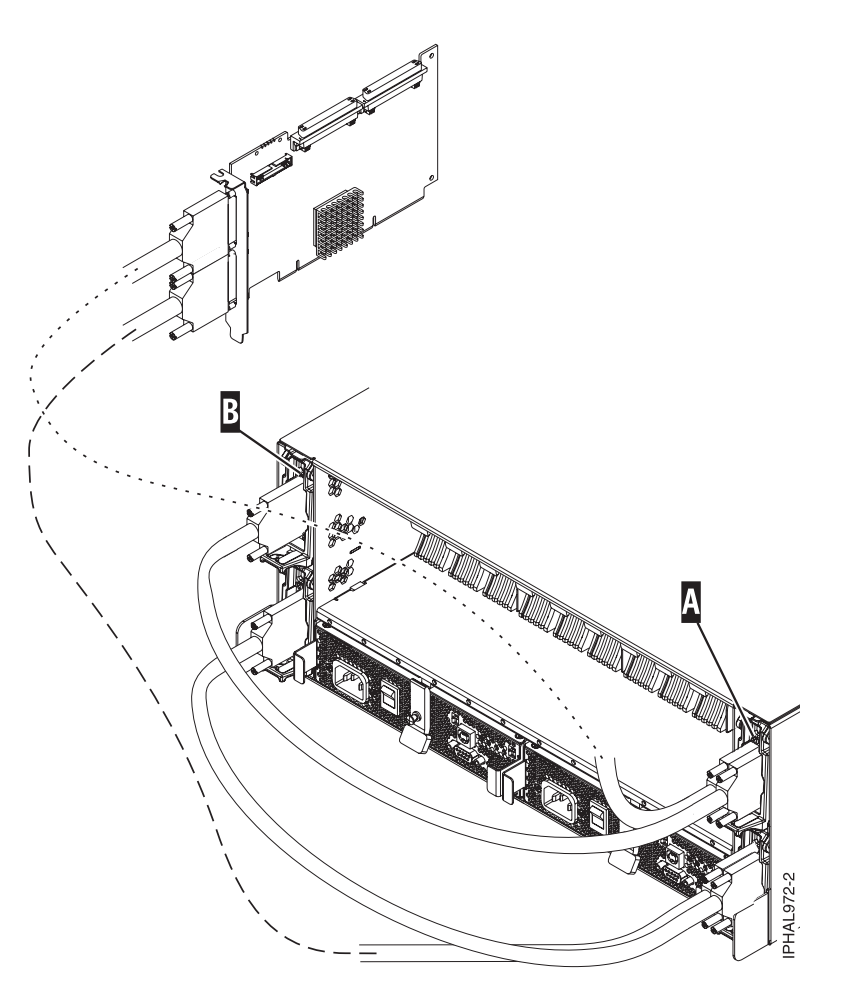

Figure 15. SCSI cable to a dual repeater card that is connected to a single repeater card

3. Use the information that you printed for the SCSI adapter to complete the configuration of your disk drives. For more information, see the SCSI PCI Adapters (http://publib.boulder.ibm.com/infocenter/pseries/v5r3/index.jsp?topic=/com.ibm.pseries.doc/hardware\_docs/scsipciadapters.htm) Web page and locate the file for the adapter that you are using to attach the enclosure to your system.

**Important:** If you plan on using the disk enclosure in an AIX environment, it is critical that you set up an AIX CRON job so that if errors occur, they are reported to the attached system. The AIX CRON job must be set up during the initial installation.

**Note:** Errors on disks in the enclosure are found without this CRON job (script) through normal automatic error log analysis. However, other errors, such as fan and power supply problems in the enclosure, are found only when you run diagnostics manually. You can run diagnostics manually by using the following scripts.

To collect enclosure errors, add the run\_ses\_healthcheck job to the system CRON table. Edit the system CRON by using the **crontab -e** command. At the bottom of that file, enter:

\* 3 \* \* \* /usr/lpp/diagnostics/bin/run\_ses\_healthcheck 1>/dev/null 2>/dev/null

This CRON runs the script run\_ses\_healthcheck daily at 3 a.m. The contents of the script depend on the configuration of the system to which the enclosure is attached.

Example 1

If the system to which the enclosure is attached has a Hardware Management Console (HMC), or a Systems Director Management Console (SDMC), or is running the Electronic Service Agent<sup>M</sup> application, create a file named run\_ses\_healthcheck in the /usr/lpp/diagnostics/bin directory, with the following contents:

**Note:** On a logically partitioned system, the CRON job and script only need to run on one partition that is associated with the enclosure. However, it is acceptable to have the same CRON job and scripts on any partition that is associated with the enclosure.

#### Example 2

If the system to which the enclosure is attached has no HMC, has no SDMC, and is not running the Electronic Service Agent application, create a file named run\_ses\_healthcheck in the /usr/lpp/diagnostics/bin directory, with the following contents:

```
_____
#!/bin/ksh
#Name:run ses healthcheck
#Location:/usr/lpp/diagnostics/bin
#Function: SCSI SES hourly heathcheck
for i in 'lsdev -Cc container -t ses -s scsi -F name -S available'
do
 diag -cd $i > /dev/null
 if [$? -ne 0]
   then
      /usr/lpp/diagnostics/bin/diagrpt -o >/tmp/ses.health.output
              #you might want to process the output prior to placing it in
              #a file
              #somhow notify the user of the error. A sample is shown
              #below.
                 mail -s "7031 Health Check" root</tmp/ses.health.output</pre>
                 rm /tmp/ses.health.output
     fi
 done
                         _____
```

**Note:** You can customize the actual notification in the script based on your preferences. If errors need attention, these scripts send mail to the root user. You can modify the script to inform certain users about the errors.

In both examples, you have created the run\_ses\_healthcheck file. To run this file, type the following command at the AIX command prompt:

chmod 544 /usr/lpp/diagnostics/bin/run ses healthcheck

## Connecting and configuring the 31D/24, or 31T/24 SCSI disk drive enclosure in an AIX clustered environment

Special considerations exist for connecting the disk drive enclosure in a clustered environment. The information in this section can help you meet these considerations.

### Before you begin

Gather and have available any planning and cabling documentation that you have for the system to which you are connecting in a clustered environment so that you can refer to it during this procedure.

### About this task

To assure that the SCSI disk drive enclosure is ready to be connected to the cluster, complete the following steps:

### Procedure

- 1. Ensure that each SCSI device that is connected to the shared SCSI bus has a unique ID. A common configuration is to set the SCSI ID of the adapters on the nodes to be higher than the SCSI IDs of the shared devices. (Devices with higher IDs take precedence in a SCSI bus contention.)
  - Use the command lscfg | grep scsi to determine and record the logical name of each adapter. In the command output, the first column lists the logical name of the SCSI adapter, such as + SCSI0.
  - Use the lscfg -vpl command and logical name of the adapter to record the I/O slot (physical slot) that each SCSI adapter uses, for example, lscfg -vpl *scsiθ*, where *scsiθ* is the logical name of the adapter.
  - Use the lsattr command, as in the following example, to find the ID of the adapter scsi0: lsattr -E -l scsi0 | grep id

**Note:** Do not use wildcard characters or full path names on the command line for the device name designation.

In the resulting output, the first column lists the attribute names. The integer to the right of the ID attribute is the adapter SCSI ID.

- 2. If a SCSI adapter address conflict exists, go to the next step. If no conflict exists, return to the SCSI connection method overview that referred you to this procedure.
- **3.** Examine the cabling to see if the correct ports on the system are connected to the correct ports on the repeater cards on the disk drive enclosure. For example, if you are connecting the system using two host adapter cards and a dual repeater card as shown in the following figure, connect the systems as in the instructions that follow.

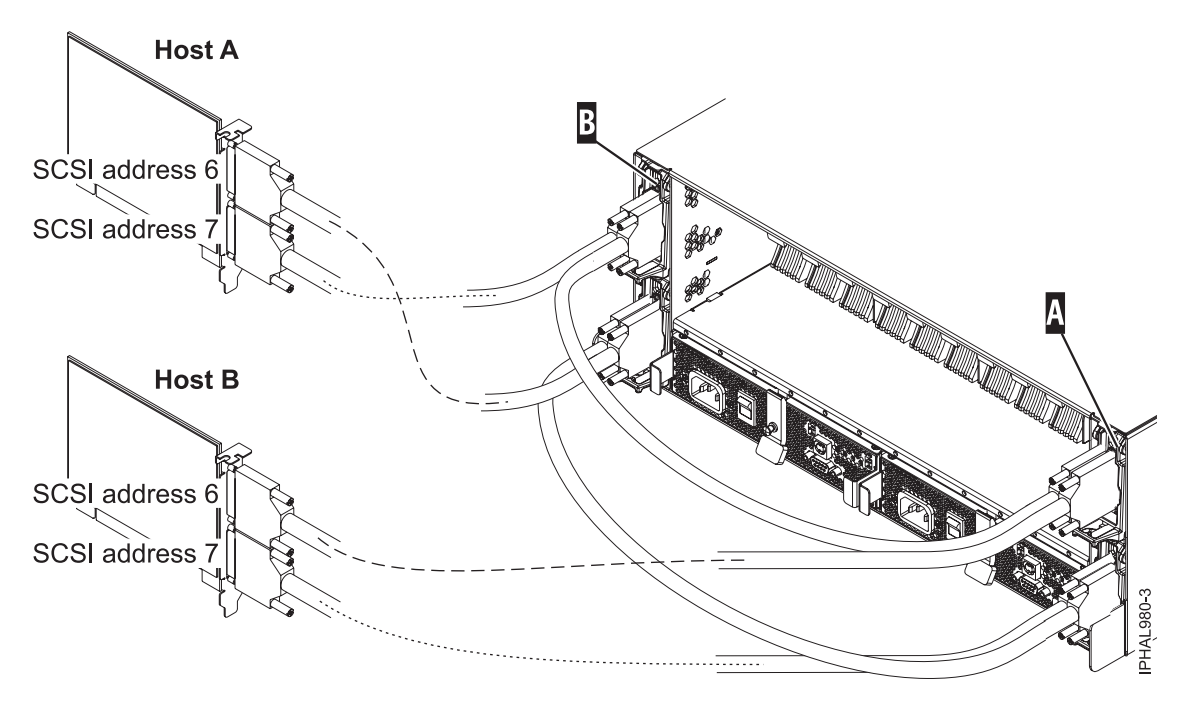

Figure 16. SCSI cable to a dual repeater card that is connected with two SCSI cards

- 4. Cable the first SCSI bus or set of shared disks by performing the following steps:
  - a. Connect the bottom port of the adapter on Host A (SCSI address 7) to the exterior port on the repeater card in slot C2 on the enclosure.
  - b. Connect the top port of the adapter on Host B (SCSI address 6) to the exterior port on the repeater card in slot C3 on the enclosure.

This connection creates a set of shared disks and a shared SCSI bus (such as scsi0) between Host A and Host B. The important thing to consider at this point is that you connect the cables in descending order of the SCSI address on the host adapter. Connecting the cables in descending order of the host SCSI address reduces the potential for conflicting addresses.

- 5. Cable the second SCSI bus or set of shared disks by performing the following steps:
  - a. Connect the bottom port of the adapter on Host B (SCSI address 7) to the interior port on the repeater card in slot C5 on the enclosure.
  - b. Connect the top port of the adapter on Host A (SCSI address 6) to the interior port on the repeater card in slot C4 on the enclosure.

This connection creates a set of shared disks and a shared SCSI bus (such as scsi1) between Host A and Host B. The important thing to consider at this point is that this is an independent SCSI bus or set of shared disks from the first set. Ensuring that you do not mistakenly connect one of the cables from either SCSI bus to another SCSI bus reduces the potential for conflicting SCSI addresses.

**Important:** When adding, removing, or replacing SCSI adapters in host systems, you might want to disconnect the cabling at the enclosure first and reconnect the cabling to the enclosure last. This is because the new adapter SCSI ID default might be 7. You should ensure that the correct SCSI ID is set for the port you are cabling.

# Connecting and configuring the disk drive enclosure in a system running Linux

Use the information in this section to perform the cabling, SCSI addressing, and postconnection requirements for the disk drive enclosure.

### About this task

To connect and configure the disk drive enclosure in a system that has a Linux operating system, perform the following steps:

### Procedure

- 1. Install the initiator repeater cards into the disk drive enclosure. For instructions, see SCSI repeater cardSCSI repeater card.
- 2. Connect the SCSI cable to your repeater card. Choose one of the following options based on your situation:
  - If you are using only single repeater cards or only dual repeater cards, connect your SCSI cable (A) to the initiator repeater card (B). For more details, see Figure 17, Figure 18 on page 49, or Figure 19 on page 49, depending on your situation.

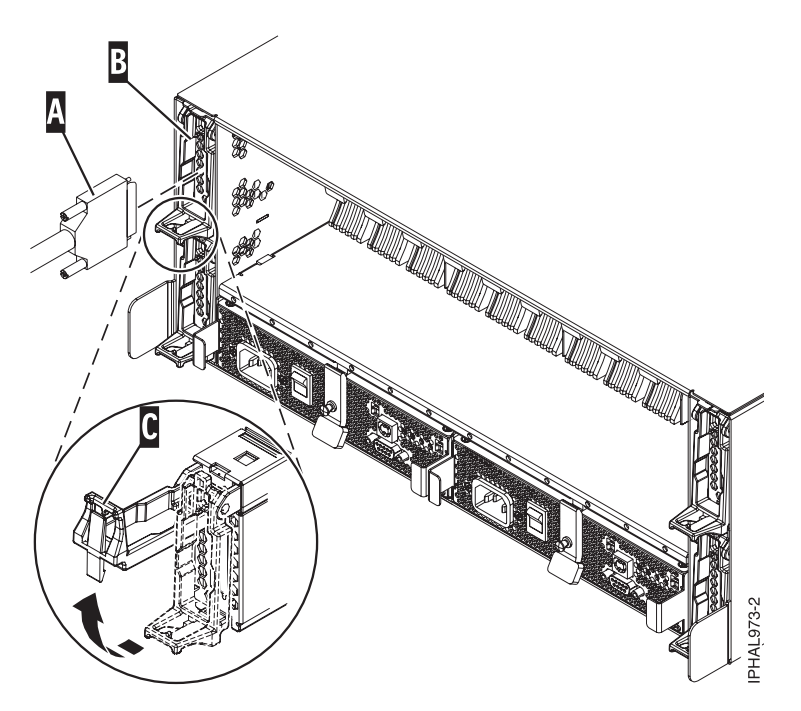

Figure 17. SCSI cable to a single repeater card

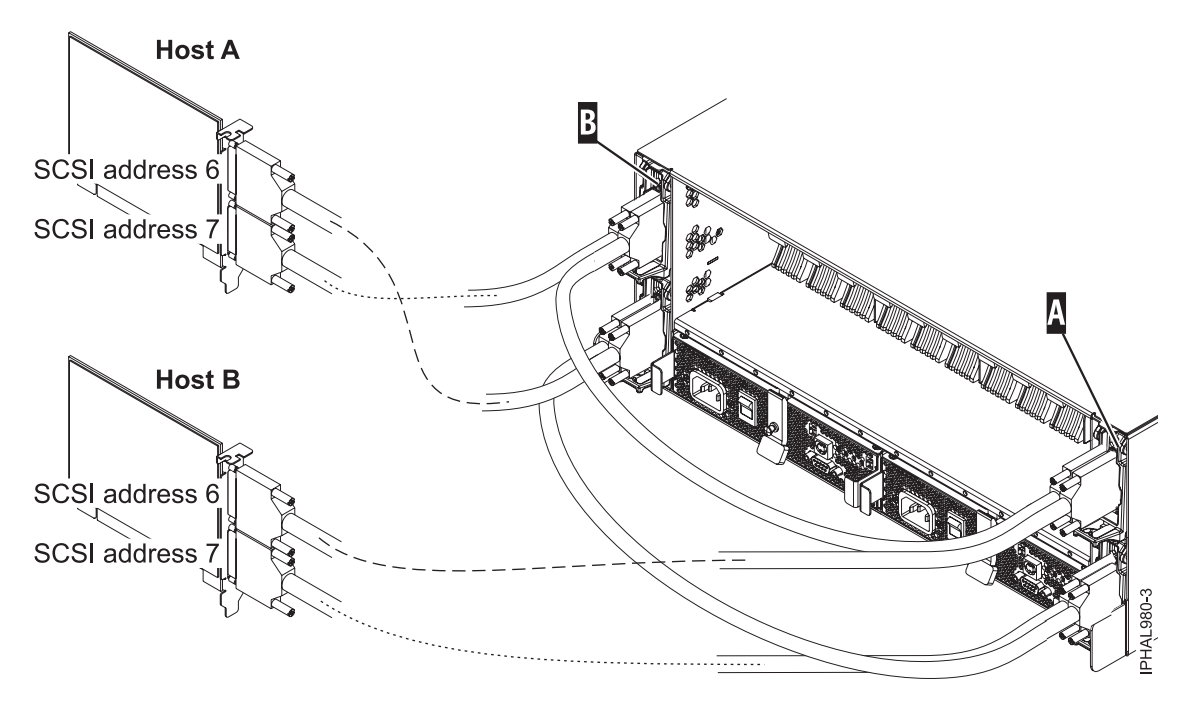

Figure 18. SCSI cable to a dual repeater card that is connected with two SCSI cards

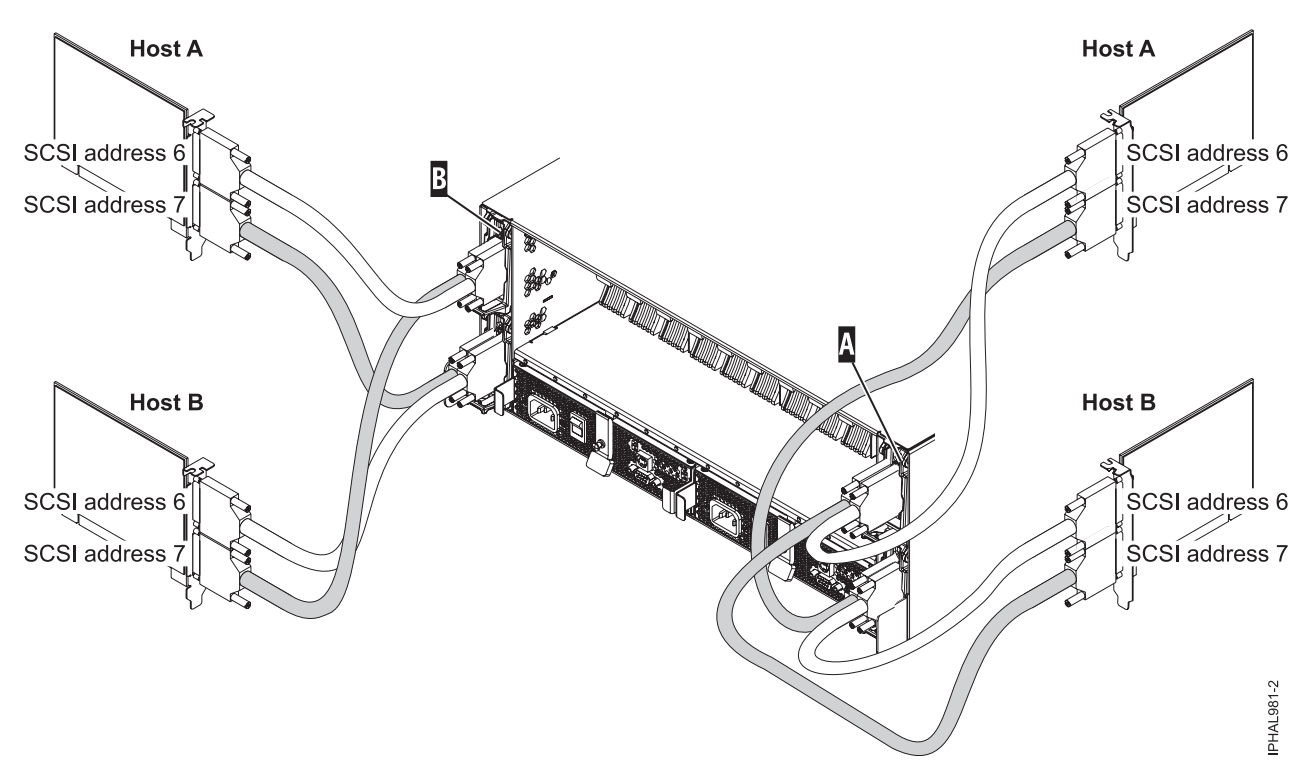

Figure 19. SCSI cable to a dual repeater card that is connected with four SCSI cards

If you are using a combination of single and dual repeater cards, connect a SCSI cable to the dual-initiator repeater card (A). Then, connect the dual repeater card (A) to the single repeater card (B) by using a different SCSI cable. For more information, see Figure 20 on page 50.

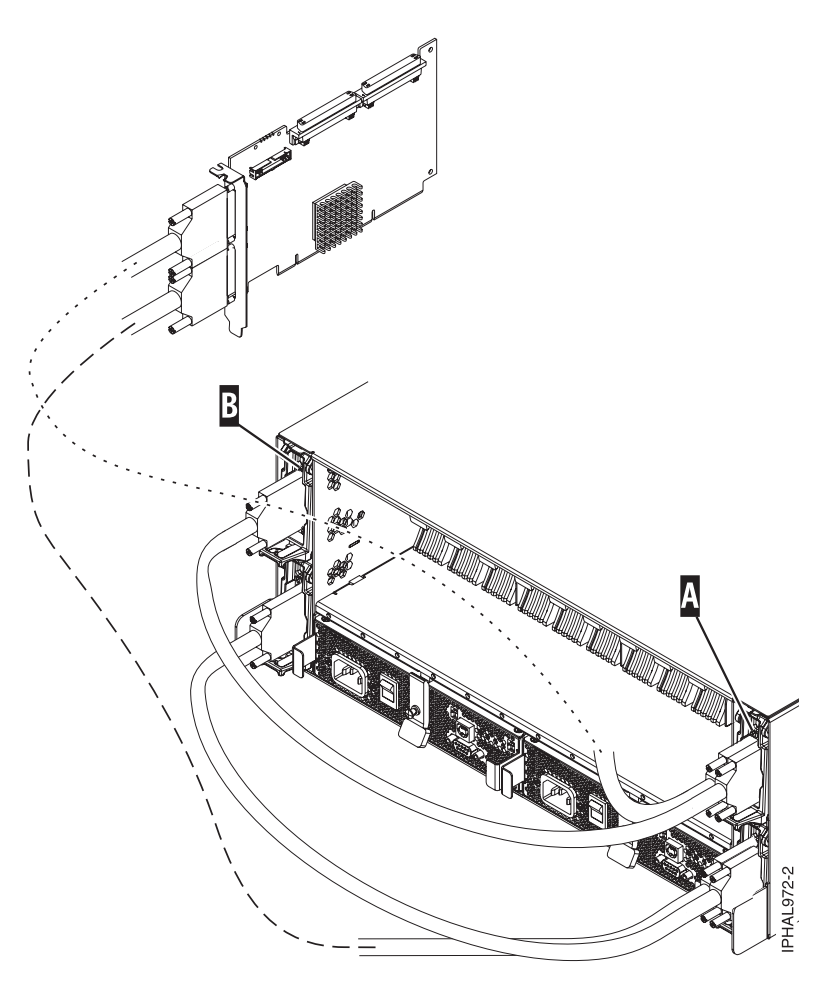

Figure 20. SCSI cable to a dual repeater card that is connected to a single repeater card

3. Complete the SCSI cable connection process in this step.

**Important:** The SCSI adapter or the system or partition must be powered off before making the connection in this step.

Connect the other end of the SCSI cable (C) to the SCSI adapter (D) on the server. For more details, see Figure 21.

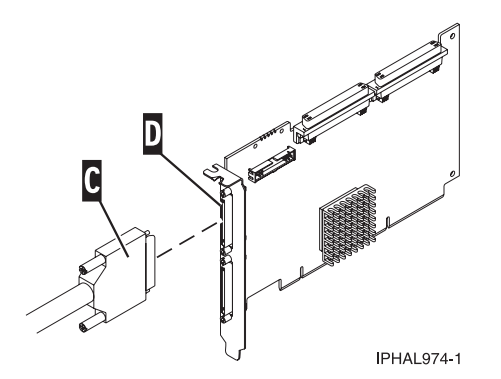

Figure 21. SCSI cable to a SCSI interface card

4. Add the disk drives to the operating system that you are using. See Disk drives and solid state drives (http://publib.boulder.ibm.com/infocenter/systems/scope/hw/topic/p7hal/arebykickoff.htm).

**Important:** If you plan on using the disk enclosure in a Linux environment, it is critical that you set up a Linux CRON job so that if errors exist, they are reported to the attached system. The Linux CRON job must be set up during the initial installation.

- 5. Set up the Linux CRON job during the initial installation of your SCSI disk drive enclosure. Perform the following tasks to ensure that your Linux CRON job is set up:
  - a. Install the following RPMs from Service and productivity tools (http://www14.software.ibm.com/ webapp/set2/sas/f/lopdiags/home.html):
    - librtas
    - lsvpd
    - ppc64-utils
    - diagela
  - b. If your logical partitions are managed by an HMC or SDMC, install the src, rsct.core.utils, rsct.core, csm.core, csm.client, and devices.chrp.base.ServiceRM packages in order to report errors to the HMC. Instructions for installing the packages are located at Service and productivity tools (http://www14.software.ibm.com/webapp/set2/sas/f/lopdiags/home.html).

**Note:** Errors on hard disks within the enclosure are not found using this CRON job. This diagnostic test is limited to reporting errors with the fans, power supplies, Vital Product Data (VPD) card, and repeater in the enclosure.

**c**. To run enclosure diagnostics, add the diag\_encl job to the system CRON table. As root user, edit the system CRON by using the **crontab -e** command. At the bottom of that file, enter:

\* 3 \* \* \* /usr/sbin/diag\_encl -s 1>/dev/null 2>&1

The contents of the script depend on the configuration of the system to which the enclosure is attached.

This CRON runs the diagnostic application diag\_encl daily at 3 a.m. The application reads the contents of the /etc/diagela/diagela.config file to determine which applications have been registered to be notified of errors. To add additional notification methods or for more information, see that file. By default, the following notifications occur:

- If the system is managed by an HMC, notifications are shown in the Manage Serviceable Events task on the HMC. If the system is managed by an SDMC, notifications are shown in the Serviceable Problems tasks on the SDMC. If the system is not managed by an HMC or SDMC, the root group is notified.
- If the system has the Electronic Service Agent application installed, it is notified.
- The error details are printed to the console, to the end of the /var/log/platform log file, and to the syslog file in /var/log/messages.

### Notes:

- 1) On a logically partitioned system, it is only necessary to have the CRON job on one partition that is associated with the enclosure. However, it is acceptable to have the same CRON job on all partitions.
- 2) The diag\_encl application might run at any time to diagnose enclosures that are attached to the system.

### Connecting and configuring the enclosure in a system running

If you are running the operating system, use this information to perform the cabling, SCSI addressing, and postconnection requirements for the disk drive enclosure.

### About this task

To connect and configure the disk drive enclosure in a system that has an operating system, perform the following steps:

### Procedure

- 1. Install the initiator repeater cards into the disk drive enclosure. For instructions, see "SCSI repeater card" on page 53.
- 2. Connect the SCSI cable to your repeater card. Choose one of the following options based on your situation:

**Tip:** Ensure that the cable length for connections across the enclosure are long enough to allow concurrent maintenance of disk drives.

• If you are using only single repeater cards or only dual repeater cards, connect your SCSI cable (A) to the initiator repeater card (B).

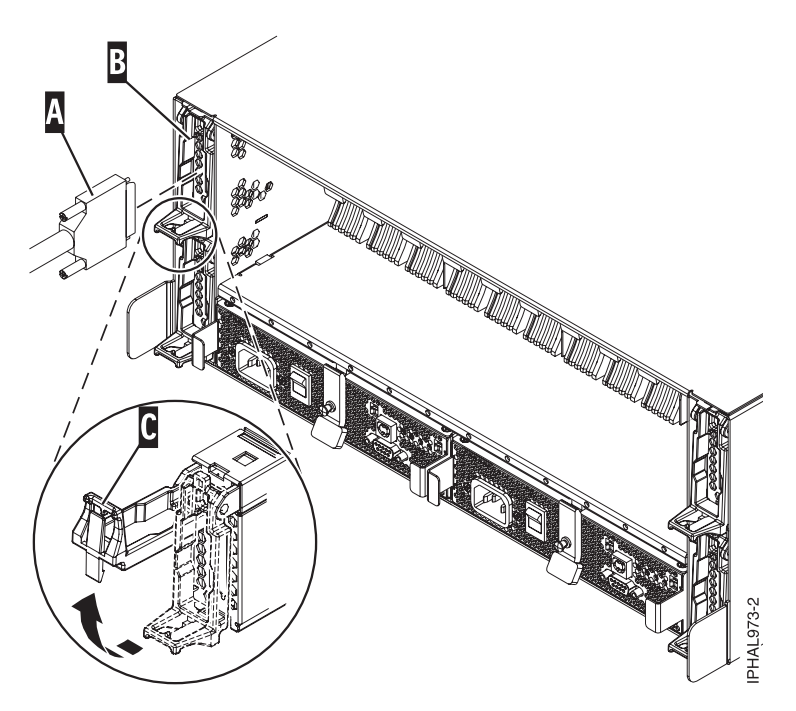

Figure 22. SCSI cable to a single repeater card

• If you are using a combination of single and dual repeater cards, connect a SCSI cable to the dual-initiator repeater card (A). Then, connect the dual repeater card (A) to the single repeater card (B) with a different SCSI cable.

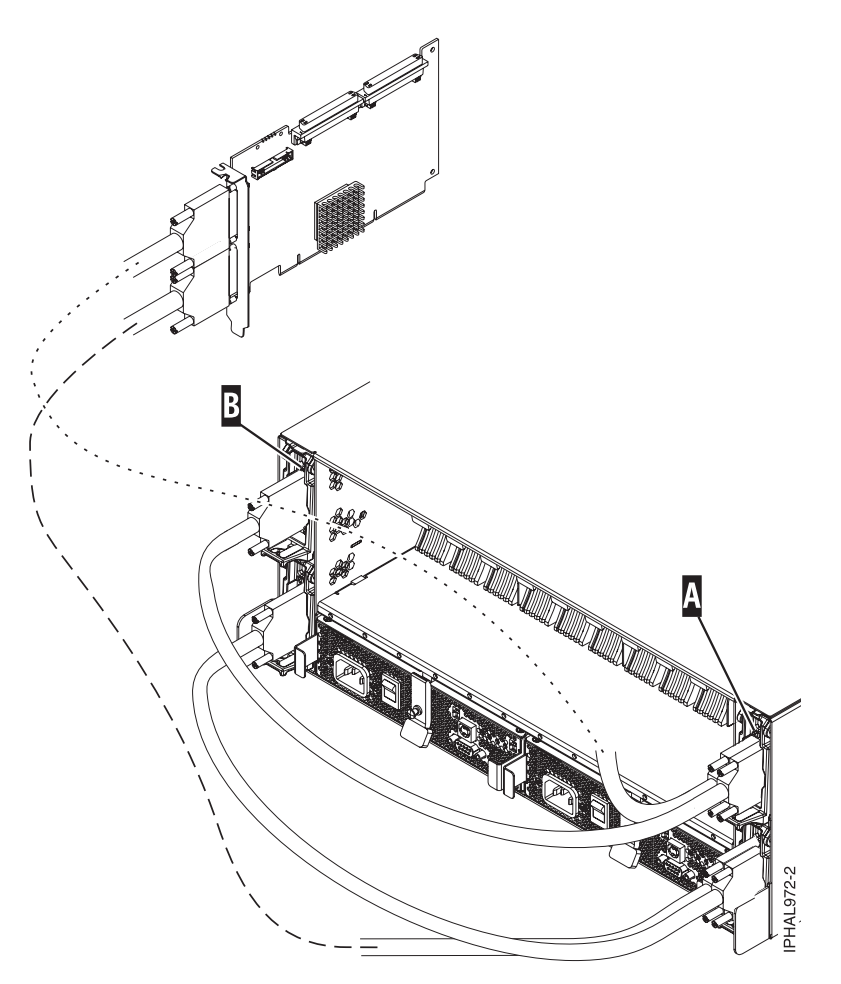

Figure 23. SCSI cable to a dual repeater card that is connected to a single repeater card

3. Complete the SCSI cable connection process in this step.

**Important:** The SCSI adapter or the system or partition must be powered off before making the connection in this step.

Connect the other end of the SCSI cable (C) to the SCSI adapter (D) on the server. For more details, see Figure 24.

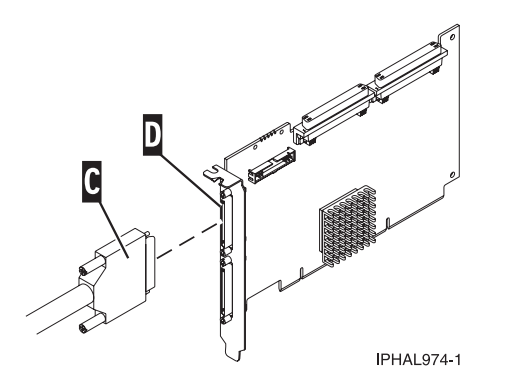

Figure 24. SCSI cable to a SCSI interface card

### SCSI repeater card

Learn about where to place and how to install the SCSI repeater card.

Use the following figures and instructions to place your repeater cards.

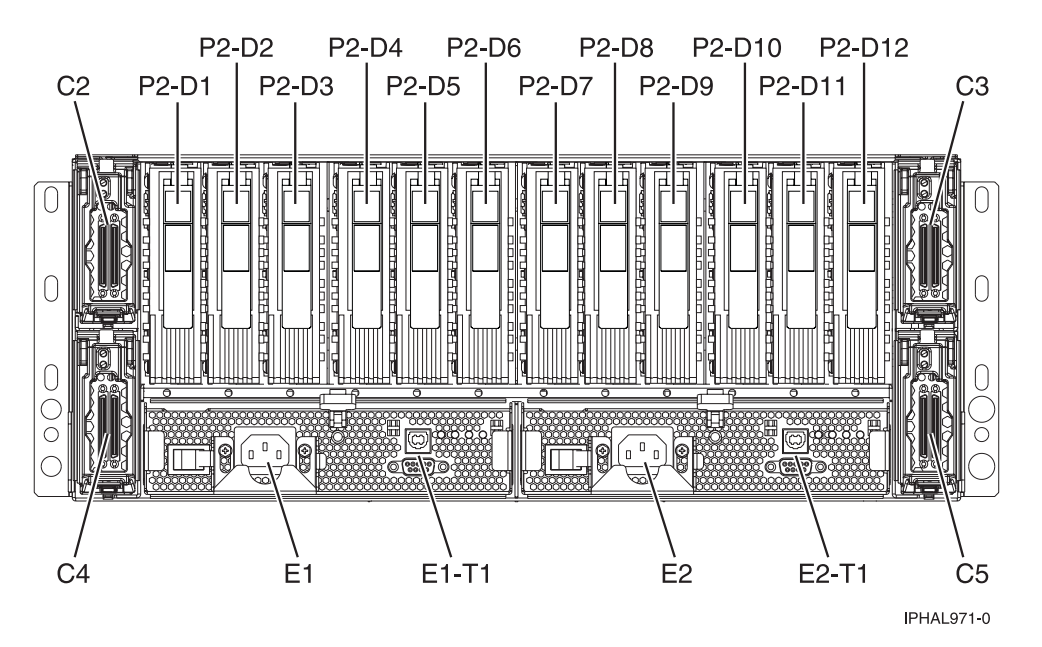

Figure 25. Repeater card location of the and 31D/24 SCSI disk drive enclosure (drawer models)

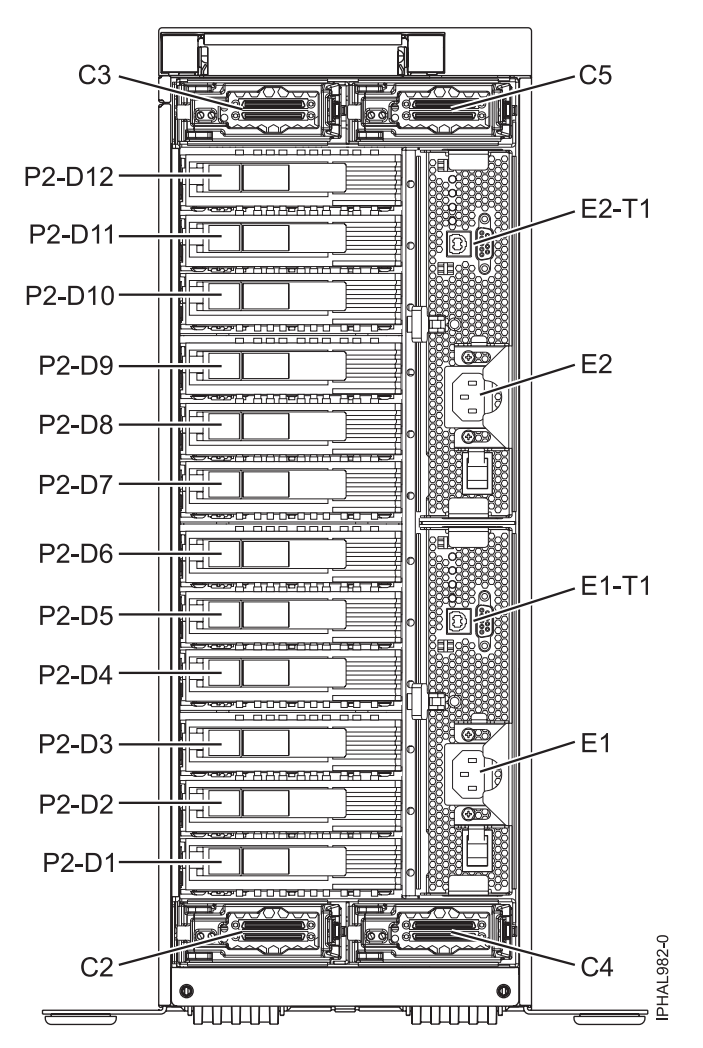

Figure 26. Repeater card location of the and 31T/24 SCSI disk drive enclosure (deskside models)

If you only have dual repeater cards, place them as follows:

**Important:** On deskside models, the locations C3 and C5 are located on top, and C2 and C4 are located on the bottom. Follow the location codes when placing repeater cards.

Table 7. Repeater card placement for single and dual style repeater cards

| Type and number of repeater cards                 | Single repeater card placement                       | Dual repeater card placement |
|---------------------------------------------------|------------------------------------------------------|------------------------------|
| 1 single repeater card and 0 dual repeater cards  | C5                                                   |                              |
| 2 single repeater cards and 0 dual repeater cards | Place in order C5 and C2                             |                              |
| 3 single repeater cards and 0 dual repeater cards | Place in order C5, C2, and C4                        |                              |
| 4 single repeater cards and 0 dual repeater cards | Place in order C5, C2, C4, and C3                    |                              |
| 1 single repeater card and 1 dual repeater card   | Place in C5 first, and then place dual repeater card | C4                           |
| 1 single repeater card and 2 dual repeater cards  | Place in C5 first, and then place dual repeater card | Place in order C4 and C3     |

| Type and number of repeater cards                                                                                             | Single repeater card placement                     | Dual repeater card placement      |
|----------------------------------------------------------------------------------------------------|----------------------------------------------------|-----------------------------------|
| 2 single repeater cards and 1 dual repeater cards                                                                             | Place in C5, C2, and then place dual repeater card | C4                                |
| 2 single repeater cards and 2 dual repeater cards                                                                             | Place in C5, C2, and then place dual repeater card | Place in order C4 and C3          |
| 0 single repeater cards and 1 dual repeater card                                                                              |                                                    | C4                                |
| 0 single repeater cards and 2 dual repeater cards                                                                             |                                                    | Place in order C4 and C5          |
| 0 single repeater cards and 3 dual repeater cards                                                                             |                                                    | Place in order C4, C5, and C3     |
| 0 single repeater cards and 4 dual<br>repeater cards<br><b>Restriction:</b> This configuration is for<br>servers models only. |                                                    | Place in order C4, C5, C3, and C2 |

Table 7. Repeater card placement for single and dual style repeater cards (continued)

The following figures show the locations of the disk drives for the front and back of the 31D/24, or 31T/24 SCSI disk drive enclosure.

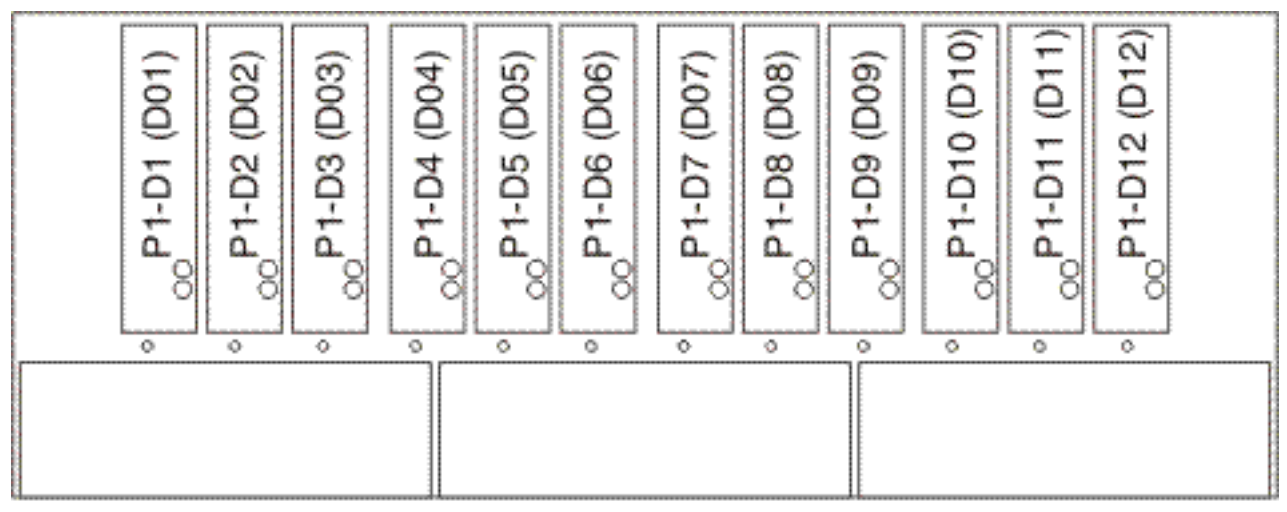

IPHAL975-0

Figure 27. Front view of 31D/24, or 31T/24 SCSI disk drive enclosure

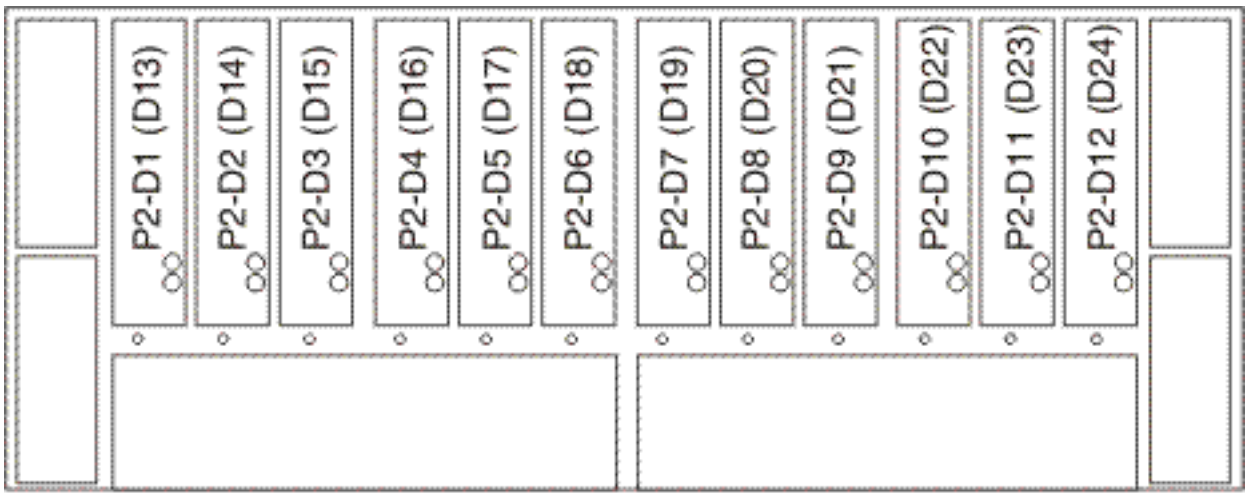

IPHAL976-0

Figure 28. Back view of 31D/24, or 31T/24 SCSI disk drive enclosure

The following list describes how the repeater card locations affect the disk drive slots.

- The top-left repeater card (C2) drives the front right six slots (D07 to D12). See Figure 27 on page 56.
- The top-right repeater card (C3) drives the front left six slots (D01 to D06). See Figure 27 on page 56.
- The bottom-left repeater card (C4) drives the back left six slots (D13 to D18). See Figure 28.
- The bottom-right repeater card (C5) drives the back right six slots (D19 to D24). See Figure 28.

To install your repeater card, complete the following steps:

- 1. Remove the filler from the repeater card slot.
- 2. Install your new repeater card.

### 58/86 SAS disk drive enclosure

Learn about the SAS disk drive enclosure and how to assemble it.

1. Review the following information:

The SAS disk drive enclosure can hold up to 12 disk drives. The enclosure cannot be split into two independent groups.

The SAS disk drive enclosure supports the following operating systems:

- AIX
- Linux
- VIOS

To determine the level of software that you need to support the SAS disk drive enclosure, see IBM Prerequisite.

**Tip:** If you are planning to configure RAID arrays, ensure that you have the minimum number of available disks for each RAID level:

RAID 0

Minimum of one drive per array

RAID 5

Minimum of three drives per array

#### RAID 6

Minimum of four drives per array

#### RAID 10

Minimum of two drives per array

### Connecting the SAS adapter to the 58/86 disk drive enclosure

Learn how to connect the 58/86 disk drive enclosure

### About this task

To connect the 58/86 disk drive enclosure to one or more Serial-attached SCSI (SAS) adapters or to a system with support for a SAS drawer, complete the following steps.

For additional information related to SAS cabling and cabling configurations, see Serial-attached SCSI cable planning (http://publib.boulder.ibm.com/infocenter/systems/scope/hw/topic/p7had/p7hadsascabling.htm).

- 1. Confirm that all adapters that you need to connect to the 58/86 disk drive enclosure have been installed in the system. If the adapters have not been installed, complete the adapter installation procedure for your system before continuing with this task.
- 2. If the server requires an internal cable to be installed to produce an external SAS port for connection with the 58/86 disk drive enclosure, confirm that the installation has been performed. Review the following list of systems that require the installation of an external SAS port, and then complete the action for your system, if required:

**Remember:** When installing or confirming the use of an external SAS port, record the location of the external SAS port on the server. Later in this procedure, you are instructed to install the external SAS cable to this server connector location.

- For installing the external SAS port on the 7/10 (31E/2B and 31E/1C) or 7/30 (31E/2B and 31E/2C), see Installing the external SAS port on an 8231-E2B, 8231-E1C, or 8231-E2C (http://publib.boulder.ibm.com/infocenter/systems/scope/hw/topic/p7hal/ installsasport\_72x\_74x.htm).
- For installing the external SAS port on the 7/20 (02E/4B and 02E/4C) or 7/40 (05F/6B and 05E/6C), see Installing the external SAS port on an 8202-E4B, 8202-E4C, 8205-E6B, or 8205-E6C system (http://publib.boulder.ibm.com/infocenter/systems/scope/hw/topic/p7hal/installsasport\_72x\_74x.htm).
- For installing the external SAS port on the 7/50 (33E/8B) or 7/55 (36E/8C), see Installing the external SAS port on an 8233-E8B or 8236-E8C (http://publib.boulder.ibm.com/infocenter/systems/scope/hw/topic/p7hal/dasd550backplanesasfeature.htm).
- For installing the external SAS port on the 7/70 (17M/MB and 17M/MC) or 7/80 (79M/HB and 79M/HC), see Installing the external SAS port on a 9117-MMB, 9117-MMC, 9179-MHB, or 9179-MHC (http://publib.boulder.ibm.com/infocenter/systems/scope/hw/topic/p7hal/ 9117installsasport.htm).
- **3**. Locate the connection for each adapter for which you are using an external SAS cable to connect the 58/86.

**Note:** The configuration figures in step 4 use adapter cards to represent the external server connections. The adapter card can represent one of the following connection types:

- The external port of an adapter that you confirmed in step 1.
- The external port of an internal adapter cable that you confirmed in step 2.
- 4. Choose one of the following options to cable the SAS adapter:

**Note:** Adapters are cabled to the 58/86 by using ports at the rear of the enclosure. To learn about the enclosure ports that are used in the following options, see .

• To perform a connection of one 58/86 disk drive enclosure to a single SAS adapter by using a YO cable, go to step 5 on page 59.

- To perform a connection of two 58/86 disk drive enclosures to a single SAS adapter by using YO cables, where each enclosure can be attached to an additional 58/86 disk drive enclosure by using an EE cable, go to step 6.
- To perform a connection of two 58/86 disk drive enclosures to a SAS adapter pair by using X cables, where each enclosure can be attached to an additional 58/86 disk drive enclosure by using an EE cable, go to step 7 on page 60.
- To perform a connection of one 58/86 disk drive enclosure by using a YI cable to a system with support for a single SAS drawer, go to step 8 on page 61.

If your SAS configuration requirements are not supported by any of these options, go to step 9 on page 62.

5. Perform the connection of one 58/86 disk drive enclosure (A) to a single SAS adapter (C) by using a YO cable (B) as shown in Figure 29.

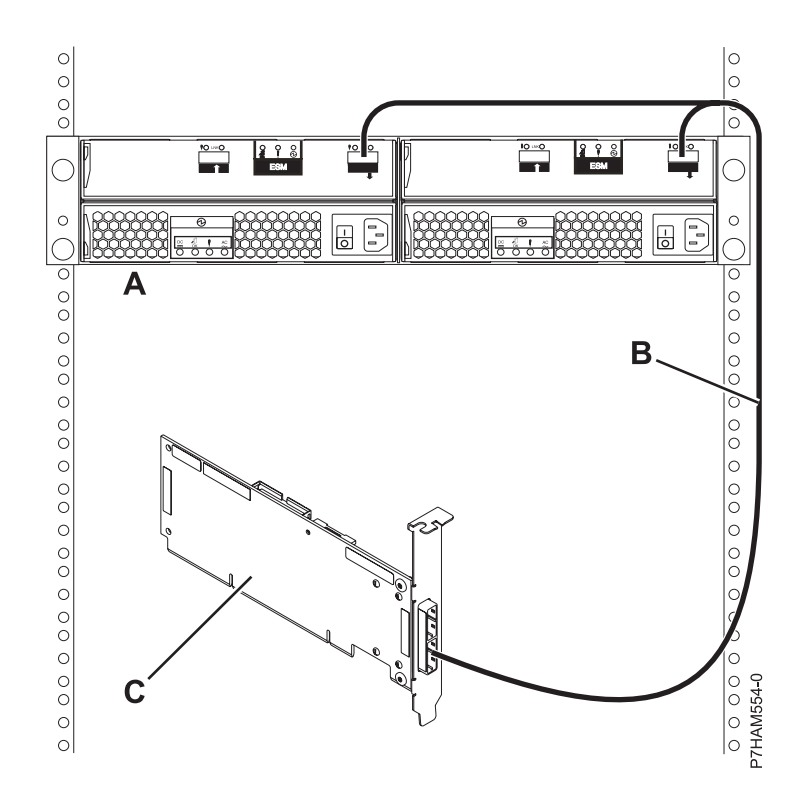

Figure 29. Connection of one 58/86 disk drive enclosure to a single SAS adapter by using a YO cable

Go to step 9 on page 62.

6. Perform the connection of two 58/86 disk drive enclosures (**A and C**) to a single SAS adapter (**I**) by using YO cables (**G and H**), where each enclosure can be attached to an additional 58/86 disk drive enclosure (**B and D**) by using two EE cables (**E and F**) as shown in Figure 30 on page 60.

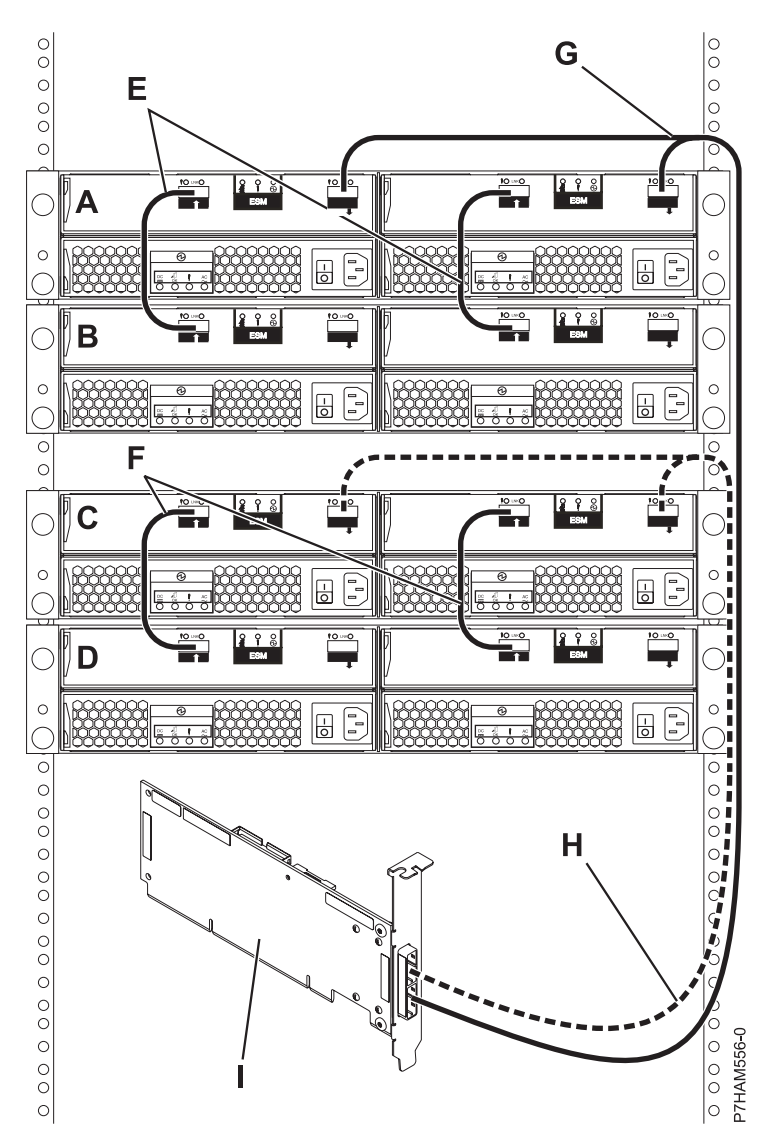

Figure 30. Connection of two 58/86 disk drive enclosures to a single SAS adapter by using YO cables, where each enclosure can be attached to an additional 58/86 disk drive enclosure by using two EE cables

Go to step 9 on page 62.

7. Perform the connection of two 58/86 disk drive enclosures (**A** and **C**) to a SAS adapter pair (**I**) by using X cables (**G** and **H**), where each enclosure can be attached to an additional 58/86 disk drive enclosure (**B** and **D**) by using two EE cables (**E** and **F**) as shown in Figure 31 on page 61.
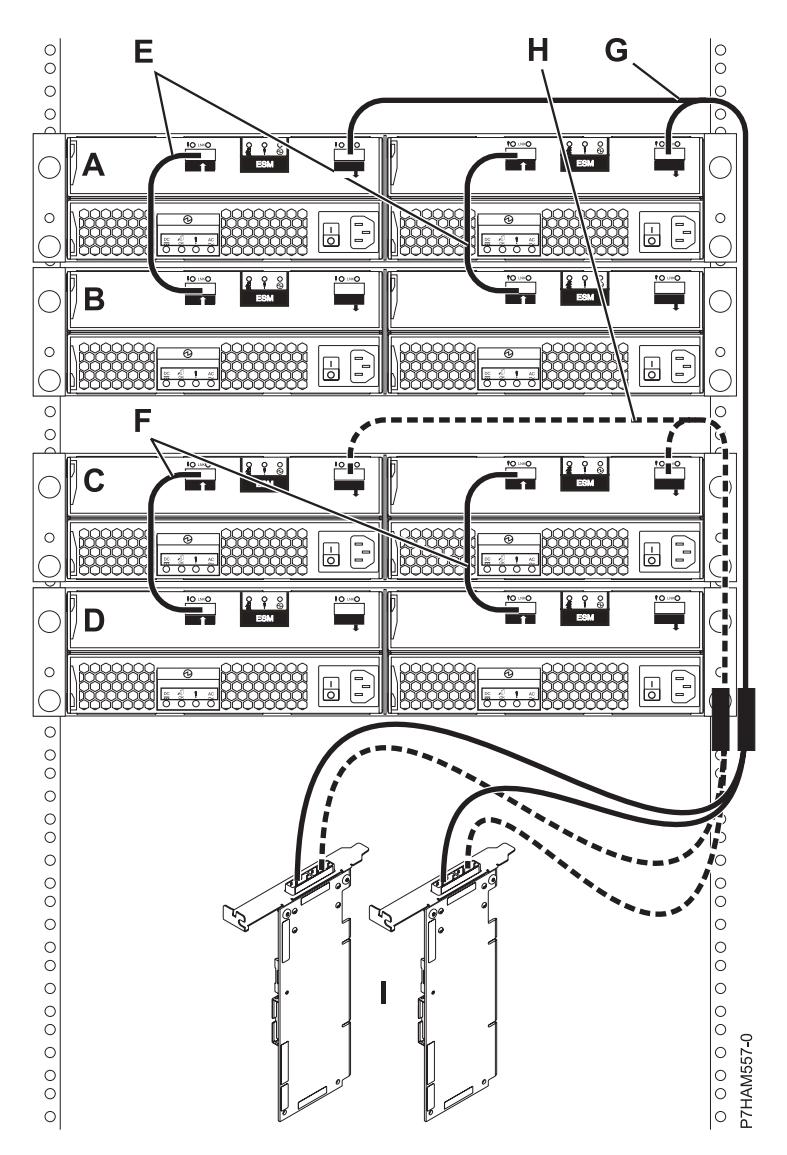

Figure 31. Connection of two 58/86 disk drive enclosures to a SAS adapter pair by using X cables, where each enclosure can be attached to an additional 58/86 disk drive enclosure by using two EE cables

Go to step 9 on page 62.

8. Perform the connection of one 58/86 disk drive enclosure (A) by using a YI cable (B) to a system with support for a single SAS drawer (C) as shown in Figure 32 on page 62.

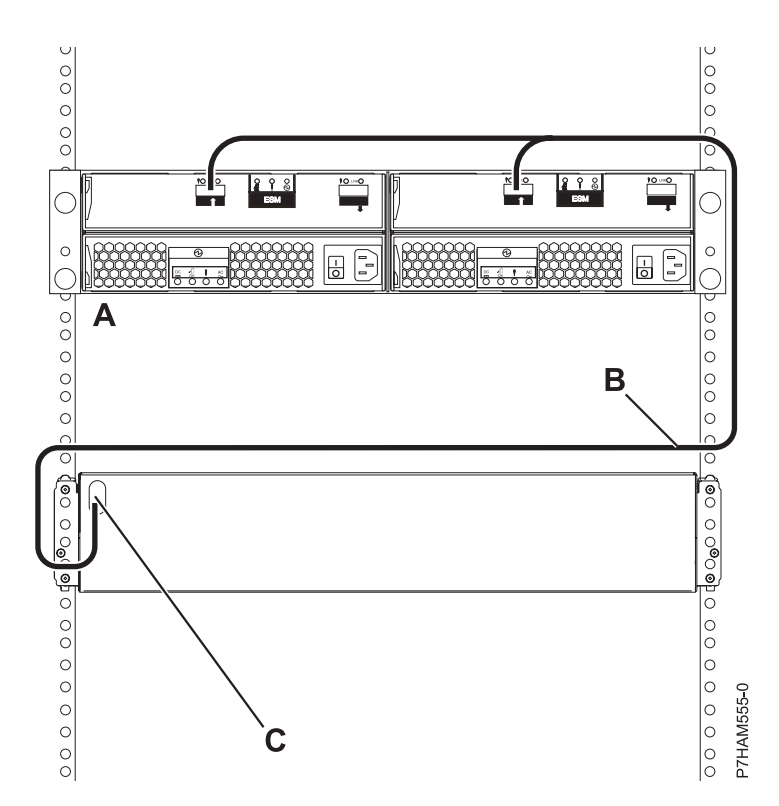

Figure 32. Connection of one 58/86 disk drive enclosure by using a YI cable to a system with support for a single SAS drawer

Go to step 9.

For additional information to plan or complete your SAS cable installation, see Serial-attached SCSI cable planning (http://publib.boulder.ibm.com/infocenter/systems/scope/hw/topic/p7had/p7hadsascabling.htm).

### **Remember:**

- Connect power cables and apply power to the 58/86 disk drive enclosure.
- Add the disk drives to the operating system you are using.
- Verify the new configuration. To verify that the system or logical partition recognizes the disk drive enclosure, see Verifying the installed part (http://publib.boulder.ibm.com/infocenter/systems/scope/ hw/topic/p7haj/p7hajhsmverify.htm).

## 58/87 SAS disk drive enclosure

Learn about the SAS disk drive enclosure and how to assemble it.

1. Review the following information:

The SAS disk drive enclosure can hold up to 24 disk drives. The enclosure can be split logically into one, two, or four independent groups.

The SAS disk drive enclosure supports the following operating systems:

- AIX
- Linux
- VIOS

To determine the level of software that you need to support the SAS disk drive enclosure, see IBM Prerequisite.

**Tip:** If you are planning to configure RAID arrays, ensure that you have the minimum number of available disks for each RAID level:

### RAID 0

Minimum of one drive per array

### RAID 5

Minimum of three drives per array

### RAID 6

Minimum of four drives per array

### RAID 10

Minimum of two drives per array

# Connecting the SAS adapter to the 58/87 disk drive enclosure

Learn how to connect the 58/87 disk drive enclosure.

## About this task

Complete the following steps to connect the 58/87 disk drive enclosure to one or more Serial-attached SCSI (SAS) adapters, to a system with support for a SAS disk drawer, or to a PCIe storage enclosure with support for a SAS disk drawer.

For additional information related to SAS cabling and cabling configurations, see Serial-attached SCSI cable planning (http://publib.boulder.ibm.com/infocenter/systems/scope/hw/topic/p7had/p7hadsascabling.htm).

- 1. If the system is powered on, you must do one of the following actions, depending on the supported functions of your operating system:
  - Unconfigure the adapters to which you are connecting the 58/87 disk drive enclosure.
  - Power off the adapters to which you are connecting the 58/87 disk drive enclosure.
  - Power off the logical partitions or systems that own the adapters to which you are connecting the 58/87 disk drive enclosure.

To do one of these required actions, choose one of the following options.

**Important:** If you are connecting to two SAS adapters or to the two internal RAID controllers of a PCIe storage enclosure, both of the SAS adapters or RAID controllers must be powered off or unconfigured.

• Power off the system or the logical partitions that own the adapters or PCIe storage enclosures by completing the steps in Stopping a system or logical partition (http://publib.boulder.ibm.com/ infocenter/systems/scope/hw/topic/p7haj/crustopsys.htm).

**Note:** Use this option if one of the following conditions apply:

- Your system model does not support slot power control.
- Your adapters are not located in an I/O enclosure that supports slot power control.
- You are unable to tolerate a temporary loss of access to other disk devices that might already exist on the same adapters.
- For all other situations, choose one of the following options:
  - If you are connecting to SAS adapters, complete the following steps:
    - a. Unconfigure the two SAS adapters.
    - b. Connect the SAS cables from the 5887 disk drive enclosure to the SAS adapters.
    - c. Reconfigure the SAS adapters.
  - If you are connecting to a PCIe storage enclosure, complete the following steps:

- a. Unconfigure the two internal RAID controllers in the PCIe storage enclosure.
- b. Connect the SAS cables from the the 5887 disk drive enclosure to the PCIe storage enclosure.
- c. Reconfigure the internal RAID controllers in the PCIe storage enclosure.
- If you are unable to use any of the previous options, choose one of the following options:
  - If you are connecting to SAS adapters, complete the following steps:
    - a. Power off the two SAS adapters.
    - b. Connect the SAS cables from the 5887 disk drive enclosure to the SAS adapters.
    - c. Power on the SAS adapters.
    - d. Configure the SAS adapters and devices.
  - If you are connecting to a PCIe storage enclosure, complete the following steps:
    - a. Power off the two internal RAID controllers in the PCIe storage enclosure.
    - b. Connect the SAS cables from the 5887 disk drive enclosure to the PCIe storage enclosure.
    - c. Power on the internal RAID controllers in the PCIe storage enclosure.
    - d. Configure the internal RAID controllers in the PCIe storage enclosure and devices.
- 2. Confirm the factory-set mode of the 58/87 disk drive enclosure by using information printed on stickers at the rear of the enclosure. Stickers are attached to the lower-left shelf of the chassis (A) and the center support between the enclosure services manager (ESM) modules (B). The stickers indicate whether the enclosure is set to mode 1, mode 2, or mode 4, as shown in Figure 33.

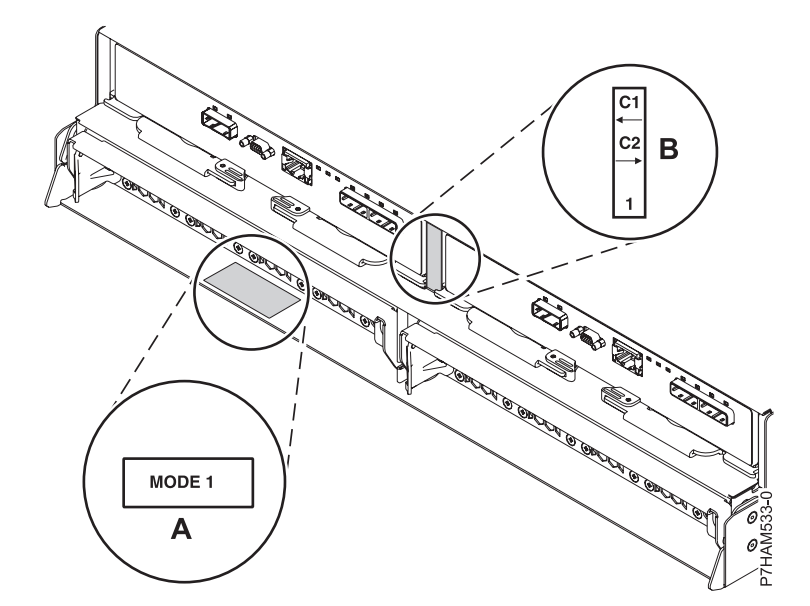

Figure 33. Mode sticker locations at the rear of the 5887 disk drive enclosure

- **3**. Confirm that all adapters that you need to connect to the 58/87 disk drive enclosure have been installed in the system. If the adapters have not been installed, complete the adapter installation procedure for your system before continuing with this task.
- 4. If the server requires an internal cable to be installed to produce an external SAS port for connection with the 58/87 disk drive enclosure, confirm that the installation has been performed. Review the following list of systems that require the installation of an external SAS port, and then complete the action for your system, if required:

**Remember:** When installing or confirming the use of an external SAS port, record the location of the external SAS port on the server. Later in this procedure, you are instructed to install the external SAS cable to this server connector location.

- For installing the external SAS port on the 7/10 (31E/2B and 31E/1C) or 7/30 (31E/2B and 31E/2C), see Installing the external SAS port on an 8231-E2B, 8231-E1C, or 8231-E2C (http://publib.boulder.ibm.com/infocenter/systems/scope/hw/topic/p7hal/ installsasport\_72x\_74x.htm).
- For installing the external SAS port on the 7/20 (02E/4B and 02E/4C) or 7/40 (05F/6B and 05E/6C), see Installing the external SAS port on an 8202-E4B, 8202-E4C, 8205-E6B, or 8205-E6C system (http://publib.boulder.ibm.com/infocenter/systems/scope/hw/topic/p7hal/installsasport\_72x\_74x.htm).
- For installing the external SAS port on the 7/50 (33E/8B) or 7/55 (36E/8C), see Installing the external SAS port on an 8233-E8B or 8236-E8C (http://publib.boulder.ibm.com/infocenter/systems/scope/hw/topic/p7hal/dasd550backplanesasfeature.htm).
- For installing the external SAS port on the 7/70 (17M/MB and 17M/MC) or 7/80 (79M/HB and 79M/HC), see Installing the external SAS port on a 9117-MMB, 9117-MMC, 9179-MHB, or 9179-MHC (http://publib.boulder.ibm.com/infocenter/systems/scope/hw/topic/p7hal/ 9117installsasport.htm).
- 5. Confirm the configuration that you will use to cable the SAS adapter to the 58/87 disk drive enclosure as follows:
  - See the common SAS adapter configurations that are listed in step 7 to determine if one of them applies to your requirements.
  - To learn about other specific SAS adapter configurations for the 58/87 disk drive enclosure, see SAS cabling for the 5887 drawer (http://publib.boulder.ibm.com/infocenter/systems/scope/hw/topic/p7had/p7hadsascabling5887.htm).
- 6. Locate the connection for each adapter for which you are using an external SAS cable to connect the 58/87.

**Note:** The configuration figures in step 7 use adapter cards to represent the external server connections. The adapter card can represent one of the following connection types:

- The external port of an adapter that you confirmed in step 3 on page 64.
- The external port of an internal adapter cable that you confirmed in step 4 on page 64.
- 7. Choose one of the following options to cable the SAS adapter:

**Note:** Adapters are cabled to the 58/87 by using ports at the rear of the enclosure. To learn about the enclosure ports that are used in the following options, see .

- To perform a mode 1 connection of one 58/87 disk drive enclosure by using a YI cable to a system with support for a single SAS disk drawer, go to step 8 on page 66.
- To perform a mode 1 connection of one 58/87 disk drive enclosure by using a YO cable to a single SAS adapter, go to step 9 on page 66.
- To perform a mode 1 connection of two 58/87 disk drive enclosures by using YO cables to a single SAS adapter, go to step 10 on page 67.
- To perform a mode 1 connection of one 58/87 disk drive enclosure by using YO cables to a SAS adapter pair, go to step 11 on page 68.
- To perform a mode 1 connection of two 58/87 disk drive enclosures by using YO cables to a SAS adapter pair, go to step 12 on page 69.
- To perform a mode 1 connection of one 58/87 disk drive enclosure by using EX cables to a PCIe storage enclosure with support for SAS disk drawers, go to step 13 on page 70.
- To perform a mode 1 connection of two 58/87 disk drive enclosures by using EX cables to a PCIe storage enclosure with support for SAS disk drawers, go to step 14 on page 71.
- To perform a mode 2 connection of one 58/87 disk drive enclosure by using YO cables to two independent SAS adapters, go to step 15 on page 71.
- To perform a mode 2 connection of one 58/87 disk drive enclosure by using X cables to two SAS adapter pairs, go to step 16 on page 72.

• To perform a mode 4 connection of one 58/87 disk drive enclosure by using X cables to four independent SAS adapters, go to step 17 on page 73.

If your SAS configuration requirements are not supported by any of these options, go to step 18 on page 75.

8. Perform the mode 1 connection of one 58/87 disk drive enclosure (A) by using a YI cable (B) to a system with support for a single SAS drawer (C) as shown in Figure 34.

Note:

• The system with support for a single SAS drawer (C) has access to all 24 drive bays.

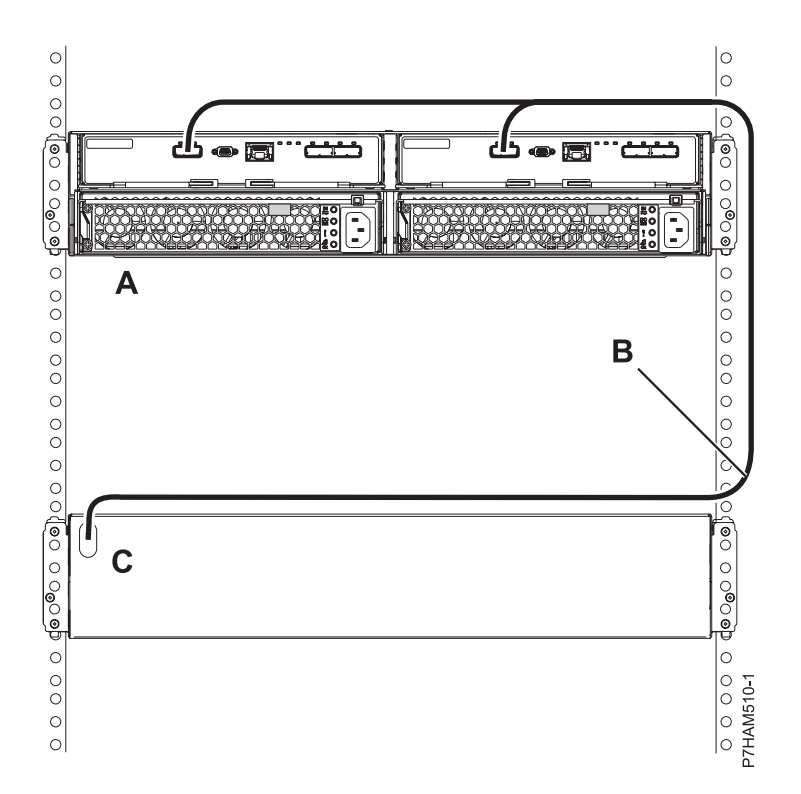

Figure 34. Mode 1 connection of one 58/87 disk drive enclosure by using a YI cable to a system with support for a single SAS drawer

Go to step 18 on page 75.

9. Perform the mode 1 connection of one 58/87 disk drive enclosure (A) by using a YO cable (B) to a single SAS adapter (C) as shown in Figure 35 on page 67.

#### Note:

• The single SAS adapter (C) has access to all 24 drive bays.

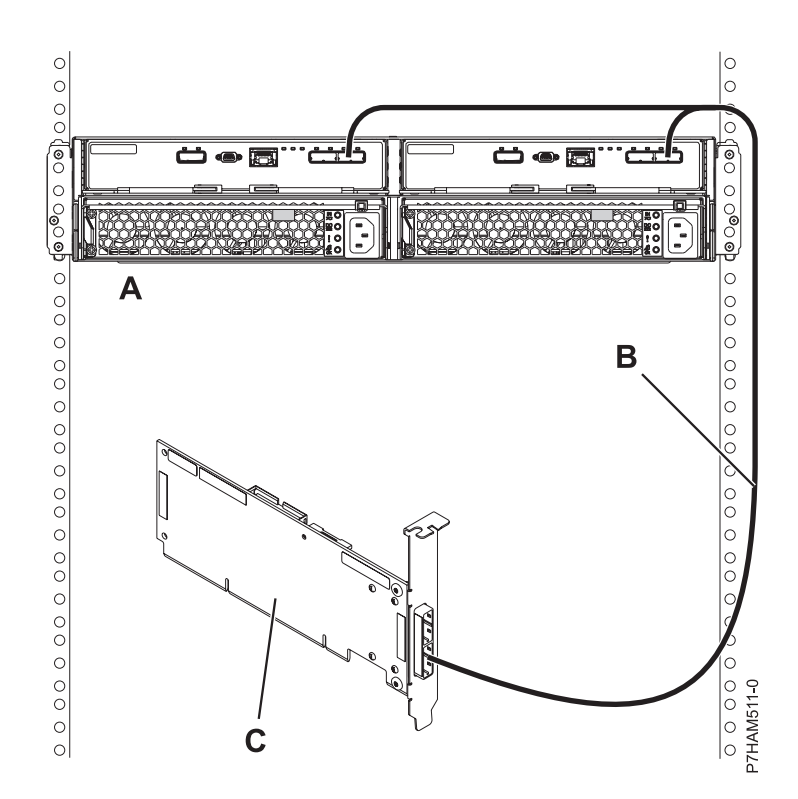

Figure 35. Mode 1 connection of one 58/87 disk drive enclosure by using a YO cable to a single SAS adapter

10. Perform the mode 1 connection of two 58/87 disk drive enclosures (**A and B**) by using YO cables (**C and D**) to a single SAS adapter (E) as shown in Figure 36 on page 68.

#### Note:

• The single SAS adapter (E) has access to all 48 drive bays.

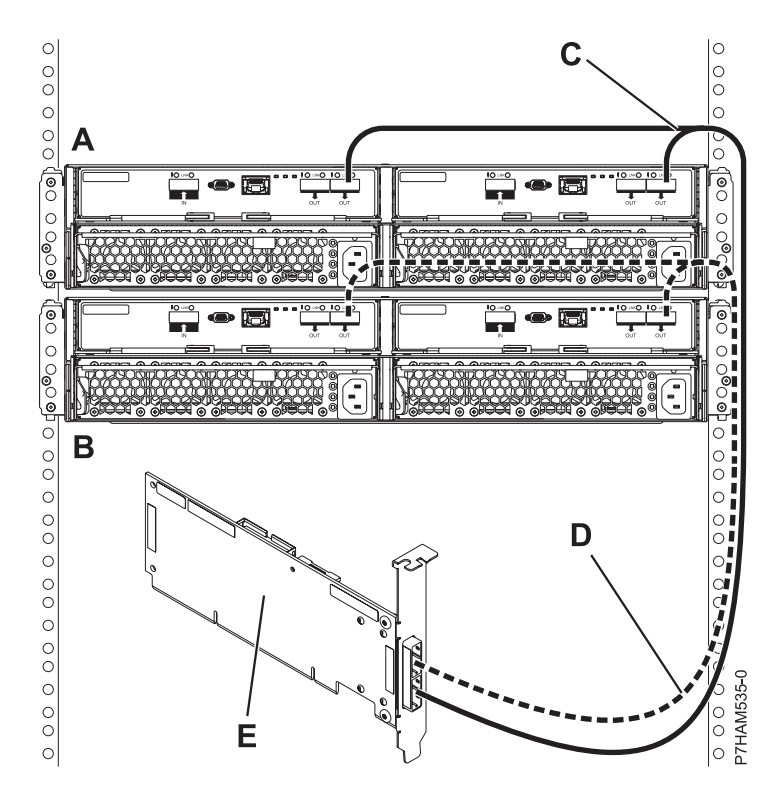

Figure 36. Mode 1 connection of two 58/87 disk drive enclosures by using YO cables to a single SAS adapter

11. Perform the mode 1 connection of one 58/87 disk drive enclosure (A) by using YO cables (B) to a SAS adapter pair (C) as shown in Figure 37 on page 69.

- Each adapter in the SAS adapter pair (C) has access to the other adapter and to all 24 drive bays.
- If 6 Gb SAS adapters are being used, they must be cabled by using 6 Gb SAS cables.
- For SAS adapter pairs, you can attach the cables to any adapter port as long as you use the same port in both adapters.

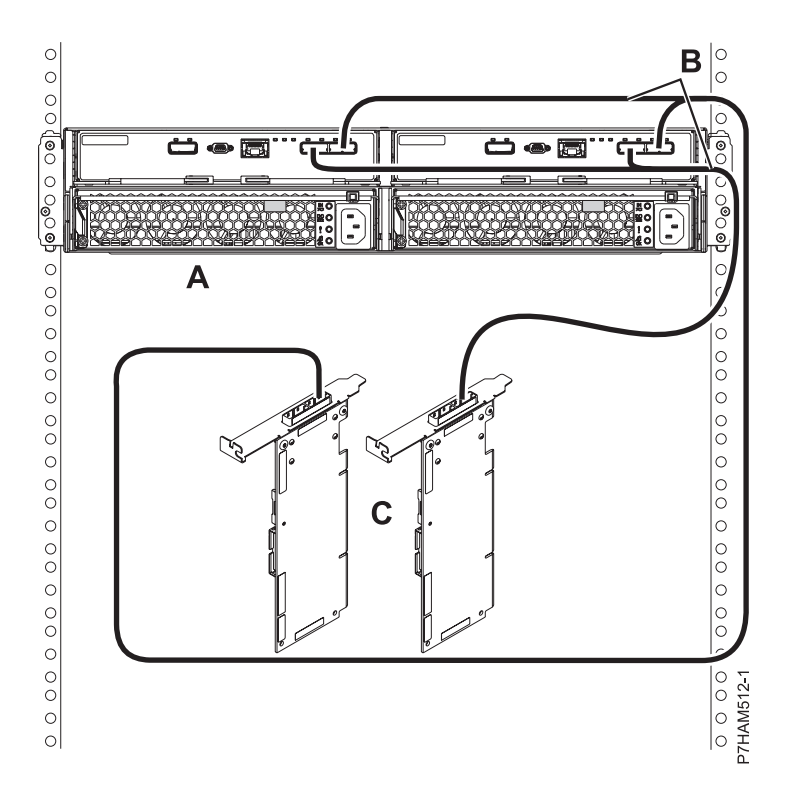

Figure 37. Mode 1 connection of one 58/87 disk drive enclosure by using YO cables to a SAS adapter pair

12. Perform the mode 1 connection of two 58/87 disk drive enclosures (**A and B**) by using YO cables (**C and D**) to a SAS adapter pair (E) as shown in Figure 38 on page 70.

- Each adapter in the SAS adapter pair (C) has access to the other adapter and to all 48 drive bays.
- If 6 Gb SAS adapters are being used, they must be cabled by using 6 Gb SAS cables.
- For SAS adapter pairs, you can attach the cables to any adapter port as long as you use the same port in both adapters.

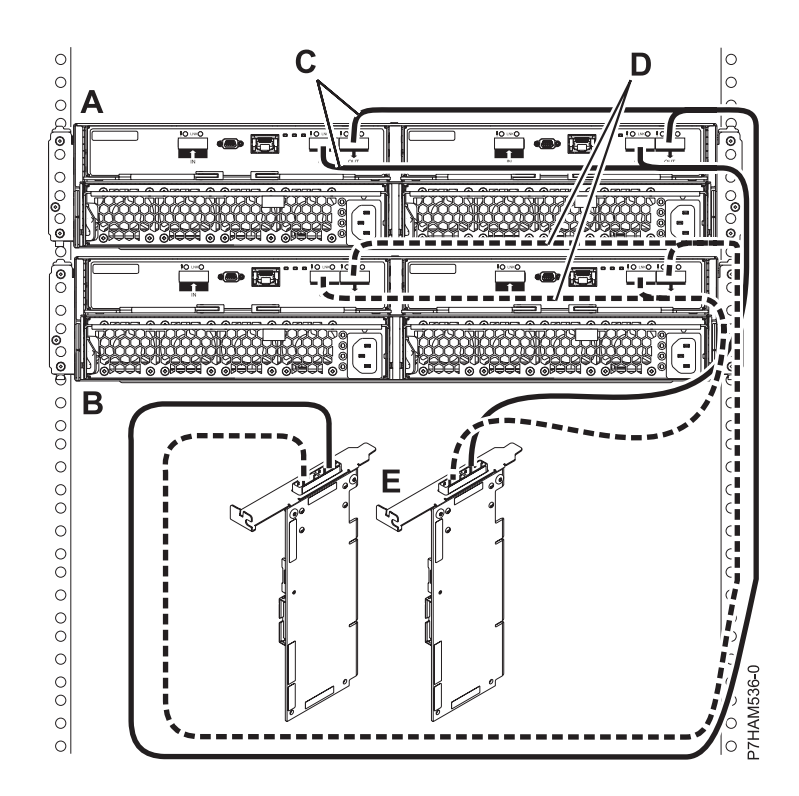

Figure 38. Mode 1 connection of two 58/87 disk drive enclosures by using YO cables to a SAS adapter pair

**13**. Perform the mode 1 connection of one 58/87 disk drive enclosure **(B)** by using EX cables **(C)** to a PCIe storage enclosure with support for SAS disk drawers **(A)** as shown in Figure 39.

- Each internal adapter in the PCIe storage enclosure (A) has access to the other adapter and to all disk drive bays.
- Both EX cables (C) from the same 58/87 disk drive enclosure must be attached to the same numbered port on the PCIe storage enclosure as shown in Figure 39.

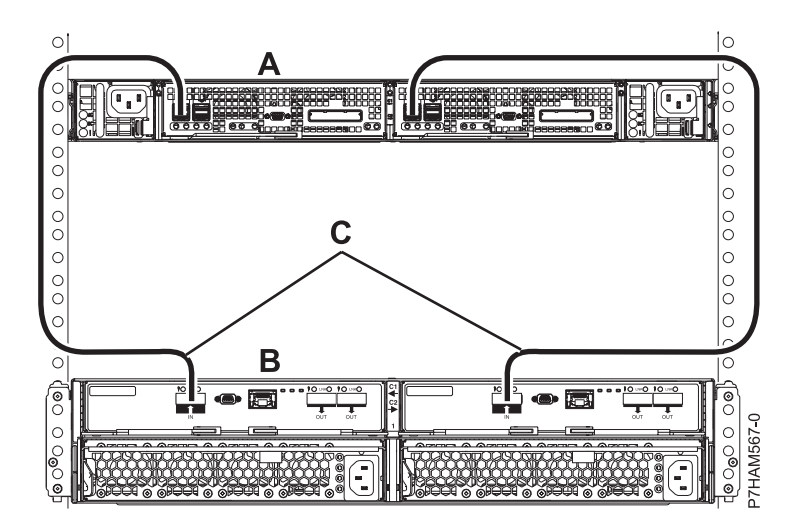

Figure 39. Mode 1 connection of one 58/87 disk drive enclosure by using EX cables to a PCIe storage enclosure

14. Perform the mode 1 connection of two 58/87 disk drive enclosures (**B**) by using EX cables (**C**) to a PCIe storage enclosure with support for SAS disk drawers (**A**) as shown in Figure 40.

Notes:

- Each internal adapter in the PCIe storage enclosure (A) has access to the other adapter and to all disk drive bays.
- Both EX cables (C) from the same 58/87 disk drive enclosure must be attached to the same numbered port on the PCIe storage enclosure as shown in Figure 40.

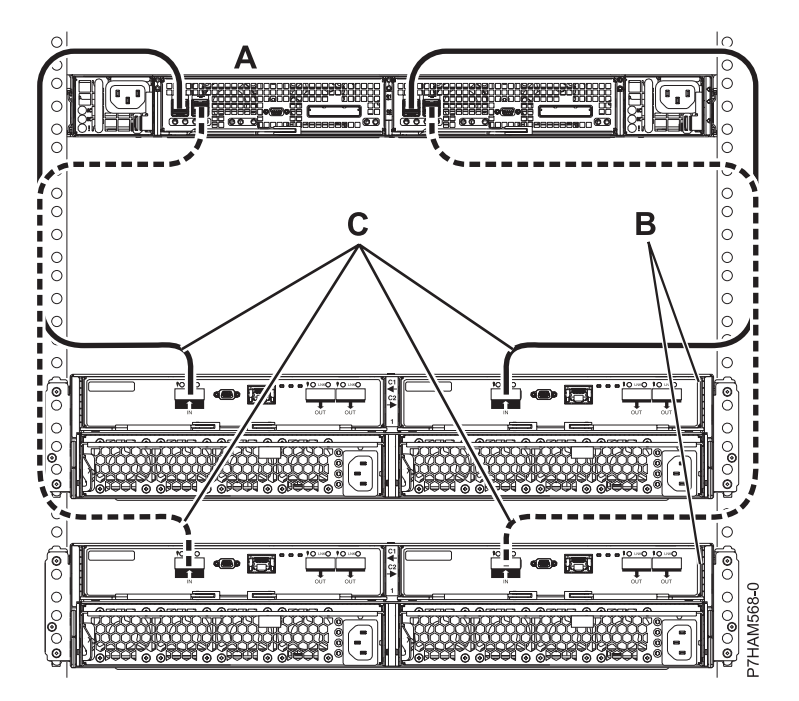

Figure 40. Mode 1 connection of two 58/87 disk drive enclosures by using EX cables to a PCIe storage enclosure

Go to step 18 on page 75.

**15**. Perform the mode 2 connection of one 58/87 disk drive enclosure **(A)** by using YO cables **(B)** to two independent SAS adapters as shown in Figure 41 on page 72.

- Independent SAS adapter 1 (C) does not have access to the other independent adapter and has access only to drive bays D1 D12.
- Independent SAS adapter 2 (D) does not have access to the other independent adapter and has access only to drive bays D13 D24.

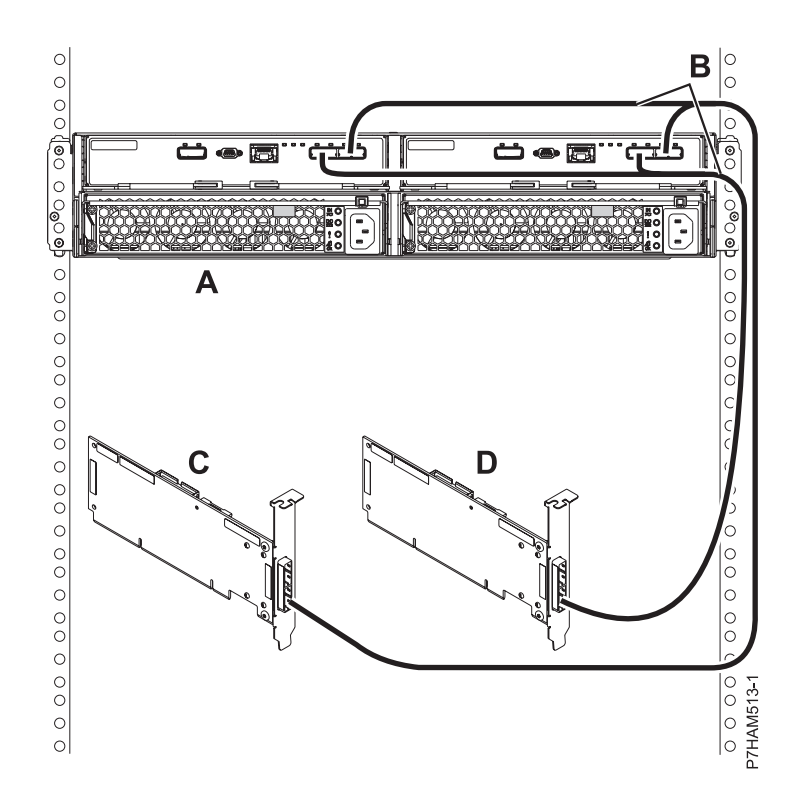

Figure 41. Mode 2 connection of one 58/87 disk drive enclosure by using YO cables to two independent SAS adapters

16. Perform the mode 2 connection of one 58/87 disk drive enclosure (A) by using X cables (B) to two SAS adapter pairs as shown in Figure 42 on page 73.

- Each adapter in the SAS adapter pair 1 (C) has access to the other adapter and to drive bays D1 D12.
- Each adapter in the SAS adapter pair 2 (D) has access to the other adapter and to drive bays D13 D24.
- If 6 Gb SAS adapters are being used, they must be cabled by using 6 Gb SAS cables.
- For SAS adapter pairs, you can attach the cables to any adapter port as long as you use the same port in both adapters.

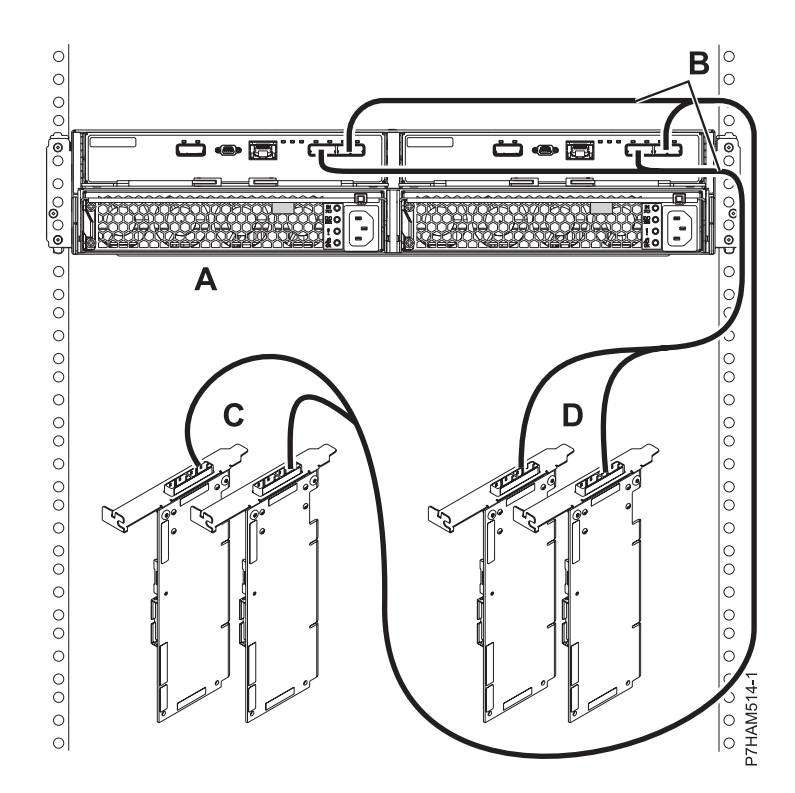

Figure 42. Mode 2 connection of one 58/87 disk drive enclosure by using X cables to two SAS adapter pairs

17. Perform the mode 4 connection of one 58/87 disk drive enclosure (A) by using X cables (B) to four independent SAS adapters as shown in Figure 43 on page 74.

- The cable that plugs into independent SAS adapter 1 (C) contains a label with the P1 identifier (G), as shown in Figure 44 on page 74. This adapter does not have access to any other independent adapter and has access only to drive bays D1 D6.
- The cable that plugs into independent SAS adapter 2 (**D**) contains a label with the P2 identifier (**G**), as shown in Figure 44 on page 74. This adapter does not have access to any other independent adapter and has access only to drive bays D7 D12.
- The cable that plugs into independent SAS adapter 3 (E) contains a label with the P1 identifier (G), as shown in Figure 44 on page 74. This adapter does not have access to any other independent adapter and has access only to drive bays D13 D18.
- The cable that plugs into independent SAS adapter 4 (F) contains a label with the P2 identifier (G), as shown in Figure 44 on page 74. This adapter does not have access to any other independent adapter and has access only to drive bays D19 D24.

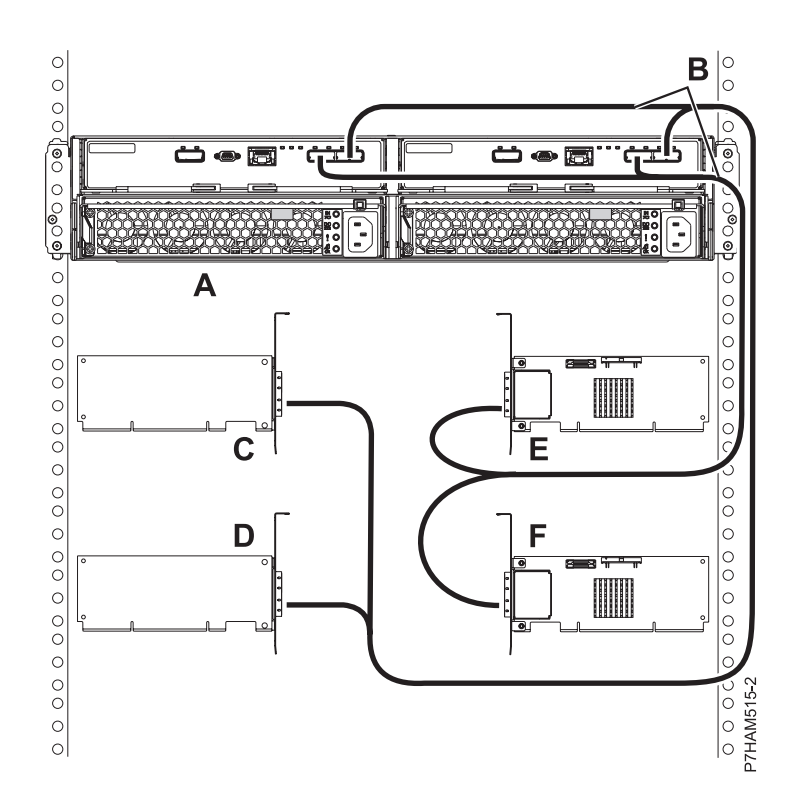

Figure 43. Mode 4 connection of one 58/87 disk drive enclosure by using X cables to four independent SAS adapters

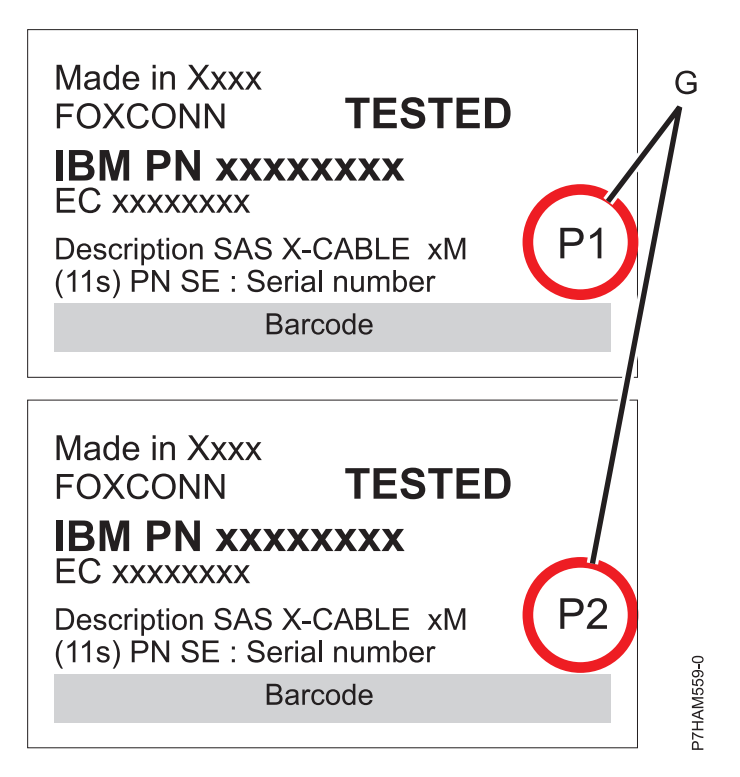

Figure 44. Labels for SAS adapter cables showing P1 and P2 identifiers

For additional information to plan or complete your SAS cable installation, see Serial-attached SCSI cable planning (http://publib.boulder.ibm.com/infocenter/systems/scope/hw/topic/p7had/p7hadsascabling.htm).

#### **Remember:**

- Connect power cables and apply power to the 58/87 disk drive enclosure.
- Power on the system, partition, or reconfigure the adapters depending what option you chose in the beginning of this procedure.
- Add the disk drives to the operating system you are using.
- Verify the new configuration. To verify that the system or logical partition recognizes the disk drive enclosure, see Verifying the installed part (http://publib.boulder.ibm.com/infocenter/systems/scope/hw/topic/p7haj/p7hajhsmverify.htm).

## Removing your disk drive enclosures

Learn about removing a disk drive enclosure from a rack.

### About this task

For information about physically removing a disk drive enclosure from a rack, see "Removing an enclosure from the rack" on page 112.

# PCIe storage enclosures

Use this information to learn about connecting and configuring PCI Express (PCIe) storage enclosures to system units.

# **Overview for PCIe storage enclosures**

PCI Express (PCIe) storage enclosures provide additional storage capacity to the system in the form of hard disk drives (HDDs) or solid-state drives (SSDs).

PCIe storage enclosures are connected to the system with PCIe cables. The PCIe cables extend the PCIe buses that are generated by PCI host bridges in the system, and transport PCIe protocol information and data between the system and the storage controllers in the PCIe storage enclosure.

Each PCIe cable connects to a PCIe connector on the system unit. The connector can be on a pluggable card, such as a PCIe GX++ adapter, or can be mounted directly on the system unit chassis. In either case, the connector is wired to a PCI host bridge that controls the PCIe protocol. The other end of the cable connects to a PCIe connector on the PCIe storage enclosure that is wired to a storage controller in the PCIe storage enclosure.

The PCIe interconnection between a system and a PCIe storage enclosure is point to point. Although a PCIe storage enclosure is connected to the system unit with two PCIe cables, there is no redundancy or cable failover capability in the PCIe links. However, access to all drives in the PCIe storage enclosure is maintained in the event of a single PCIe link failure because of the dual controllers and fully redundant SAS fabric within the PCIe storage enclosure.

Furthermore, there are multiple ways to connect the two PCIe cables from a PCIe storage enclosure to the system, some of which result in a better high availability characteristics than others. For example, connecting the two PCIe cables from a PCIe storage enclosure to different PCIe GX++ adapters in the system creates a more highly available configuration than connecting the cables to the same PCIe GX++ adapter. If the PCIe GX++ adapters are in different processor drawers, such as is possible with multi-drawer mid-range systems, such as 17M/MC and 79M/HC, the configuration is even more highly available.

With proper software support in the operating systems, it is even possible to connect a PCIe storage enclosure to two different systems for maximum high availability.

### Important:

- If additional PCIe GX++ adapters are needed to accommodate new PCIe storage enclosures, see the instructions that came with the PCIe GX++ adapters for information about how to install them. Installing PCIe GX++ adapters must be done separately from installing PCIe storage enclosures.
- Before you change the system configuration, such as adding or removing PCIe storage enclosures, it is a good practice to resolve all open serviceable events. If that is not possible, evaluate the open serviceable events that cannot be resolved to determine whether or not they might interfere with the procedure, and record them as evidence that they were not caused by the procedure.

### **Related reference:**

"Connecting PCIe storage enclosures with PCIe cables" on page 87 Learn how PCIe cables are used to connect PCIe storage enclosures to servers.

# Preparing to connect your PCIe storage enclosures

Use this information to plan the installation and configuration of your PCI Express (PCIe) storage enclosures.

### About this task

This topic provides information about connecting your PCIe storage enclosure with PCIe cables. You can perform this task yourself or contact a service provider for this service.

To prepare to connect the PCIe storage enclosures, complete the following steps:

### Procedure

- 1. Decide where you want to install the new PCIe storage enclosures. For details, see "Where to install a PCIe storage enclosure."
- 2. Unpack the PCIe storage enclosures by using the unpacking instructions.
- 3. Identify the cables. For details, see "Identifying PCIe cables."
- 4. Plan for cable layout. When you decide where to place the cables, follow your site plan and keep the following items in mind:
  - Avoid creating a safety hazard.
  - Avoid damaging the cables.
  - Avoid placing cables parallel to high-voltage lines.
- 5. Continue with "Connecting a PCIe storage enclosure" on page 80.

# Where to install a PCIe storage enclosure

Before you begin the installation process, plan where you want to install the PCIe storage enclosures.

When deciding where to install a PCIe storage enclosure, consider several elements that include size, security, and environmental factors. For more information, see Site preparation and physical planning (http://publib.boulder.ibm.com/infocenter/systems/scope/hw/topic/p7ebe/p7ebegenconsiderations.htm).

If you plan to install your PCIe storage enclosure in a rack, see Racks and rack features (http://publib.boulder.ibm.com/infocenter/systems/scope/hw/topic/p7hbf/p7hbf\_all\_kickoff.htm).

# **Identifying PCIe cables**

Use this information to help identify the PCIe cables for the PCIe storage enclosure.

The system uses PCIe cables to transmit data and control information to and from the PCIe storage enclosure.

Table 8. PCIe cables

| Cable feature | Part number | Length           | Systems supported | PCIe storage<br>enclosures supported |
|---------------|-------------|------------------|-------------------|--------------------------------------|
| EN05          | 46K3769     | 1.5 m (4.9 ft.)  | 8231-E1C          | 5888                                 |
|               |             |                  | 8231-E2C          | EDR1                                 |
|               |             |                  | 8202-E4C          |                                      |
|               |             |                  | 8205-E6C          |                                      |
| EN07          | 46K3770     | 3.0 m (9.8 ft.)  | 8231-E1C          | 5888                                 |
|               |             |                  | 8231-E2C          | EDR1                                 |
|               |             |                  | 8202-E4C          |                                      |
|               |             |                  | 8205-E6C          |                                      |
| EN08          | 41U8581     | 8.0 m (26.2 ft.) | 9117-MMD          | EDR1                                 |
|               |             |                  | 9179-MHD          |                                      |

# PCIe storage enclosure configuration rules

Learn about important configuration rules that must be followed when connecting PCIe storage enclosures to system units.

When connecting a PCIe storage enclosure, observe the configuration rules in the following list:

- PCIe storage enclosures are connected to system units in a point-to-point topology.
- Only one PCIe storage enclosure can be connected to a system-side PCIe connector. Daisy-chain cabling of PCIe storage enclosures is not supported.
- PCIe storage enclosures can be connected to two PCIe connectors on the same PCIe GX++ adapter, or split across two different PCIe GX++ adapters. Connecting the two PCIe cables to different PCIe GX++ adapters can improve system serviceability and availability.

The following table specifies PCIe storage enclosure limits.

| Machine type and model | Supported PCIe storage enclosures | Maximum number of PCIe<br>GX++ adapters | Maximum number of PCIe storage enclosures |
|------------------------|-----------------------------------|-----------------------------------------|-------------------------------------------|
| 8202-E4C               | 5888                              | 1                                       | 1                                         |
| 8231-E1C               |                                   |                                         |                                           |
| 8205-E6C               | 5888                              | 2                                       | 2                                         |
| 8231-E2C               | 5888                              | 2                                       | 2                                         |

Table 9. PCIe storage enclosures limits

Table 9. PCIe storage enclosures limits (continued)

| Machine type and model | Supported PCIe storage<br>enclosures | Maximum number of PCIe<br>GX++ adapters                                                    | Maximum number of PCIe storage enclosures                                                       |
|------------------------|--------------------------------------|--------------------------------------------------------------------------------------------|-------------------------------------------------------------------------------------------------|
| 9117-MMC               | EDR1                                 | The maximum number of PCIe GX++ adapters is                                                | The maximum number of PCIe storage enclosures is                                                |
| 9179-MHC               |                                      | equal to two PCIe GX++<br>adapters per processor<br>drawer in the system<br>configuration: | equal to two PCIe storage<br>enclosures per processor<br>drawer in the system<br>configuration: |
|                        |                                      | 1 processor drawer = 2<br>PCIe GX++ adapters                                               | 1 processor drawer = 2<br>PCIe storage enclosures                                               |
|                        |                                      | 2 processor drawers = 4<br>PCIe GX++ adapters                                              | 2 processor drawers = 4<br>PCIe storage enclosures                                              |
|                        |                                      | 3 processor drawers = 6<br>PCIe GX++ adapters                                              | 3 processor drawers = 6<br>PCIe storage enclosures                                              |
|                        |                                      | 4 processor drawers = 8<br>PCIe GX++ adapters                                              | 4 processor drawers = 8<br>PCIe storage enclosures                                              |

# Connecting a PCIe storage enclosure

Learn how to connect a PCIe storage enclosure to the system and verify that it is functioning.

### About this task

Depending on the feature of the PCIe storage enclosure that you are working with, you might be able to add it to the system with the system powered on and the logical partitions active.

- If you are adding a 58/88 PCIe storage enclosure, the system must be powered off to complete the addition.
- If you are adding any other PCIe storage enclosure, you can add it either with the system powered on and partitions active or with the system powered off.

# Adding a PCIe storage enclosure with the system powered on

Learn how to add a PCIe storage enclosure to the system with the system powered on.

## Before you begin

**Important:** To use this procedure to add a PCIe storage enclosure to the system, the enclosure must be a model that can be added with the system powered on. Review the following information to learn which options you have for adding your enclosure model to the system:

- If you are adding a 58/88 PCIe storage enclosure, you must use "Adding a PCIe storage enclosure with the system powered off" on page 86 instead of this procedure.
- If you are adding any other PCIe storage enclosure, you can add it with the system powered on using this procedure.

**Prerequisites:** If you have not reviewed the information in "Overview for PCIe storage enclosures" on page 77, do so now.

### Notes:

• To learn about the different options for cabling PCIe storage enclosures to the system, see "Connecting PCIe storage enclosures with PCIe cables" on page 87.

• Steps in this topic require you to have connector information for the hardware in your configuration. For details about PCIe storage enclosure or system connector locations, see "Connector locations" on page 115.

## About this task

To add a PCIe storage enclosure to the system with the system powered on, complete the following steps:

- 1. Record the current date and time for use later in the procedure when checking for serviceable events.
- 2. Verify the existing PCIe hardware topology by completing the steps in Verifying the PCIe hardware topology (http://publib.boulder.ibm.com/infocenter/systems/scope/hw/topic/p7ham/ p7ham\_pcistor\_conntopverify.htm). All PCIe hardware topology problems that are discovered in this step must be corrected before continuing with this procedure.

**Important:** If the PCIe storage enclosure is connected to two systems, complete this step for each system.

3. If the system has a rear cover, remove or open it.

**Important:** If the PCIe storage enclosure is connected to two systems, complete this step for each system.

4. Locate the PCIe GX++ adapter or adapters to which the PCIe storage enclosure will be connected.

**Note:** This procedure assumes that the PCIe GX++ adapters are already installed. If the adapters are not installed, stop now and follow the instructions that came with the adapters to install them. After the PCIe GX++ adapters are installed, continue with the steps in this procedure to connect the PCI storage enclosure.

5. Using PCIe cables, connect the PCIe storage enclosure to the GX adapters that were identified in step 4.

**Note:** If you are connecting a PCIe cable to an unused PCIe connector that is covered with a plastic or metal clip, remove the clip before installing the PCIe cable.

6. Identify the PCIe link information that is associated with the connections to the PCIe storage enclosure by completing the following steps.

Note: Two PCIe links connect a PCIe storage enclosure.

**Important:** If the PCIe storage enclosure is connected to two systems, complete this step for each system. Each system will host one of the PCIe links that connect the PCIe storage enclosure.

- a. Determine the location codes of the PCIe connectors on the system to which you connected the PCIe storage enclosure.
- b. Choose one of the following options:
  - If your system is managed by a Hardware Management Console (HMC), complete the following steps:
    - 1) From the navigation bar, expand **Systems Management**.
    - 2) Click Servers.
    - 3) Select the server you are working with.
    - 4) In the Tasks area, expand Hardware Information.
    - 5) Click PCIe Hardware Topology.
  - If your system is not managed by an HMC, complete the following steps:
    - 1) Access the Advanced System Management Interface (ASMI) by using an authority level of administrator or authorized service provider. For details about using the ASMI, see

Managing the Advanced System Management Interface (http://publib.boulder.ibm.com/ infocenter/systems/scope/hw/topic/p7hby/asmi.htm).

- 2) In the ASMI navigation area, expand System Configuration.
- 3) Click PCIe Hardware Topology.
- **c.** Scan the PCIe Hardware Topology data for entries with Host Port column values that match the location codes of the PCIe GX++ adapter connectors that you connected PCIe cables to in step 5 on page 81. For each match, complete the following steps:
  - 1) Select the entry and click **Identify Indicators**.
  - 2) On the Identify Indicators display, select the entry with a Location column value that matches the Host Port column value from the PCIe Hardware Topology entry that you selected in step 6c1.
  - 3) Click Activate LED.
  - 4) Record the link identifier and the I/O slot identifier string for the PCIe link entry that you identified in step 6c2. The link identifier is in the Link ID column, and the I/O slot identifier string is in the I/O Slots column.
- d. Visually inspect the identify indicators for the PCIe connectors to which you connected the PCIe storage enclosure to verify that they are active.
- **e**. For each identify indicator that you recorded in step 6c4 that is active, complete the following steps:
  - 1) On the Identify Indicators display, select the entry with a Location column value that matches the Host Port column value from the PCIe Hardware Topology entry or entries that you selected in step 6c1.
  - 2) Click **Deactivate LED**.
- f. For each identify indicator that you recorded in step 6c4 that is not active, complete the following steps.

**Note:** Identify indicators are not active if the PCIe cables are connected to the wrong PCIe connectors or the PCIe connector location codes were calculated incorrectly.

- 1) On the Identify Indicators display, select the entry with a Location column value that matches the Host Port column value from the PCIe Hardware Topology entry or entries that you selected in step 6c1.
- 2) Click **Deactivate LED**.
- **3)** Restart the procedure beginning at step 4 on page 81. If the problem persists with the entry or entries that you selected in step 6c1, contact your next level of support for assistance.
- 7. If the system has a rear cover, close it.

**Important:** If the PCIe storage enclosure is connected to two systems, complete this step for each system.

- 8. If the power cords for the PCIe storage enclosure are not connected to the power source, connect them now. Then connect the power cords to the power supplies on the PCIe storage enclosure.
- **9**. During the time that the PCIe storage enclosure is powering on and initializing, complete the following steps:
  - a. Verify that the green chassis power light-emitting diode (LED) comes on solid. This LED is located on the front of the enclosure, and it has an overlay with a lightning bolt symbol.
  - b. Verify that the green **AC good** LED and **DC good** LED on each of the two power supplies come on solid. These LEDs are located on the power supplies near the connectors for the power cords, and are clearly labeled **AC** and **DC**.
  - **c**. Verify that the amber fault LED on each power supply is off. This LED is labeled with an exclamation point (!).

**Important:** The PCIe storage enclosure usually requires no more than 5 minutes to power on and initialize. If any of the LED states previously described cannot be verified after 5 minutes have elapsed, there could be problems with the PCIe storage enclosure. Verify that the power cords are securely connected to the power supplies and the power source. If the problem persists, contact your next level of support for assistance.

**10**. For each of the two input/output (I/O) slots that you recorded in step 6c4 on page 82, power on the I/O slot by choosing one of the following options.

**Important:** If the PCIe storage enclosure is connected to two systems, complete this step for each system. Each system will host one of the I/O slots that connect the PCIe storage enclosure.

• If the I/O slot is assigned to a partition that is powered on, choose one of the following options.

**Note:** If your system is not managed by an HMC and is powered on to the firmware running state, choose one of the following options. The system is in firmware running state if there are active partitions.

- If the I/O slot is assigned to a partition that is powered on and running the Virtual I/O Server (VIOS) or AIX operating system, continue with step 11.
- If the I/O slot is assigned to a partition that is powered on and running the operating system, continue with step 12 on page 84.
- If the I/O slot is assigned to a partition that is powered on and running the Linux operating system, continue with step 13 on page 84.
- If the I/O slot is not assigned to a partition that is powered on, continue with step 14 on page 84.

**Note:** If your system is powered on to firmware standby state, choose this option. The system is in firmware standby state if there are no active partitions.

- 11. Complete the following steps:
  - a. Log in to the operating system with admin or service level authority. If you need assistance, contact the system administrator.
  - b. Choose one of the following options:
    - If the partition is running the VIOS operating system, type diagmenu at the VIOS command prompt, and press Enter.
    - If the partition is running the AIX operating system, type diag at the AIX command prompt, and press Enter.
  - c. On the DIAGNOSTIC OPERATING INSTRUCTIONS display, press Enter to continue.
  - d. On the FUNCTION SELECTION display, use the arrow keys to select **Task Selection** (Diagnostics, Advanced Diagnostics, Service Aids, etc.), and press Enter.
  - e. On the TASKS SELECTION LIST display, use the arrow keys to select **Hot Plug Task**, and press Enter.
  - f. On the Hot Plug Task display, use the arrow keys to select **PCI Hot Plug Manager**, and press Enter.
  - g. On the PCI Hot Plug Manager display, use the arrow keys to select **Replace/Remove a PCI Hot Plug Adapter**, and press Enter.
  - h. On the Replace/Remove a PCI Hot Plug Adapter display, use the arrow keys to select the entry that has the identifier string of the I/O slot in the Slot column, and press Enter.
  - i. On the Replace/Remove a PCI Hot Plug Adapter display, use the Tab key to select the **Replace** operation, and press Enter.

Note: The **Replace** operation is the default selection.

j. Follow the online instructions to complete the replace operation. However, do not perform the steps to physically remove and replace the adapter.

- k. If you have another I/O slot to power on, return to step 10 on page 83. Otherwise, continue with step 15 on page 85.
- 12. Complete the following steps:
  - a. Log in to the operating system with admin or service level authority. If you need assistance, contact the system administrator.
  - b. At the command prompt, type strsst and press Enter.
  - **c.** Type the service tools user ID and service tools password on the System Service Tools (SST) Sign On display, and press Enter.
  - d. Select the Start a service tool option, and press Enter.
  - e. Select the Hardware service manager option, and press Enter.
  - f. Select the Packaging hardware resources (systems, frames, cards) option, and press Enter.
  - g. On the Packaging Hardware Resources display, locate the entry that contains the I/O slot. To make this identification, scan the display for an entry that has a Description value of System Unit and a Unit ID that matches the U label portion of the I/O slot identifier string. The U label portion is the substring that begins with U and continues until the first dash (-) character.
  - h. Type 9 in the Opt column for the system unit entry that you located in step 12g, and press Enter.

**Note:** Specifying option 9 starts the Hardware contained within package view for the selected packaging hardware resource.

- i. On the Packaging Hardware Resources display, locate the entry for the I/O slot. To make this identification, scan the display for an entry that has a Location column value that, when appended to the Unit ID value in the upper right corner, forms the complete I/O slot identifier string.
- j. Type 3 in the Opt column for the entry that you located in step 12i, and press Enter.

**Note:** Specifying option 3 starts the Hardware Resource Concurrent Maintenance menu for the selected packaging hardware resource.

- k. On the Hardware Resource Concurrent Maintenance display, start the Power off domain function by pressing **F9**.
- I. Follow the online instructions to complete the power-off operation.
- m. On the Hardware Resource Concurrent Maintenance display, start the Power on domain function by pressing **F10**.
- n. Follow the online instructions to complete the power-on operation.
- **o**. If you have another I/O slot to power on, return to step 10 on page 83. Otherwise, continue with step 15 on page 85.
- **13**. Complete the following steps:
  - **a**. Log in to the operating system with admin or service level authority. If you need assistance, contact the system administrator.
  - b. At the Linux command prompt, type drslot\_chrp\_pci -R -s *io\_slot\_identifier* (where *io\_slot\_identifier* is the identifier string of the I/O slot), and press Enter.
  - **c**. Follow the online instructions to complete the replace operation. However, do not perform the steps to physically remove and replace the adapter.
  - d. If you have another I/O slot to power on, return to step 10 on page 83. Otherwise, continue with step 15 on page 85.
- 14. Complete the following steps:
  - a. Choose one of the following options:
    - If your system is managed by an HMC, complete the following steps:
      - 1) From the navigation bar, expand Systems Management.
      - 2) Click Servers.

- 3) Select the server you are working with.
- 4) In the Tasks area, expand Hardware Information.
- 5) Click PCIe Hardware Topology.
- If your system is not managed by an HMC, complete the following steps:
  - 1) Access the ASMI by using an authority level of administrator or authorized service provider. For details about using the ASMI, see Managing the Advanced System Management Interface (http://publib.boulder.ibm.com/infocenter/systems/scope/hw/topic/p7hby/asmi.htm).
  - 2) In the ASMI navigation area, expand **System Configuration**.
  - 3) Click PCIe Hardware Topology.
- b. Scan the PCIe Hardware Topology data for a value in the I/O Slots column that matches the identifier string of the I/O slot, and select the entry.
- c. Click Probe Link.

**Important:** If the Probe Link function fails, verify that the I/O slot is not owned by a partition that is powered on. Then choose from the following options:

- If you determine that the I/O slot is owned by a partition that is powered on, return to step 10 on page 83 and choose the alternative option that supports an I/O slot assigned to a partition that is powered on.
- If you are certain the I/O slot is not owned by a partition that is powered on, contact your next level of support for assistance.
- d. If you have another I/O slot to power on, return to step 10 on page 83. Otherwise, continue with step 15.
- **15.** Verify the PCIe hardware topology by completing the steps in Verifying the PCIe hardware topology (http://publib.boulder.ibm.com/infocenter/systems/scope/hw/topic/p7ham/p7ham\_pcistor\_conntopverify.htm).

While you are completing the verification steps of that procedure, confirm that the PCIe links that connect the PCIe storage enclosure being added have Link Status column values of Operational and valid I/O Enclosure Port column values. The I/O Enclosure Port column value looks similar to Uxxxx.001.yyyyyy-P1-Cz-T3, where xxxx is the feature code of the PCIe storage enclosure connected by the PCIe link, yyyyyyy is the serial number of the PCIe storage enclosure connected by the PCIe link, and z is either 1 or 2. An example of an actual I/O Enclosure Port column value is UEDR1.001.6BAH004-P1-C1-T3.

**Important:** If the PCIe storage enclosure is connected to two systems, complete this step for each system.

**Requirement:** All PCIe hardware topology problems that are discovered in this step must be corrected before continuing with this procedure.

16. Check for and handle new serviceable events that were generated during the procedure by completing the steps in Checking for new serviceable events (http://publib.boulder.ibm.com/ infocenter/systems/scope/hw/topic/p7ham/p7ham\_genfile\_checkevents.htm). Use the date and time information that you recorded in step 1 on page 81 as the start time for searching for new serviceable events.

**Important:** If the PCIe storage enclosure is connected to two systems, complete this step for each system.

- Verify the new configuration. For details, see Verifying that the new configuration is functioning (http://publib.boulder.ibm.com/infocenter/systems/scope/hw/topic/p7ham/ p7ham\_pcistor\_connverify.htm).
- **18**. If the system is managed by an HMC, is not in the manufacturing default configuration, and the I/O slots associated with the connection to the PCIe storage enclosure are not assigned to logical

partitions, you can now assign them. For information about adding I/O slots to partitions dynamically, see Adding physical I/O devices and slots dynamically (http://publib.boulder.ibm.com/infocenter/systems/scope/hw/topic/iphat/iphbldlpariopaddp6.htm).

# Adding a PCIe storage enclosure with the system powered off

Learn how to add a PCIe storage enclosure to the system with the system powered off.

## Before you begin

**Prerequisites:** If you have not reviewed the information in "Overview for PCIe storage enclosures" on page 77, do so now.

### Notes:

- Depending on the feature of PCIe storage enclosure that you are working with, you might be able to add it to the system with the system powered on and the logical partitions active. To learn which options you have for adding your PCIe storage enclosure to the system, read the following information:
  - If you are adding a 58/88 PCIe storage enclosure, you must use this procedure to add the enclosure to the system with the system powered off.
  - If you are adding any other PCIe storage enclosure, you can use this procedure to add the PCIe storage enclosure to the system with the system powered off, or you can use "Adding a PCIe storage enclosure with the system powered on" on page 80 instead of this procedure to add it with the system powered on.
- To learn about the different options for cabling PCIe storage enclosures to the system, see "Connecting PCIe storage enclosures with PCIe cables" on page 87.
- Steps in this topic require you to have connector information for the hardware in your configuration. For details about PCIe storage enclosure or system connector locations, see "Connector locations" on page 115.

## About this task

To add a PCIe storage enclosure to the system with the system powered off, complete the following steps:

1. If the system is not already powered off, remove power from the system. For details, see Stopping a system or logical partition (http://publib.boulder.ibm.com/infocenter/systems/scope/hw/topic/p7haj/crustopsys.htm).

**Important:** If the PCIe storage enclosure is connected to two systems, complete this step for each system.

2. If the system has a rear cover, remove or open it.

**Important:** If the PCIe storage enclosure is connected to two systems, complete this step for each system.

3. Locate the PCIe GX++ adapter or adapters to which the PCIe storage enclosure will be connected.

**Note:** This procedure assumes that the PCIe GX++ adapters are already installed. If the adapters are not installed, stop now and follow the instructions that came with the GX adapters to install them. After the PCIe GX++ adapters are installed, continue with the steps in this procedure to add the PCI storage enclosure.

4. Using PCIe cables, connect the PCIe storage enclosure to the PCIe GX++ adapters that you identified in step 3.

**Note:** If you are connecting a PCIe cable to an unused PCIe connector that is covered with a plastic or metal clip, remove the clip before installing the PCIe cable.

5. If the system has a rear cover, close it.

**Important:** If the PCIe storage enclosure is connected to two systems, complete this step for each system.

- 6. If the power cords for the PCIe storage enclosure are not connected to the power source, connect them now. Then connect the power cords to the power supplies on the PCIe storage enclosure.
- 7. Record the current date and time for use later in the procedure when checking for serviceable events.
- 8. Power on the system. For details, see Starting the system or logical partition (http://publib.boulder.ibm.com/infocenter/systems/scope/hw/topic/p7haj/crustartsys.htm).
- 9. Verify the PCIe hardware topology by completing the steps in Verifying the PCIe hardware topology (http://publib.boulder.ibm.com/infocenter/systems/scope/hw/topic/p7ham/p7ham\_pcistor\_conntopverify.htm).

While you are completing the verification steps of that procedure, confirm that the PCIe links that connect the PCIe storage enclosure being added have Link Status column values of Operational and valid I/O Enclosure Port column values. The I/O Enclosure Port column value looks similar to Uxxxx.001.yyyyyy-P1-Cz-T3, where xxxx is the feature code of the PCIe storage enclosure connected by the PCIe link, yyyyyyy is the serial number of the PCIe storage enclosure connected by the PCIe link, and z is either 1 or 2. An example of an actual I/O Enclosure Port column value is UEDR1.001.6BAH004-P1-C1-T3.

**Important:** If the PCIe storage enclosure is connected to two systems, complete this step for each system.

**Requirement:** All PCIe hardware topology problems that are discovered in this step must be corrected before continuing with this procedure.

10. Check for and handle new serviceable events that were generated during the procedure by completing the steps in Checking for new serviceable events (http://publib.boulder.ibm.com/ infocenter/systems/scope/hw/topic/p7ham/p7ham\_genfile\_checkevents.htm). Use the date and time information that you recorded in step 7 as the start time for searching for new serviceable events.

**Important:** If the PCIe storage enclosure is connected to two systems, complete this step for each system.

- Verify the new configuration. For details, see Verifying that the new configuration is functioning (http://publib.boulder.ibm.com/infocenter/systems/scope/hw/topic/p7ham/ p7ham\_pcistor\_connverify.htm).
- 12. If the system is managed by an HMC, is not in the manufacturing default configuration, and the I/O slots associated with the connection to the PCIe storage enclosure are not assigned to logical partitions, you can now assign them. For information about adding I/O slots to partitions dynamically, see Adding physical I/O devices and slots dynamically (http:// publib.boulder.ibm.com/infocenter/systems/scope/hw/topic/iphat/iphbldlpariopaddp6.htm).

# **Connecting PCIe storage enclosures with PCIe cables**

Learn how PCIe cables are used to connect PCIe storage enclosures to servers.

The following examples provide possible configurations for connecting PCIe storage enclosures to servers by using PCIe cables:

1. Connect a server that has one PCIe GX++ adapter to a single storage enclosure, as shown in the following figure.

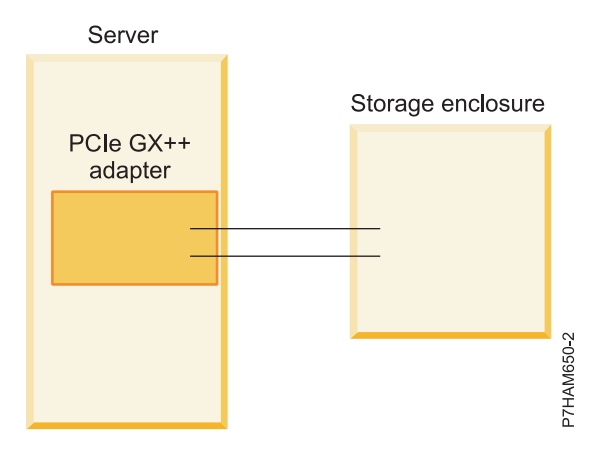

Figure 45. Example of a server that has one PCIe GX++ adapter connected to a single storage enclosure

2. Connect a server that has two PCIe GX++ adapters to two storage enclosures, as shown in the following figure.

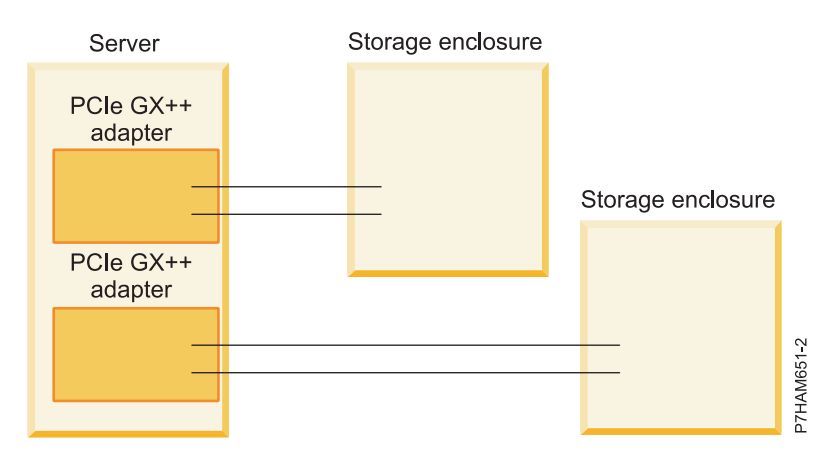

Figure 46. Example of a server that has two PCIe GX++ adapters connected to two storage enclosures

**3**. Connect a server that has two PCIe GX++ adapters to a single storage enclosure, as shown in the following figure.

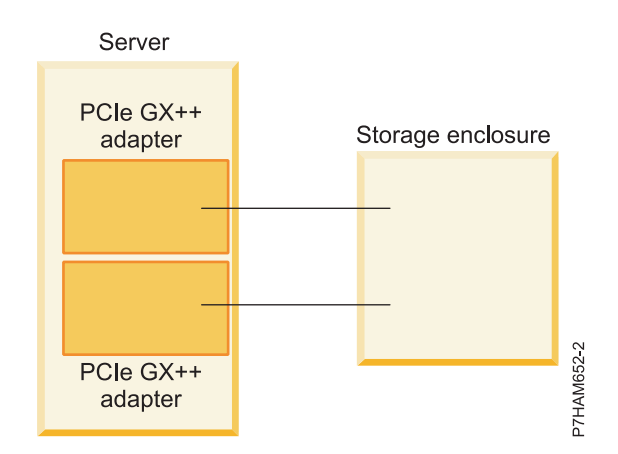

Figure 47. Example of a server that has two PCIe GX++ adapters connected to a single storage enclosure

4. Connect a server that has two PCIe GX++ adapters to two storage enclosures for high availability, as shown in the following figure.

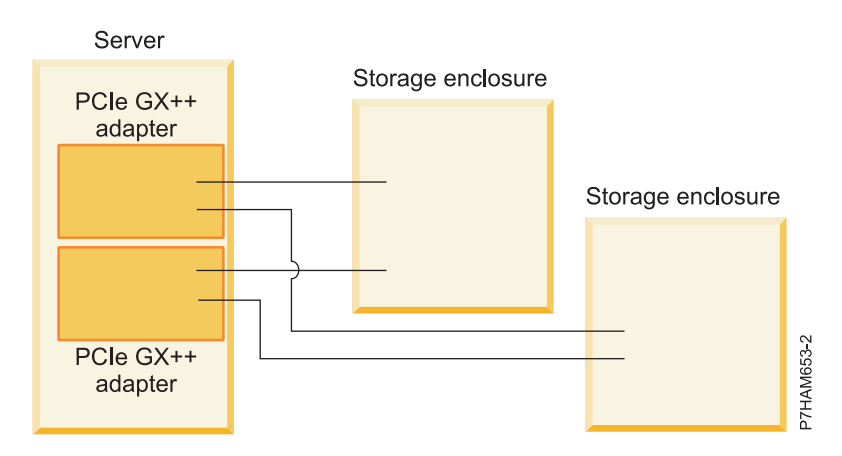

Figure 48. Example of a server that has two PCIe GX++ adapters connected to two storage enclosures for high availability

5. Connect two servers, each with a PCIe GX++ adapter, to a single storage enclosure for high availability, as shown in the following figure.

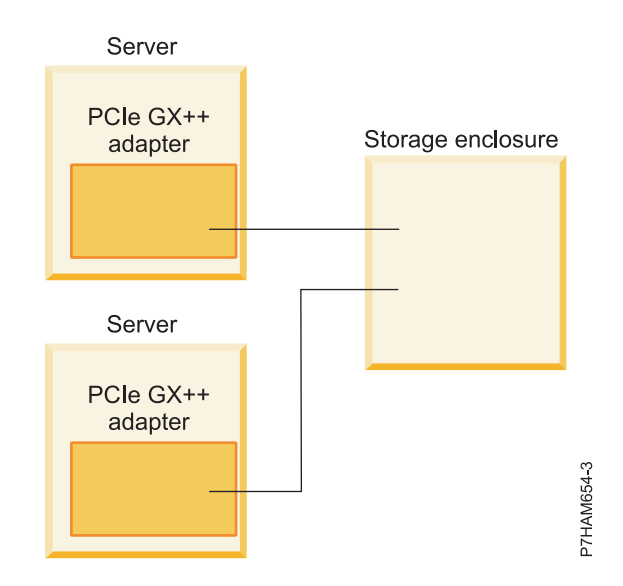

Figure 49. Example of two servers, each with a PCIe GX++ adapter, connected to a single storage enclosure for high availability

6. Connect two processor drawers, each with a PCIe GX++ adapter, to a single storage enclosure for high availability, as shown in the following figure.

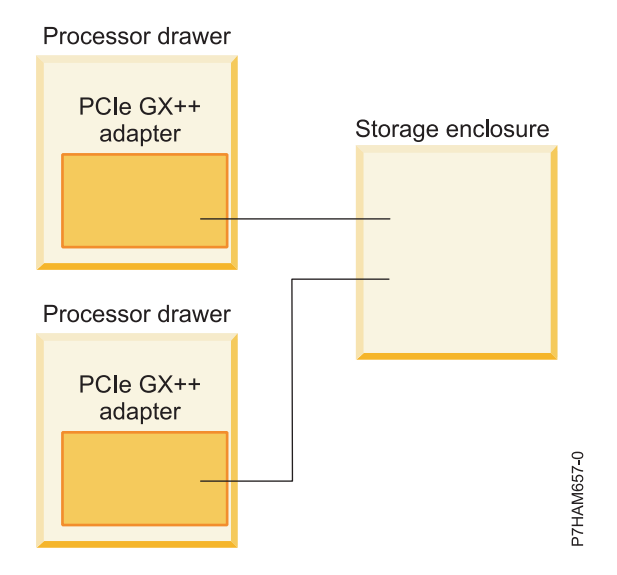

Figure 50. Example of two processor drawers, each with a PCIe GX++ adapter, connected to a single storage enclosure for high availability

# Verifying the PCIe hardware topology

Learn how to verify that the PCIe links in the system are functioning properly.

## About this task

The functioning of PCIe links can be verified in systems that are managed by a Hardware Management Console (HMC) and in systems that are not managed by an HMC.

### Verifying the PCIe hardware topology with an HMC

Learn how to verify that there are no failed or degraded PCIe links by using a Hardware Management Console (HMC).

### About this task

To use an HMC to verify that there are no failed or degraded PCIe links, complete the following steps with the system powered on:

### Procedure

- 1. Verify that no serviceable events include B7006Axx reference codes (where x is any character 0 9 or
  - A F) by completing the following steps:
  - a. In the navigation area of the HMC, select Service Management.
  - b. In the content area, select Manage Serviceable Events.
  - c. In the Manage Serviceable Events window, perform the following steps:
    - 1) Click Open for the Serviceable Event Status field.
    - 2) Select the machine type, model, and serial number (MTMS) of the server you are working with for the **Reporting MTMS** field.
    - 3) Click ALL for all other fields, and click OK.
  - d. Scan for any serviceable events that include B7006A*xx* reference codes, and choose one of the following options:
    - If no serviceable events include B7006Axx reference codes, close the Reference Code History window.

- If any serviceable events include B7006Axx reference codes, there might be problems with the PCIe hardware topology. Perform problem analysis on the serviceable events to correct the problems before continuing. If you need assistance, contact your service provider.
- 2. Verify the status of the PCIe links by completing the following steps:
  - a. From the navigation bar, expand Systems Management.
  - b. Click Servers.
  - c. Select the server you are working with.
  - d. From the Tasks area, expand Hardware Information.
  - e. Click PCIe Hardware Topology.
  - f. Scan the PCIe Hardware Topology data to identify rows that have a link status of Failed or Degraded.
  - g. If you identified links in step 2f that have a link status of Failed or Degraded, the links must be repaired before you continue. To repair the links, repeat step 1 on page 90. If you already performed step 1 on page 90 or need assistance, contact your next level of support.

### Verifying the PCIe hardware topology without an HMC

Learn how to verify that there are no failed or degraded PCIe links by using the AIX, Virtual I/O Server (VIOS), , or Linux operating system.

### About this task

To verify that there are no failed or degraded PCIe links by using the AIX, Virtual I/O Server (VIOS), , or Linux operating system, complete the following steps with the system powered on:

#### Procedure

1. Choose the operating system that best applies to your configuration.

**Important:** Multiple options might apply to your configuration. Choose only the first option that applies.

- If your system has a partition running the VIOS operating system, continue with step 2.
- If your system has a partition running the AIX operating system, continue with step 3 on page 92.
- If your system has a partition running the Linux operating system, continue with step 4 on page 92.
- Use the VIOS error log to verify that there are no B7006Axx errors (where x is any character 0 9 or A F) by completing the following steps.
  - **a**. Log in to the operating system with admin or service level authority. If you need assistance, contact the system administrator.
  - b. At the VIOS command prompt, type diagmenu -d sysplanar0 -E xx and press Enter, where xx is any number 1 60 that specifies the most recent number of days for which results are returned. The suggested range is 30 days.
  - **c.** Highlight the **Problem Determination** option in the DIAGNOSTIC MODE SELECTION display. Press Enter.
  - d. Search the results that are displayed to identify problems with B7006A*xx* reference codes. You might need to scroll down in the display to see all of the results.

**Note:** If the Problem Determination results contain serviceable events that have already been reported, a PREVIOUS DIAGNOSTICS RESULTS display is shown. Respond to the **Do you want to review these previously reported errors?** prompt by highlighting the YES response, and then press Enter.

- e. Based on the results of your search, choose one of the following options:
  - If there are no problems that have B7006A*xx* reference codes, press Enter to return to the command line.

- If there are problems that have B7006A*xx* reference codes, there might be problems with the PCIe hardware topology. Perform problem analysis to correct the problems before continuing. If you need assistance, contact your service provider.
- f. Go to step 5.
- **3**. Use the AIX error log to verify that there are no B7006A*xx* errors (where *x* is any character 0 9 or A F) by completing the following steps.
  - a. Log in to the operating system with admin or service level authority. If you need assistance, contact the system administrator.
  - b. At the AIX command prompt, type diag -d sysplanar0 -E xx and press Enter, where xx is any number 1 60 that specifies the number of days. This command returns results for the most recent number of days specified. The suggested range is 30 days.
  - c. Highlight the **Problem Determination** option in the DIAGNOSTIC MODE SELECTION display. Press Enter.
  - d. Search the results that are displayed to identify problems with B7006A*xx* reference codes. You might need to scroll down in the display to see all of the results.

**Note:** If the Problem Determination results contain serviceable events that have already been reported, a PREVIOUS DIAGNOSTICS RESULTS display is shown. Respond to the **Do you want to review these previously reported errors?** prompt by highlighting the YES response, and then press Enter.

- e. Based on the results of your search, choose one of the following options:
  - If there are no problems that have B7006A*xx* reference codes, press Enter to return to the command line.
  - If there are problems that have B7006Axx reference codes, there might be problems with the PCIe hardware topology. Perform problem analysis to correct the problems before continuing. If you need assistance, contact your service provider.
- f. Go to step 5.
- 4. Use the Linux error log to verify that there are no B7006A*xx* errors (where *x* is any character 0 9 or A F) by completing the following steps.
  - a. Log in as the root user. If you need assistance, contact the system administrator.
  - b. At the Linux command prompt, type servicelog --query='refcode like "B7006A%" AND serviceable=1 AND closed=0' and press Enter.
  - **c.** Search the results that are displayed for problems that have B7006A*xx* reference codes and for statuses that are open. If there are problems that have B7006A*xx* reference codes, there might be problems with the PCIe hardware topology. Perform problem analysis to correct the problems before continuing. If you need assistance, contact your service provider.

Note: You might need to scroll down in the display to see all of the results.

- d. Go to step 5.
- 5. Check for failed or degraded PCIe links by completing the following steps:
  - a. Access the Advanced System Management Interface (ASMI) by using an authority level of administrator or authorized service provider. For details about using the ASMI, see Managing the Advanced System Management Interface (http://publib.boulder.ibm.com/infocenter/systems/scope/hw/topic/p7hby/asmi.htm).
  - b. In the ASMI navigation area, expand System Configuration.
  - c. Click PCIe Hardware Topology.
  - d. Scan the PCIe Hardware Topology data to identify rows that have a link status of Failed or Degraded.
  - e. If you identified links in step 5d that have a link status of Failed or Degraded, the links must be repaired before you continue. To repair the links, repeat step 1 on page 91. If you already completed step 1 on page 91 or need assistance, contact your next level of support.

# Verifying that the PCIe storage enclosure is functioning

Use this procedure to verify that a PCIe storage enclosure is functioning and is recognized by the system.

## About this task

**Prerequisite:** To use this procedure, the PCIe storage enclosure must have power, must be connected to the system, and the system must be powered on.

1. Choose from the following options:

- If your system is managed by an Hardware Management Console (HMC) or Systems Director Management Console (SDMC), continue with step 2.
- If your system is not managed by an HMC or SDMC, see Verifying the installed part (http://publib.boulder.ibm.com/infocenter/systems/scope/hw/topic/p7haj/p7hajhsmverify.htm). When you are finished, continue with step 4 on page 94.
- 2. Choose a system console option:
  - If your system is managed by an HMC, complete the following steps:
    - a. From the navigation area, expand Systems Management.
    - b. Click Servers.
    - c. From the content area, select the system with which you want to work.
    - d. Click Tasks > Properties.
    - e. Click the I/O tab.
  - If your system is managed by an SDMC, complete the following steps:
    - a. From the navigation area, expand Hosts.
    - b. Click the server with which you want to work.
    - c. Click **Actions** > **Properties**.
    - d. Click the **Inventory** tab.
- **3**. Verify that the system recognizes the storage controllers in the PCIe storage enclosure by completing the following steps:
  - **a**. Scan the Slot column values to identify the entries that correspond to the connections to the PCIe storage enclosure. The following tips can be helpful in identifying these entries:
    - When an entry corresponds to a PCIe storage enclosure connection, the Slot column contains an identifier that resembles Uwww.uuu.xxxxxx-P1-Cy-Tz-L1, where wwww is the feature code of the system, uuu is a set of three numbers 0-9 or letters A-F, xxxxxxx is the serial number of the system, y is a number greater than 0, and z is 1 or 2. An example of an actual Slot column value is U8205.E6C.DQDMLTM-P1-C1-T1-L1. The exact value of the identifier varies depending on the type of server and the location of the PCIe connector. Identifiers for slots that connect a PCIe storage enclosure terminate with -T1-L1 or -T2-L1.
    - You can use identify indicators to visually confirm that an entry represents the connection to the storage enclosure being added. Record the PCIe connector location code, which is the slot identifier value minus the -L1 at the end. Then, complete the procedure in Using identify indicators to locate hardware components (http://publib.boulder.ibm.com/infocenter/systems/ scope/hw/topic/p7ham/p7ham\_genfile\_setidindicator.htm) to illuminate the identify indicator for the PCIe connector that is associated with that location code.
  - b. For each entry that you identified in step 3a, verify that the Description column correctly identifies the type of adapter in the PCIe storage enclosure that is connected to that slot. Use the following information to verify whether the system correctly identifies the adapter:
    - 1) When the system recognizes the PCIe storage enclosure, the Description column contains a value that resembles PCIe2 3.1GB Cache RAID SAS Enclosure 6Gb x8. The exact string is dependent on the type of enclosure.

- 2) When the system does not recognize the PCIe storage enclosure, the value in the Description column is Empty slot, Unknown, or PCI-to-PCI bridge. To ensure that the PCIe storage enclosure has been connected correctly, complete the following steps:
  - a) Verify that the PCIe cables are connected to the system and to the PCIe storage enclosure. If you find an incorrect connection at either end, connect the cables correctly.
  - b) Verify that the power cables are connected to the power source and to the power supplies on the PCIe storage enclosure, and verify that the green enclosure power light-emitting diode (LED) is on solid. If you find an incorrect connection at either end, connect the cables correctly.
  - c) If you needed to reconnect the PCIe cables or power cables, power the system off and back on. Then repeat step 3 on page 93.

If you detect no physical connection problems, or if the problem persists after a system reboot was required, contact your next level of support for assistance.

4. Return to the procedure that sent you here.

## Checking for new serviceable events

Learn how to check for new serviceable events in various console and operating system environments.

## About this task

To check for new serviceable events, complete the following steps:

1. Choose one the following options.

**Important:** Multiple options might apply to your configuration. Choose only the first option that applies.

- If your system is managed by a Hardware Management Console (HMC), complete the following steps:
  - a. In the navigation area, click **Serviceability** > **Manage Serviceable Events**.
  - b. Continue with step 2 on page 95.
- If your system is managed by a Systems Director Management Console (SDMC), complete the following steps:
  - a. On the Welcome page, click the Manage tab.
  - b. Click Service and Support Manager > Serviceable Problems.
  - c. Continue with step 2 on page 95.
- If your system is not managed by an HMC or SDMC and has a partition running the Virtual I/O Server (VIOS) operating system, complete the following steps:
  - a. Log in to the operating system with admin or service level authority. If you need assistance, contact the system administrator.
  - b. Type diagmenu -d sysplanar0 -E xx, where xx is a number 1 60 that specifies the number of days, and press Enter. This command returns results for the most recent number of days specified. Specify a value that includes the time period during which the procedure was performed.
  - **c.** On the DIAGNOSTIC MODE SELECTION display, highlight the **Problem Determination** option, and press Enter.
  - d. Continue with step 2 on page 95.
- If your system is not managed by an HMC or SDMC and has a partition running the AIX operating system, complete the following steps:
  - **a**. Log in to the operating system with admin or service level authority. If you need assistance, contact the system administrator.

- b. Type diag -d sysplanar0 -E *xx*, where *xx* is a number 1 60 that specifies the number of days, and press Enter. This command returns results for the most recent number of days specified. Specify a value that includes the time period during which the procedure was performed.
- c. On the DIAGNOSTIC MODE SELECTION display, highlight the **Problem Determination** option, and press Enter.
- d. Continue with step 2.
- If your system is not managed by an HMC or SDMC and has a partition running the Linux operating system, complete the following steps:
  - a. Log in as the root user. If you need assistance, contact the system administrator.
  - b. Type servicelog -query='serviceable=1 AND closed=0 AND time\_event>="yyyy-mm-dd"' (where yyyy is the year, mm is the month, and dd is the day on which the procedure occurred). Press Enter.
  - c. Continue with step 2.
- 2. Perform problem analysis on open serviceable events. If you need assistance, contact your service provider.

# Using identify indicators to locate hardware components

Many hardware components, such as PCI adapters, power supplies, and cable connectors, are equipped with small amber lights that are called identify indicators. The identify indicator, typically a light-emitting diode (LED) device, can be illuminated manually to assist you in making positive visual identification of a component. Use this procedure to activate and deactivate an identify indicator when you need to locate a hardware component.

## About this task

To activate an identify indicator to locate a hardware component, complete the following steps:

## Procedure

- Access the Advanced System Management Interface (ASMI) by using an authority level of administrator or authorized service provider. For details about using the ASMI, see Managing the Advanced System Management Interface (http://publib.boulder.ibm.com/infocenter/systems/scope/ hw/topic/p7hby/asmi.htm).
- 2. In the ASMI navigation area, expand **System Configuration** > **Service Indicators**.
- 3. Click Enclosure Indicators.
- 4. From the list of enclosures, select the enclosure that contains the component to be identified. Click **Continue**.
- 5. Scan the list of locations for the enclosure that you selected, and identify the location that corresponds to the component to be identified.
- 6. Activate the identity indicator by changing the value from Off to Identify. Click **Save settings**. The setting is saved when the message Operation completed successfully is displayed.
- 7. Physically locate the component to visually confirm that its identify indicator is illuminated. If you identified the component to perform a specific task, complete that task now. When you are ready to deactivate the identify indicator, continue with the next step.
- 8. Repeat steps 2 5, choosing the same enclosure and location as you did previously.

**Restriction:** Do not use the **Back** button on your browser to get back to the page where you selected the component.

9. Deactivate the identity indicator by changing the value from Identify to Off. Click **Save settings**. The setting is saved when the message Operation completed successfully is displayed.

# **Configuring your PCIe storage enclosures**

Read information that has been provided for configuring PCIe storage enclosure models.

## About this task

## Configuring the 58/88 PCIe storage enclosure

Learn how to configure the 58/88 PCIe storage enclosure.

1. Review the following information:

The 58/88 PCIe storage enclosure can hold up to 30 solid state drives (SSDs). The SSDs are physically organized in a single device partition within the enclosure. The devices cannot be split into separate physical groups. The SSDs are controlled by the dual PCIe2 SAS RAID controllers contained within the PCIe storage enclosure.

The 58/88 PCIe storage enclosure is supported by the following operating systems:

- AIX
- Linux
- VIOS

Note: VIOS does not support the 58/88 PCIe storage enclosure for an client.

To determine the level of software that you need to support the PCIe storage enclosure feature, see IBM Prerequisite.

**Tip:** If you are planning to configure RAID arrays, ensure that you have the minimum number of available disks for each RAID level:

#### RAID 0

Minimum of one drive per array

#### RAID 5

Minimum of three drives per array

#### RAID 6

Minimum of four drives per array

#### RAID 10

Minimum of two drives per array

For additional SAS RAID controller information for the AIX operating system, see SAS RAID controller for AIX.

For additional SAS RAID controller information for the Linux operating system, see SAS RAID controller for Linux .

# Configuring the ED/R1 PCIe storage enclosure

Learn how to configure the ED/R1 PCIe storage enclosure.

1. Review the following information:

The ED/R1 PCIe storage enclosure can hold up to 30 solid-state drives (SSDs). The SSDs are physically organized in a single device partition within the enclosure. The devices cannot be split into separate physical groups.

As shown in the following figure, the ED/R1 PCIe storage enclosure (A) supports the attachment of up to two optional 58/87 disk drive enclosures (B) by using EX cables (C) for increased storage capacity.
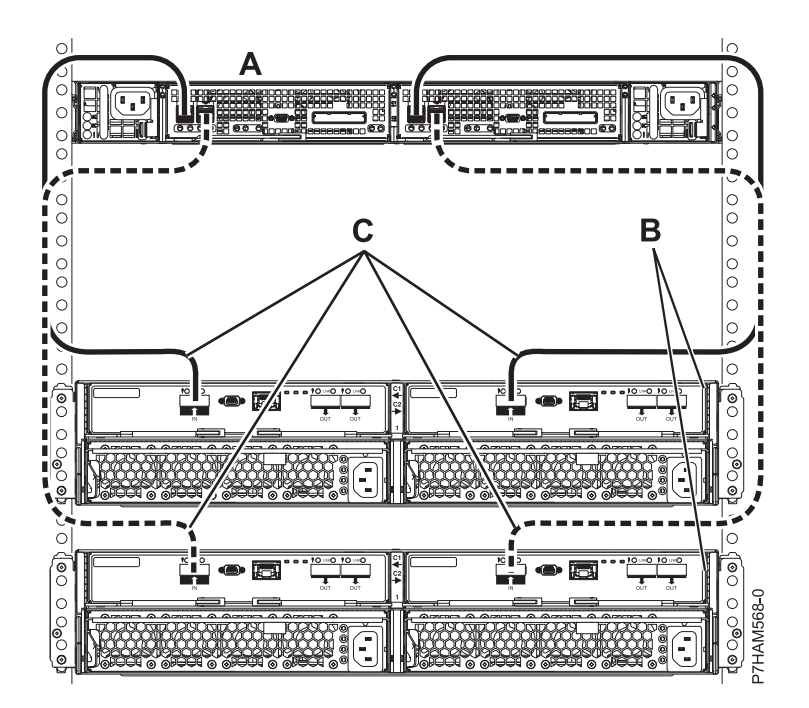

Figure 51. Connection of two 58/87 disk drive enclosures by using EX cables to a PCIe storage enclosure

For detailed information about cabling a 58/87 disk drive enclosure to the ED/R1 PCIe storage enclosure, see Serial-attached SCSI cable planning (http://publib.boulder.ibm.com/infocenter/ systems/scope/hw/topic/p7had/p7hadsascabling.htm).

The 58/87 disk drive enclosures must contain only hard disk drives (HDDs). The internal SSDs and any HDDs from attached 58/87 disk drive enclosures are controlled by the dual PCIe2 SAS RAID controllers contained within the PCIe storage enclosure. SSDs and HDDs cannot be mixed in the same RAID array.

The ED/R1 PCIe storage enclosure is supported by the following operating systems:

- AIX
- Linux
- VIOS

Note: VIOS does not support the ED/R1 PCIe storage enclosure for an client.

To determine the level of software that you need to support the PCIe storage enclosure feature, see IBM Prerequisite.

**Tip:** If you are planning to configure RAID arrays, ensure that you have the minimum number of available disks for each RAID level:

#### RAID 0

Minimum of one drive per array

#### RAID 5

Minimum of three drives per array

#### RAID 6

Minimum of four drives per array

#### RAID 10

Minimum of two drives per array

Best performance is achieved when the access characteristics on each disk array have a balanced workload. This happens when the two controllers have an equal number of disk arrays with active paths to the disk units.

For additional SAS RAID controller information for the AIX operating system, see SAS RAID controller for AIX.

For additional SAS RAID controller information for the Linux operating system, see SAS RAID controller for Linux .

## Removing a PCIe storage enclosure

Learn how to remove a PCIe storage enclosure from the system and remove it from the rack.

### About this task

Depending on the feature of PCIe storage enclosure that you are working with, you might be able to remove it from the system with the system powered on and the logical partitions active.

- If you are removing a 58/88 PCIe storage enclosure, the system must be powered off to complete the removal.
- If you are removing any other PCIe storage enclosure, you can remove it either with the system powered on and the logical partitions active or with the system powered off.

#### Related tasks:

"Removing an enclosure from the rack" on page 112

This procedure provides you with general steps to help you physically remove an enclosure that is mounted in a rack. Because methods for the attachment of enclosures to a rack vary by model, this procedure provides only conceptual removal steps.

## Removing a PCIe storage enclosure with the system powered on

Learn about removing a PCIe storage enclosure from a system with the system powered on.

### Before you begin

**Important:** To use this procedure to remove a PCIe storage enclosure from the system, the enclosure must be a model that can be removed with the system powered on. Review the following information to learn which options you have for removing your enclosure from the system:

- If you are removing a 58/88 PCIe storage enclosure, you must use "Removing a PCIe storage enclosure with the system powered off" on page 103 instead of this procedure.
- If you are removing any other PCIe storage enclosure, you can remove it with the system powered on by using this procedure.

**Prerequisites:** Locate the hardware and hardware components that pertain to this procedure as follows:

- Identify the PCIe storage enclosure being removed.
- Identify the system or systems to which the PCIe storage enclosure is connected.

### About this task

To remove a PCIe storage enclosure from the system with the system powered on, complete the following steps:

- 1. Record the feature code and serial number of the PCIe storage enclosure that you are removing. The feature code and serial number appear on the front panel of the PCIe storage enclosure.
- 2. Record the current date and time for use later in the procedure when checking for serviceable events.

**3.** Verify the existing PCIe hardware topology by completing the steps in "Verifying the PCIe hardware topology" on page 90. All PCIe hardware topology problems that are discovered in this step must be corrected before continuing with this procedure.

**Important:** If the PCIe storage enclosure is connected to two systems, complete this step for each system.

4. Determine the identifier strings and link identifiers for the two I/O slots associated with the connections to the PCIe storage enclosure being removed by completing the following steps.

**Important:** If the PCIe storage enclosure is connected to two systems, complete this step for each system. Each system will host one of the I/O slots that connect the PCIe storage enclosure.

- a. Choose one of the following options:
  - If your system is managed by a Hardware Management Console (HMC), complete the following steps:
    - 1) From the navigation bar, expand **Systems Management**.
    - 2) Click Servers.
    - 3) Select the server you are working with.
    - 4) In the Tasks area, expand Hardware Information.
    - 5) Click PCIe Hardware Topology.
  - If your system is not managed by an HMC, complete the following steps:
    - Access the ASMI by using an authority level of administrator or authorized service provider. For details about using the ASMI, see Managing the Advanced System Management Interface (http://publib.boulder.ibm.com/infocenter/systems/scope/hw/ topic/p7hby/asmi.htm).
    - 2) In the ASMI navigation area, expand System Configuration.
    - 3) Click PCIe Hardware Topology.
- b. Review the PCIe Hardware Topology data to identify all PCIe links that are associated with the PCIe storage enclosure that you are removing. To make this identification, scan the I/O Enclosure Port column for values that contain the feature code and serial number that you recorded in step 1 on page 98.

**Note:** The I/O Enclosure Port column value looks similar to Uxxxx.001.*yyyyyyy*-P1-Cz-T3, where *xxxx* is the feature code of the PCIe storage enclosure connected by the PCIe link, *yyyyyyy* is the serial number of the PCIe storage enclosure connected by the PCIe link, and *z* is either 1 or 2. An example of an actual I/O Enclosure Port column value is UEDR1.001.6BAH004-P1-C1-T3.

- **c.** For each PCIe link that you identified in step 4b, record the I/O slot identifier string from the I/O Slots column and the link identifier from the Link ID column.
- 5. For each I/O slot that you recorded in step 4c, choose one of the following options:
  - If your system is managed by an HMC and is not in the manufacturing default configuration, continue with step 6.
  - If your system is managed by an HMC and is in the manufacturing default configuration, or if your system is not managed by an HMC, choose one of the following options:
    - If the I/O slot is assigned to a logical partition that is powered on and running the Virtual I/O Server (VIOS) or AIX operating system, continue with step 7 on page 100.
    - If the I/O slot is assigned to a logical partition that is powered on and running the operating system, continue with step 8 on page 101.
    - If the I/O slot is assigned to a logical partition that is powered on and running the Linux operating system, continue with step 9 on page 102.
- 6. Complete the following steps:

- **a**. If the I/O slot is assigned to a logical partition that is powered on, complete the following steps to dynamically remove the I/O slot from the running logical partition:
  - 1) From the navigation bar, expand Systems Management.
  - 2) Click Servers.
  - 3) Select the server you are working with.
  - 4) Scan the list of logical partitions that are defined on the selected server, and select the logical partition that owns the I/O slot.
  - 5) In the Tasks area, expand **Dynamic Logical Partitioning**.
  - 6) Expand Physical Adapters.
  - 7) Click Move or Remove.
  - 8) On the Remove I/O Adapters display, select the entry that contains the identifier string of the I/O slot in the Location Code column.
  - 9) In the Move to partition field, specify None.
  - 10) Click OK.
- b. For each logical partition that includes the I/O slot in one or more partition profiles, complete the following steps to remove the I/O slot from partition profiles that include it:
  - 1) From the navigation bar, expand Systems Management.
  - 2) Click Servers.
  - 3) Select the server you are working with.
  - 4) Scan the list of logical partitions that are defined on the selected server, and select the logical partition that includes the I/O slot in one or more of its profiles.
  - 5) In the Tasks area, expand **Configuration**.
  - 6) Click Manage Profiles.
  - **7)** For each profile for the selected logical partition that includes the I/O slot, complete the following steps:
    - a) On the Manage Profiles display, click the name of the profile that includes the I/O slot.
    - b) On the Logical Partition Profile Properties display, click the I/O tab.
    - c) Select the entry that has the identifier string of the I/O slot in the Location Code column.
    - d) Click Remove.
    - e) Click OK.
- **c.** If there is another I/O slot to process, return to step 5 on page 99. Otherwise, continue with step 10 on page 102.
- 7. Complete the following steps:
  - a. Log in to the operating system with admin or service level authority. If you need assistance, contact the system administrator.
  - b. Choose one of the following options:
    - If the partition is running the VIOS operating system, type diagmenu at the VIOS command prompt, and press Enter.
    - If the partition is running the AIX operating system, type diag at the AIX command prompt, and press Enter.
  - c. On the DIAGNOSTIC OPERATING INSTRUCTIONS display, press Enter to continue.
  - d. On the FUNCTION SELECTION display, use the arrow keys to select **Task Selection** (Diagnostics, Advanced Diagnostics, Service Aids, etc.), and press Enter.
  - e. On the TASKS SELECTION LIST display, use the arrow keys to select **Hot Plug Task**, and press Enter.
  - f. On the Hot Plug Task display, use the arrow keys to select **PCI Hot Plug Manager**, and press Enter.

- g. On the PCI Hot Plug Manager display, use the arrow keys to select List PCI Hot Plug Slots, and press Enter.
- h. On the COMMAND STATUS display, locate the entry with the identifier string of the I/O slot in the Slot column, and record the logical device name in the Devices column.
- i. Press F3 (Exit).

Note: If your terminal emulation does not support F3 to exit, press ESC then type 3 to exit.

- j. On the PCI Hot Plug Manager display, use the arrow keys to select **Unconfigure a device**, and press Enter.
- k. On the Unconfigure a device display, complete the following steps:
  - 1) Enter the logical device name recorded in step 7h for the Device Name field.
  - 2) Use the Tab key to select yes for the Unconfigure any Child Devices field.
  - 3) Use the Tab key to select no for the **KEEP definition in database** field.
  - 4) Press Enter.
- I. On the ARE YOU SURE dialog, press Enter.
- m. On the COMMAND STATUS display, wait for processing to complete and then press F3 twice to return to the PCI Hot Plug Manager display.
- n. On the PCI Hot Plug Manager display, use the arrow keys to select **Replace/Remove a PCI Hot Plug Adapter**, and press Enter.
- **o**. On the Replace/Remove a PCI Hot Plug Adapter dialog, use the arrow keys to select the entry with the identifier string of the I/O slot in the Slot column, and press Enter.
- **p.** On the Replace/Remove a PCI Hot Plug Adapter display, use the Tab key to select the **Remove** operation, and press Enter.
- **q**. Follow the online instructions to complete the remove operation. However, do not perform the steps to physically remove the adapter.
- r. If there is another I/O slot to process, return to step 5 on page 99. Otherwise, continue with step 10 on page 102.
- 8. Complete the following steps:
  - **a**. Log in to the operating system with admin or service level authority. If you need assistance, contact the system administrator.
  - b. At the command prompt, type strsst and press Enter.
  - **c.** Type the service tools user ID and service tools password on the System Service Tools (SST) Sign On display, and press Enter.
  - d. Select the **Start a service tool** option, and press Enter.
  - e. Select the Hardware service manager option, and press Enter.
  - f. Select the Packaging hardware resources (systems, frames, cards) option, and press Enter.
  - g. On the Packaging Hardware Resources display, locate the entry that contains the I/O slot. To make this identification, scan the display for an entry that has a Description column value of System Unit and Unit ID column value that matches the U label portion of the I/O slot identifier string. The U label portion is the substring that begins with U and continues until the first dash (-) character.
  - h. Type 9 in the Opt column for the system unit entry that you located in step 8g, and press Enter.

**Note:** Specifying option 9 starts the Hardware contained within package view for the selected packaging hardware resource.

- i. On the Packaging Hardware Resources display, locate the entry for the I/O slot. To make this identification, scan the display for an entry with a Location column value that, when appended to the Unit ID value in the upper right corner, forms the complete I/O slot identifier string.
- j. Type 3 in the Opt column for the entry that you located in step 8i, and press Enter.

**Note:** Specifying option 3 starts the Hardware Resource Concurrent Maintenance menu for the selected packaging hardware resource.

- k. On the Hardware Resource Concurrent Maintenance display, start the Power off domain function by pressing F9.
- I. Follow the online instructions to complete the power-off operation.
- m. If there is another I/O slot to process, return to step 5 on page 99. Otherwise, continue with step 10.
- 9. Complete the following steps:
  - a. Log in to the operating system with admin or service level authority. If you need assistance, contact the system administrator.
  - b. At the Linux command prompt, type drslot\_chrp\_pci -r -s *io\_slot\_identifier* (where *io\_slot\_identifier* is the identifier string of the I/O slot), and press Enter.
  - **c.** Follow the online instructions to complete the remove operation. However, do not perform the steps to physically remove the adapter.
  - d. If there is another I/O slot to process, return to step 5 on page 99. Otherwise, continue with step 10.
- 10. If the system has a rear cover, remove or open it.

**Important:** If the PCIe storage enclosure is connected to two systems, complete this step for each system.

- 11. Disconnect the PCIe cables that connect the PCIe storage enclosure by completing the following steps:
  - a. For each PCIe link that you recorded in step 4 on page 99, complete the following steps:
    - 1) Choose one of the following options:
      - If your system is managed by an HMC, complete the following steps:
        - a) From the navigation bar, expand Systems Management.
        - b) Click Servers.
        - c) Select the server you are working with.
        - d) In the Tasks area, expand Hardware Information.
        - e) Click PCIe Hardware Topology.
      - If your system is not managed by an HMC, complete the following steps:
        - a) Access the ASMI by using an authority level of administrator or authorized service provider. For details about using the ASMI, see Managing the Advanced System Management Interface (http://publib.boulder.ibm.com/infocenter/systems/scope/hw/topic/p7hby/asmi.htm).
        - b) In the ASMI navigation area, expand System Configuration.
        - c) Click PCIe Hardware Topology.
    - 2) Select the PCIe link and click Identify Indicators.
    - 3) On the Identify Indicators display, select both locations and click Activate LED.
  - b. Locate the PCIe storage enclosure that you are removing. Disconnect the PCIe cables from the Enclosure RAID Modules (ERMs) in the PCIe storage enclosure. Use the identify indicators activated in step 11a to assist in locating the PCIe storage enclosure and ERMs.
  - c. Locate the PCIe connectors on the systems that connect to the PCIe storage enclosure. Disconnect the PCIe cables from the systems. Use the identify indicators activated in step 11a to assist in locating the PCIe connectors.

**Important:** If the PCIe storage enclosure is connected to two systems, complete this step for each system.

- d. Deactivate the identify indicators by repeating step 11a on page 102, except to click **Deactivate LED** in step 11a3 on page 102 rather than **Activate LED**.
- **12**. Remove power from the PCIe storage enclosure by disconnecting the power cables from the power supplies on the PCIe storage enclosure.
- **13**. Remove the PCIe storage enclosure from the rack. For instructions, see "Removing an enclosure from the rack" on page 112.
- 14. If the system has a rear cover, close it.

**Important:** If the PCIe storage enclosure is connected to two systems, complete this step for each system.

- **15**. Clear the PCIe links that are associated with the PCIe storage enclosure that you are removing by completing the following steps for each PCIe link that you recorded in step 4 on page 99:
  - a. Choose one of the following options:
    - If your system is managed by an HMC, complete the following steps:
      - 1) From the navigation bar, expand **Systems Management**.
      - 2) Click Servers.
      - 3) Select the server you are working with.
      - 4) From the Tasks area, expand Hardware Information.
      - 5) Click PCIe Hardware Topology.
    - If your system is not managed by an HMC, complete the following steps:
      - Access the ASMI by using an authority level of administrator or authorized service provider. For details about using the ASMI, see Managing the Advanced System Management Interface (http://publib.boulder.ibm.com/infocenter/systems/scope/hw/ topic/p7hby/asmi.htm).
      - 2) In the ASMI navigation area, expand **System Configuration**.
      - 3) Click PCIe Hardware Topology.
  - b. Select the PCIe link.

**Note:** The link status for each link that is associated with the PCIe storage enclosure that you are removing should be Failed.

c. Click Clear Link.

Note: The link status changes to Open.

**16**. Verify the PCIe hardware topology by completing the steps in "Verifying the PCIe hardware topology" on page 90. All PCIe hardware topology problems that are discovered in this step must be corrected before continuing with this procedure.

**Important:** If the PCIe storage enclosure is connected to two systems, complete this step for each system.

17. Check for and handle new serviceable events that were generated during the procedure by completing the steps in "Checking for new serviceable events" on page 94. Use the date and time information that you recorded in step 2 on page 98 as the start time for searching for new serviceable events.

**Important:** If the PCIe storage enclosure is connected to two systems, complete this step for each system.

## Removing a PCIe storage enclosure with the system powered off

Learn about removing a PCIe storage enclosure from a system with the system powered off.

## Before you begin

**Note:** Depending on the feature of the PCIe storage enclosure that you are working with, you might be able to remove it from the system with the system powered on and the logical partitions active. To learn which options you have for removing your PCIe storage enclosure from the system, review the following information:

- If you are removing a 58/88 PCIe storage enclosure, you must use this procedure to remove the enclosure from the system with the system powered off.
- If you are removing any other PCIe storage enclosure, you can use this procedure to remove the enclosure from the system with the system powered off, or you can use "Removing a PCIe storage enclosure with the system powered on" on page 98 instead of this procedure to remove it with the system powered on.

Prerequisites: Locate the hardware and hardware components that pertain to this procedure as follows:

- Identify the PCIe storage enclosure being removed.
- Identify the system or systems to which the PCIe storage enclosure is connected.

#### About this task

To remove a PCIe storage enclosure from the system with the system powered off, complete the following steps:

#### **Procedure**

- 1. Record the feature code and serial number of the PCIe storage enclosure that you are removing. The feature code and serial number appear on the front panel of the PCIe storage enclosure.
- 2. Optional: You can use identify indicators to assist in locating the PCIe cables and connectors that are associated with the PCIe storage enclosure you are removing. To illuminate the identify indicators for the two connections to the PCIe storage enclosure being removed, complete the following steps.

#### **Important:**

- To perform this step, your system must be running firmware at the 01Ax760 level, or later.
- The system must be powered on to do this step. After completing this step and locating the PCIe connectors, the system is powered off.
- If the PCIe storage enclosure is connected to two systems, complete this step for each system.

**Note:** The identify indicators activated in this step provide support for steps 5 on page 105 - 6 on page 105.

- a. Choose one of the following options:
  - If your system is managed by a Hardware Management Console (HMC), complete the following steps:
    - 1) From the navigation bar, expand Systems Management.
    - 2) Click Servers.
    - 3) Select the server you are working with.
    - 4) From the Tasks area, expand Hardware Information.
    - 5) Click PCIe Hardware Topology.
  - If your system is not managed by an HMC, complete the following steps:
    - Access the ASMI by using an authority level of administrator or authorized service provider. For details about using the ASMI, see Managing the Advanced System Management Interface (http://publib.boulder.ibm.com/infocenter/systems/scope/hw/ topic/p7hby/asmi.htm).
    - 2) In the ASMI navigation area, expand System Configuration.

#### 3) Click PCIe Hardware Topology.

b. Review the PCIe Hardware Topology data to identify all PCIe links that are associated with the PCIe storage enclosure that you are removing. To make this identification, scan the I/O Enclosure Port column for values that contain the feature code and serial number that you recorded in step 1 on page 104.

**Note:** The I/O Enclosure Port column value looks similar to Uxxxx.001.yyyyyyy-P1-Cz-T3, where xxxx is the feature code of the PCIe storage enclosure connected by the PCIe link, yyyyyyy is the serial number of the PCIe storage enclosure connected by the PCIe link, and z is either 1 or 2. An example of an actual I/O Enclosure Port column value is UEDR1.001.6BAH004-P1-C1-T3.

- c. For each PCIe link that you identified in the previous step, complete the following steps:
  - 1) Select the link and click **Identify Indicators**.
  - 2) On the Identify Indicators display, select both locations and click Activate LED.
- **3.** If the system is not already powered off, remove power from the system. For details, see Stopping a system or logical partition (http://publib.boulder.ibm.com/infocenter/systems/scope/hw/topic/p7haj/crustopsys.htm).

**Important:** If the PCIe storage enclosure is connected to two systems, complete this step for each system.

4. If the system has a rear cover, remove or open it.

**Important:** If the PCIe storage enclosure is connected to two systems, complete this step for each system.

5. Disconnect the PCIe cables from the PCIe storage enclosure.

**Note:** If you chose to activate identify indicators in step 2 on page 104, they can be used now to assist in locating the PCIe connectors from which to disconnect the cables.

6. Disconnect the PCIe cables from the PCIe connectors on the system.

**Note:** If you chose to activate identify indicators in step 2 on page 104, they can be used now to assist in locating the PCIe connectors from which to disconnect the cables.

**Important:** If the PCIe storage enclosure is connected to two systems, complete this step for each system.

- 7. Remove power from the PCIe storage enclosure by disconnecting the power cables from the power supplies on the PCIe storage enclosure.
- **8**. Remove the PCIe storage enclosure from the rack. For instructions, see "Removing an enclosure from the rack" on page 112.
- 9. If the system has a rear cover, close it.

**Important:** If the PCIe storage enclosure is connected to two systems, complete this step for each system.

- 10. Record the current date and time for use when checking for serviceable events.
- 11. Power on the system. For details, see Starting the system or logical partition (http:// publib.boulder.ibm.com/infocenter/systems/scope/hw/topic/p7haj/crustartsys.htm).

**Important:** If the PCIe storage enclosure is connected to two systems, complete this step for each system.

**12**. Verify the PCIe hardware topology by completing the steps in "Verifying the PCIe hardware topology" on page 90. All PCIe hardware topology problems that are discovered in this step must be corrected before continuing with this procedure.

**Important:** If the PCIe storage enclosure is connected to two systems, complete this step for each system.

**13**. Check for and handle new serviceable events that were generated during the procedure by completing the steps in "Checking for new serviceable events" on page 94. Use the date and time information that you recorded in step 10 on page 105 as the start time for searching for new serviceable events.

**Important:** If the PCIe storage enclosure is connected to two systems, complete this step for each system.

# **Reference information**

Use information in this section as needed to complete enclosure installation and configuration tasks.

## **Common procedures**

These procedures are used throughout the topic.

# Starting the system or logical partition

Learn how to start a system or logical partition after performing a service action or system upgrade.

## Starting a system that is not managed by a HMC or an SDMC

You can use the power button or the Advanced System Management Interface (ASMI) to start a system that is not managed by a Hardware Management Console (HMC) or an Systems Director Management Console (SDMC).

### About this task

To start a system that is not managed by a HMC or SDMC, follow these steps:

### Procedure

- 1. Open the front rack door, if necessary.
- 2. Before you press the power button on the control panel, ensure that power is connected to the system unit as follows:
  - All system power cables are connected to a power source.
  - The power LED, as shown in the following figure, is slowly flashing.
  - The top of the display, as shown in the following figure, shows 01 V=F.
- 3. Press the power button (A), as shown in the following figure, on the control panel.

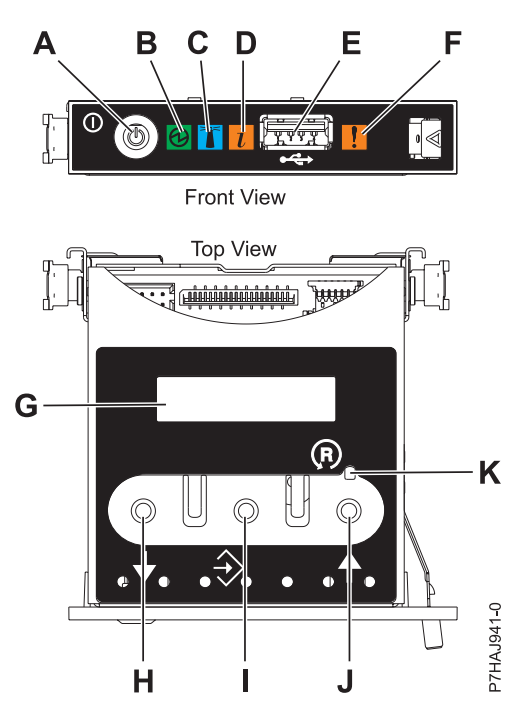

Figure 52. Control panel

- A: Power-on button
- **B**: Power LED
  - A constant light indicates full system power to the unit.
  - A flashing light indicates standby power to the unit.

**Note:** There is approximately a 30-second transition period from the time the power-on button is pressed to when the power LED goes from flashing to solid. During the transition period, the LED might flash faster.

- C: Enclosure identify light
  - A constant light indicates the identify state for the enclosure or for a resource within the enclosure.
  - No light indicates that no resources in the enclosure are being identified.
- D: Attention light
  - No light indicates that the system is operating normally.
  - A solid light indicates that the system requires attention.
- E: USB port
- **F**: Enclosure fault roll-up light
  - A constant light indicates a fault indicator active in the system.
  - No light indicates that the system is operating normally.
- G: Function/Data display
- H: Decrement button
- I: Enter button
- J: Increment button
- K: Pinhole reset button
- 4. Observe the following aspects after pressing the power button:
  - The power-on light begins to flash faster.

- The system cooling fans are activated after approximately 30 seconds and begin to accelerate to operating speed.
- Progress indicators, also referred to as checkpoints, appear on the control panel display while the system is being started. The power-on light on the control panel stops flashing and remains on, indicating that the system power is on.

#### What to do next

**Tip:** If pressing the power button does not start the system, do the following steps to start the system by using the Advanced System Management Interface (ASMI):

- 1. Access the ASMI. For instructions, see Accessing the ASMI without an HMC.
- 2. Start the system by using the ASMI. For instructions, see Powering the system on and off.

#### Starting a system or logical partition by using the HMC

You can use the Hardware Management Console (HMC) to start the system or logical partition after the required cables are installed and the power cables are connected to a power source.

#### About this task

For instructions on working with the HMC, see Managing the Hardware Management Console. For instructions on starting a logical partition, see Logical partitioning. For instructions on starting the system, see Powering on the managed system.

Progress indicators, also referred to as checkpoints, appear on the control panel display while the system is being started. When the power-on light on the control panel stops blinking and remains on, the system power is on.

## Stopping a system or logical partition

Learn how to stop a system or logical partition as a part of a system upgrade or service action.

#### About this task

**Attention:** Using either the power-on button on the control panel or entering commands at the Hardware Management Console (HMC) to stop the system can cause unpredictable results in the data files. Also, the next time you start the system, it might take longer if all applications are not ended before stopping the system.

To stop the system or logical partition, select the appropriate procedure.

#### Stopping a system that is not managed by an HMC or an SDMC

You might need to stop the system to perform another task. If your system is not managed by the Hardware Management Console (HMC) or the Systems Director Management Console (SDMC), use these instructions to stop the system by using the power button or the Advanced System Management Interface (ASMI).

#### Before you begin

Before you stop the system, follow these steps:

- 1. Ensure that all jobs are completed and end all applications.
- Ensure that the operating system is stopped.
  Attention: Failure to do so can result in the loss of data.
- **3**. If a Virtual I/O Server (VIOS) logical partition is running, ensure that all clients are shut down or that the clients have access to their devices by using an alternate method.

#### About this task

The following procedure describes how to stop a system that is not managed by the HMC or the SDMC.

#### Procedure

- 1. Log in to the system as a user with the authority to run the **shutdown** or **pwrdwnsys** (Power Down System) command.
- 2. At the command line, enter one of the following commands:
  - If your system is running the AIX operating system, type **shutdown**.
  - If your system is running the Linux operating system, type shutdown -h now.
  - If your system is running the operating system, type PWRDWNSYS. If your system is partitioned, use the PWRDWNSYS command to power down each of the secondary partitions. Then, use the PWRDWNSYS command to power down the primary partition.

The command stops the operating system. The system power turns off, the power-on light begins to slowly flash, and the system goes into a standby state.

3. At the Linux command line, type shutdown -h now.

The command stops the operating system. The system power turns off, the power-on light begins to slowly flash, and the system goes into a standby state.

- 4. Record the IPL type and the IPL mode from the control panel display to help you return the system to this state when the installation or replacement procedure is completed.
- 5. Set the power switches of any devices connected to the system to off.
- 6. Unplug any power cables that are attached to the unit from electrical outlets. Ensure that you unplug power cables from peripheral devices, such as printers and expansion units.

**Important:** The system may be equipped with a second power supply. Before continuing with this procedure, ensure that all power sources to the system have been disconnected. **(L003)** 

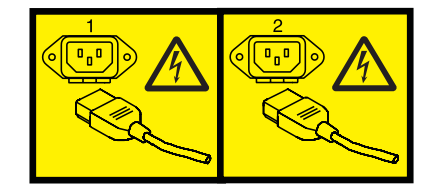

or

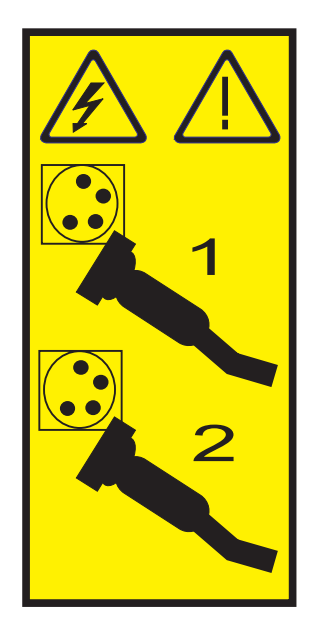

## Stopping a system by using the HMC

You can use the Hardware Management Console (HMC) to stop the system or a logical partition.

#### About this task

By default, the managed system is set to power off automatically when you shut down the last running logical partition on the managed system. If you set the managed system properties on the HMC so that the managed system does not power off automatically, you must use this procedure to power off your managed system.

**Attention:** If possible, shut down the running logical partitions on the managed system before powering off the managed system. Powering off the managed system without shutting down the logical partitions first causes the logical partitions to shut down abnormally and can cause data loss. If you use a Virtual I/O Server (VIOS) logical partition, ensure that all clients are shut down or that the clients have access to their devices using an alternate method.

To power off a managed system, you must be a member of one of the following roles:

- Super administrator
- Service representative
- Operator
- Product engineer

Use the following steps to stop the system by using the HMC:

#### Procedure

- 1. In the navigation area, expand the Systems Management folder.
- 2. Click the **Servers** icon.
- 3. In the Contents area, select the managed system.
- 4. Select Tasks > Operations > Power Off.
- 5. Select the appropriate power-off mode and click **OK**.

#### **Related information**:

Shutting down and restarting logical partitions

## Removing an enclosure from the rack

This procedure provides you with general steps to help you physically remove an enclosure that is mounted in a rack. Because methods for the attachment of enclosures to a rack vary by model, this procedure provides only conceptual removal steps.

### Before you begin

To perform this task, you need the following items:

- A flat-head screwdriver
- A Philips-head screwdriver
- A Torx screwdriver
- Up to three people to physically lift and move the enclosure
- A clear space to place the enclosure and mounting hardware you are removing

**Important:** Supplement each step of this procedure with detailed information about the installation of the enclosure, when possible. Before you begin this procedure, check to see if the following information is available about the enclosure that you are removing:

- The inventory list of parts provided with the delivery of your enclosure.
- Installation documentation about your enclosure model provided online or with the delivery of your enclosure.

**Tip:** Online installation documentation for your enclosure might not be present in the Power Systems<sup>™</sup> hardware level that you are currently searching. You might need to search earlier Power Systems hardware levels to locate installation documentation for the enclosure that you are removing.

#### About this task

To remove an enclosure from the rack, complete the following steps:

#### Procedure

1. If the enclosure is not in a powered-off state, power off the enclosure.

**Important:** If the enclosure that you are removing is an expansion unit, the expansion unit must be powered off and removed from the system. Perform the removal of the expansion unit with the system powered on and running (concurrently) or with the system powered off (nonconcurrently).

- To learn about removing an expansion unit concurrently, see "Removing an expansion unit concurrently" on page 35.
- To learn about removing an expansion unit nonconcurrently, see "Removing an expansion unit nonconcurrently" on page 38.
- 2. If a service position exists for your enclosure, place the enclosure in its service position.
- 3. If the enclosure was installed with shipping or bracing brackets, complete the following steps:
  - a. Remove any screws that attach the brackets to the rack.
  - b. Remove any screws that attach the brackets to the enclosure.
  - c. Carefully lift the brackets from the enclosure and remove them from the rack.

#### **CAUTION:**

Shipping and bracing brackets can be heavier than expected. Use more than one person to lift and move the brackets, if required.

- 4. Disconnect the enclosure from all devices and power as follows:
  - a. At the rear of the enclosure, disconnect power cords, any I/O bus cables connecting the enclosure to adapters, and other cables that might be present.
  - b. At the front of the enclosure, disconnect any UPIC cables and other cables that might be present.
- 5. Note the location of all screws that provide for the attachment of the enclosure, the enclosure mounting hardware, and the rack to each other. If enclosure bezels cover screws on the left and right ends of the front enclosure panel, remove those bezels.
- 6. Identify which screws secure the enclosure in position, which screws are weight-bearing screws, and which screws serve additional purposes. To remove the enclosure safely, you must understand the functions of all screws that are used to install the enclosure. Evaluate the screws in the following order:
  - a. Make a note of which screws are securing screws. You can identify a securing screw as any screw that fastens the enclosure chassis to any other fixture, such as the rack or a rail. Even if a screw attaches the chassis to another fixture that bears weight, it remains a securing screw and not a weight-bearing screw. If a screw secures only a mounting hardware item to the rack, it is not a securing screw. Check both the front and rear of the enclosure for securing screws. During the enclosure installation task, screws to secure the enclosure were the last screws to be installed. Therefore, they are the first screws that you are directed to remove later in this task to enable the detachment of the enclosure.

**Note:** The enclosure might be installed in a shell that is, in turn, installed to a rack or rails. If so, then any screw that fastens the enclosure to the shell is a securing screw. Also, any screw that fastens the shell to the rack or rails is a securing screw.

**Exception:** If the enclosure is installed on slide-out rails, the securing screws that attach the enclosure to the rails might also be weight-bearing screws. These models were installed in a two-step process that used rail-mounting guides. In the first step, the guides were temporarily attached to the sides of the enclosure. In the second step, the guides were removed after the enclosure was lifted onto the rails and securing screws were installed. For the purposes of this procedure, identify these screws as the weight-bearing screws that you are directed to remove later in this task.

- b. Make a note of which screws are enclosure weight-bearing screws. You can identify a weight-bearing screw as any screw that fastens a rail to the rack, unless the screw is already identified as a securing screw. The type of rail, such as a stationary rail or a slide-out rail, is not a factor in identifying weight-bearing screws. During the enclosure installation task, screws to attach weight-bearing mounting hardware to the rack were installed before the enclosure was lifted onto the rails and secured. Therefore, you will be directed to remove them later in this task only after the enclosure has been safely removed.
- **c**. Make a note of any remaining screws used in the installation of the enclosure. These screws serve other purposes and are the last screws that you are directed to remove later in this task.
- 7. If the enclosure is installed on slide-out rails and you identified the securing screws as weight-bearing screws in step 6a, review the following options for the removal of the enclosure. Then complete the option that is best for your situation:
  - a. If you have the original rail-mounting guides and screws that were used during the installation of the enclosure, complete the following steps:
    - 1) Attach the rail-mounting guides to the sides of the enclosure using the screws provided for the original installation.
    - **2)** Remove the screws that you identified in the Exception note of step 6a as weight-bearing screws.
    - **3)** Using three people, lift the enclosure from the rails and place it carefully in the space that you cleared. If the enclosure cannot be lifted because it is still attached to the rails, return to step 6 to identify additional screws that might need to be removed.
    - 4) Continue with step 12 on page 114.

- b. If you do not have the original rail-mounting guides and screws that were used during the installation of the enclosure, complete the following steps:
  - 1) Position three people at the front and sides of the enclosure to bear its weight and hold it steady during the removal of weight-bearing screws.
  - 2) Remove the screws that you identified in the Exception note of step 6a on page 113 as weight-bearing screws in the slide-out rails. Order the removal of screws so that the last two screws to be removed are ones installed at diagonal points on opposite rails.
  - **3)** Using the same three people holding the enclosure, lift the enclosure from the rails and place it carefully in the space that you cleared. If the enclosure cannot be lifted because it is still attached to the rails, return to step 6 on page 113 to identify additional screws that might need to be removed.
  - 4) Continue with step 12.
- 8. If the enclosure is installed in a shell, complete the following steps:
  - **a**. If a cable retention bracket is present, remove the thumb screw that attaches the bracket to the shell, and remove the bracket.
  - b. Remove any securing screws that fasten the enclosure to the shell.
  - **c**. Slide the enclosure as required into a position where it can be removed. Using one or two people to handle the enclosure safely, slide the enclosure out from the shell.
  - d. If additional enclosures must be removed from the shell, repeat steps 8a through 8c as required to remove the enclosures.
  - e. Remove all remaining securing screws that fasten the shell to the rack or rails.
  - f. Lift the shell out from the rack and place it carefully in the space that you cleared.
  - g. Continue with step 12.
- **9**. Remove all screws that you identified in step 6a on page 113 as securing screws. When this step is complete, the enclosure should no longer be secured to the rack or to any mounting hardware.

#### CAUTION:

Be careful in this step to remove only the screws that prevent the enclosure from being detached from the rack or mounting hardware. If you believe that a particular screw might be weight-bearing, do not remove it.

**10**. Perform a test lift of the enclosure, using three people, to determine how many people are required to handle the enclosure safely.

#### CAUTION:

The heaviest of enclosures requires three people for safe lifting. Using fewer people than are required to lift an enclosure can result in injury.

11. Slide the enclosure as required into a position where it can be removed. Lift the enclosure out from the rack and place it carefully in the space that you cleared. If the enclosure is still attached, return to step 6 on page 113 to identify additional screws that might need to be removed.

**Note:** Depending on the method of attachment, you might be required to open latches to fully detach the enclosure from the rack and mounting hardware.

- **12**. If you are required to remove the rails, you can remove them safely now. The procedure to remove rails includes some of the following common steps at one or both ends of the rail:
  - a. Fold down any hinge brackets located where the rail attaches to the rack.
  - b. Remove all screws that you identified in step 6b on page 113 as weight-bearing screws that attach the rail to the rack.
  - c. Push any spring-loaded seating pins in the ends of the rails back through their rack holes.
  - d. Open latches or loosen fasteners on the rail as required to detach the rail.
  - e. Perform any additional action required to retract and remove the rail.
- **13**. Remove any remaining screws that you identified in step 6c on page 113, and remove any remaining enclosure mounting hardware from the rack.

14. Store all enclosure mounting hardware, brackets, bezels, and the shell for future use.

## **Connector locations**

Learn about 12X, system power control network (SPCN), and PCIe connector locations.

## **Server connectors**

Learn about connector locations for servers.

#### Model 02E/4B connector locations

Learn about connector locations on rack-mounted and stand-alone models.

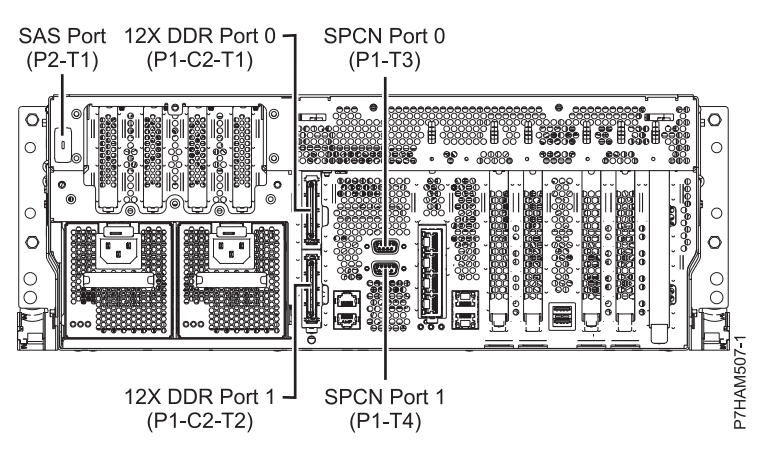

Figure 53. Model 02E/4B connector locations on a rack-mounted model

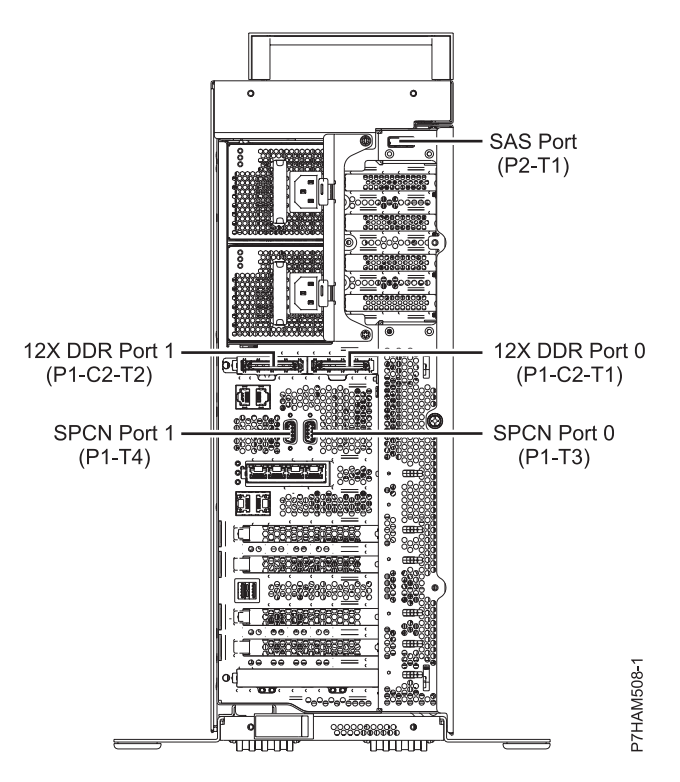

Figure 54. Model 02E/4B connector locations on a stand-alone model

#### Model 02E/4C connector locations

Learn about connector locations on rack-mounted models.

The 02E/4C server provides cable connector locations for the following enclosures:

- Support for expansion units, as shown in the following figure, is as follows:
  - The card installed in the C1 slot can contain two 12X double data rate (DDR) cable ports. However, the C1 slot cannot provide both 12X DDR and PCIe cable ports.
  - The server contains a serial-attached SCSI (SAS) port.

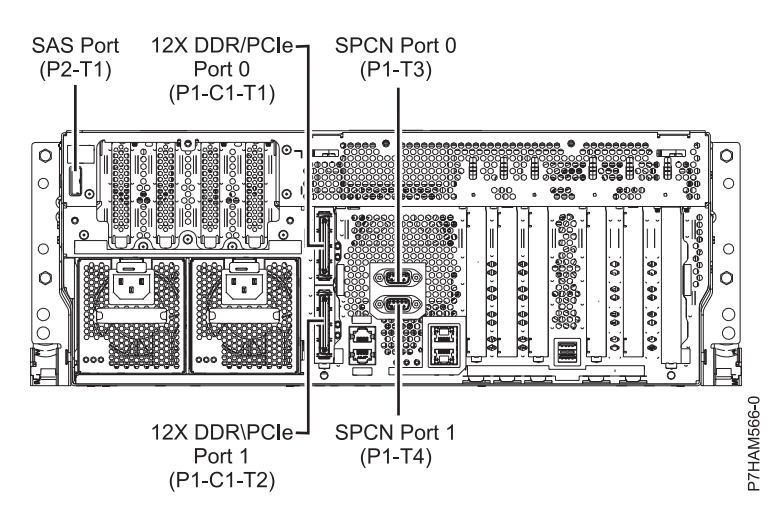

Figure 55. Model 02E/4C connections for expansion units, disk drive enclosures, and PCIe storage enclosures

- Support for disk drive enclosures, as shown in the preceding figure, is as follows:
  - The server contains a SAS port.
- Support for PCIe storage enclosures, as shown in the preceding figure, is as follows:
  - The card installed in the C1 slot can contain two PCIe cable ports. However, the C1 slot cannot provide both PCIe and 12X DDR cable ports.
  - The server contains a SAS port.

#### Model 05F/6B connector locations

Learn about connector locations on rack-mounted and stand-alone models.

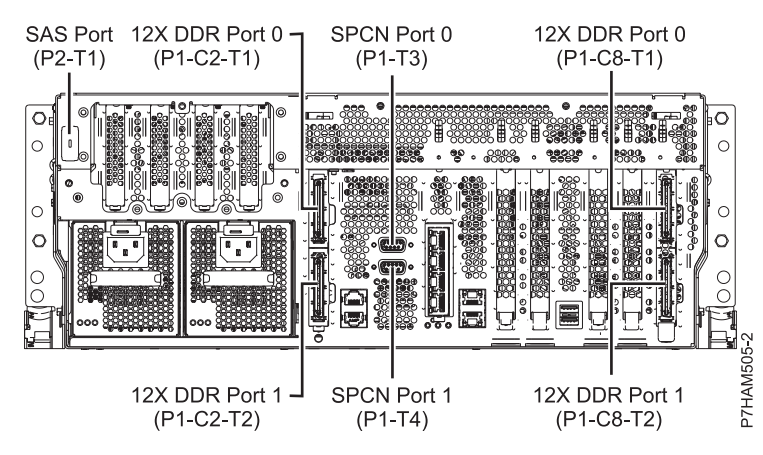

Figure 56. Model 05F/6B connector locations on a rack-mounted model

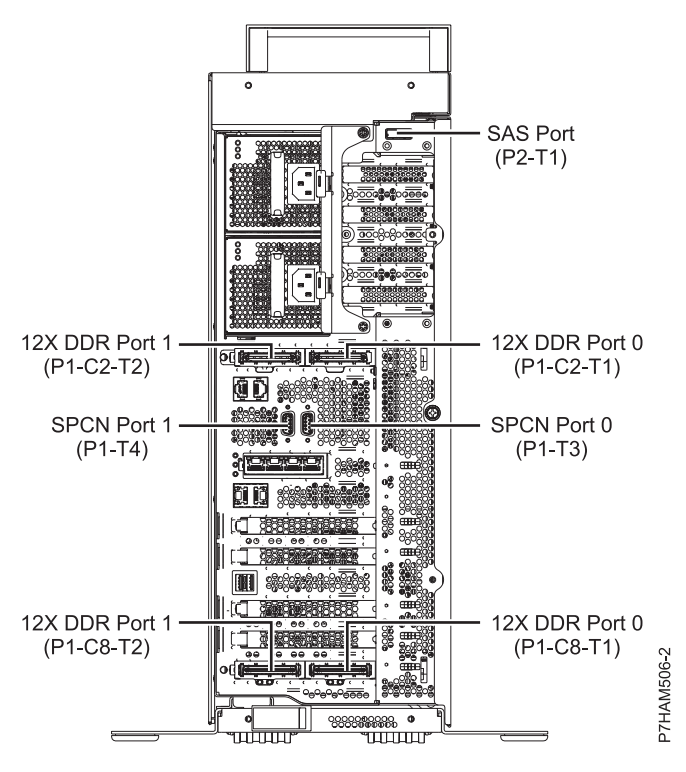

Figure 57. Model 05F/6B connector locations on a stand-alone model

### Model 05E/6C connector locations

Learn about connector locations on rack-mounted models.

The 05E/6C server provides cable connector locations for the following enclosures:

- Support for expansion units, as shown in the following figure, is as follows:
  - The card installed in the C1 slot can contain two 12X double data rate (DDR) cable ports. However, the C1 slot cannot provide both 12X DDR and PCIe cable ports.
  - The card installed in the C8 slot can contain two 12X DDR cable ports. However, the C8 slot cannot provide both 12X DDR and PCIe cable ports.
  - The port card type installed in the C1 slot can differ from the port card type installed in the C8 slot.
  - The server contains a serial-attached SCSI (SAS) port.

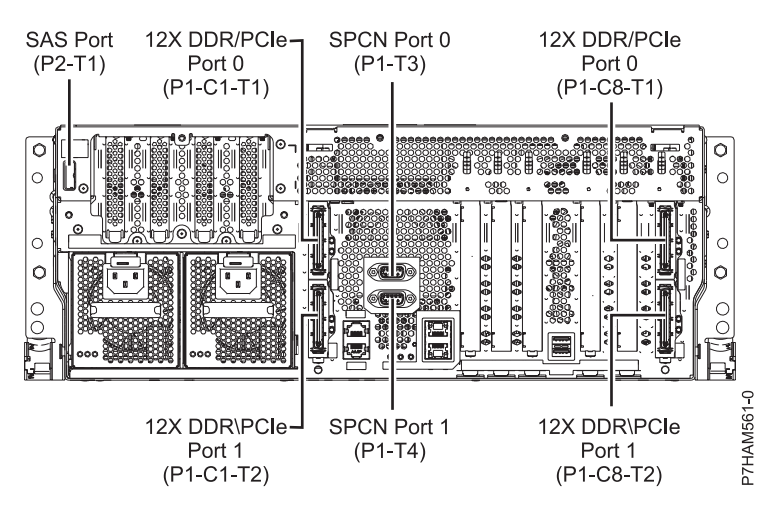

Figure 58. Model 05E/6C connections for expansion units, disk drive enclosures, and PCIe storage enclosures

- Support for disk drive enclosures, as shown in the preceding figure, is as follows:
  - The server contains a SAS port.
- Support for PCIe storage enclosures, as shown in the preceding figure, is as follows:
  - The card installed in the C1 slot can contain two PCIe cable ports. However, the C1 slot cannot provide both PCIe and 12X DDR cable ports.
  - The card installed in the C8 slot can contain two PCIe cable ports. However, the C8 slot cannot provide both PCIe and 12X DDR cable ports.
  - The port card type installed in the C1 slot can differ from the port card type installed in the C8 slot.
  - The server contains a SAS port.

#### Model 31E/1C connector locations

Learn about connector locations.

The 31E/1C server provides cable connector locations for the following enclosures:

- Support for disk drive enclosures, as shown in the following figure, is as follows:
  - The server contains a serial-attached SCSI (SAS) port.

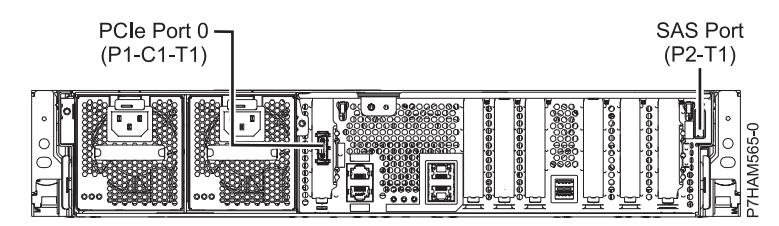

Figure 59. Model 31E/1C connections for disk drive enclosures and PCIe storage enclosures

- Support for PCIe storage enclosures, as shown in the preceding figure, is as follows:
  - The card installed in the C1 slot can contain one PCIe cable port.
  - The server contains a SAS port.

#### Model 31E/2C connector locations

Learn about connector locations.

The 31E/2C server provides cable connector locations for the following enclosures:

- Support for expansion units, as shown in the following figure, is as follows:
  - The C1 slot must contain the system power control network (SPCN) card, and the C8 slot must contain the card with two 12X double data rate (DDR) cable ports.

**Note:** Installing the 12X DDR cable ports at this location causes both the C8 and C6 slot space to be occupied.

- The server cannot support both 12X DDR cable ports and PCIe cable ports at the same time.
- The server contains a serial-attached SCSI (SAS) port.

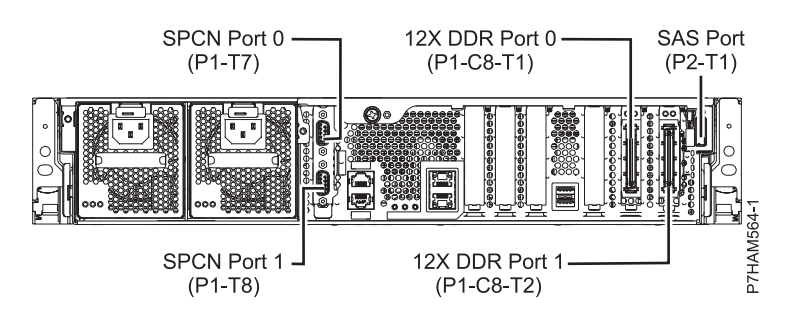

Figure 60. Model 31E/2C connections for expansion units and disk drive enclosures

- Support for disk drive enclosures, as shown in the preceding figure, is as follows:
  - The server contains a SAS port.
- Support for PCIe storage enclosures, as shown in the following figure, is as follows:
  - The card installed in the C1 slot can contain one PCIe cable port, and the card installed in the C8 slot can contain one PCIe cable port.
  - The server cannot support both PCIe cable ports and 12X DDR cable ports at the same time.
  - The server contains a SAS port.

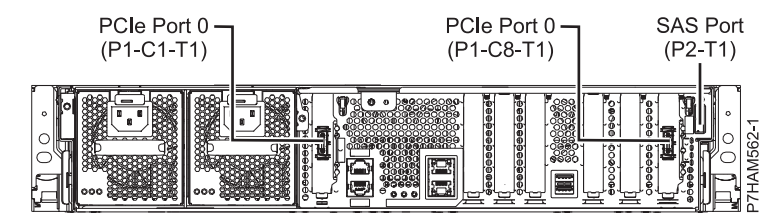

Figure 61. Model 31E/2C connections for PCIe storage enclosures

## Model 31E/2B connector locations

Learn about connector locations on rack-mounted models.

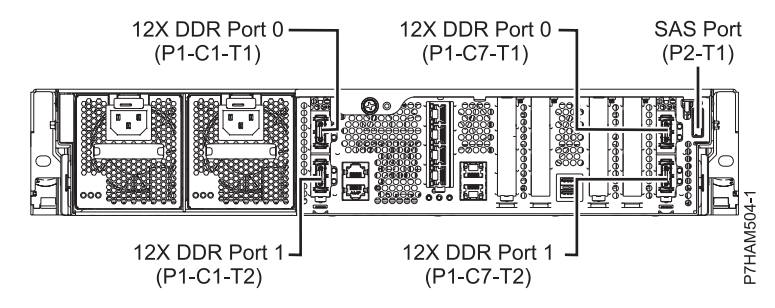

Figure 62. Model 31E/2B connector locations on a rack-mounted model

### Model 33E/8B connector locations

Learn about connector locations on rack-mounted models.

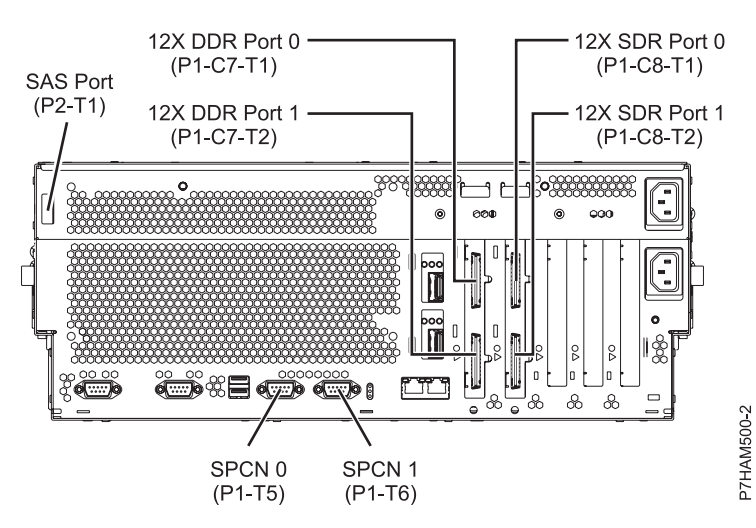

Figure 63. Model 33E/8B connector locations on a rack-mounted model

#### Model 17M/MB or 79M/HB connector locations

Learn about connector locations.

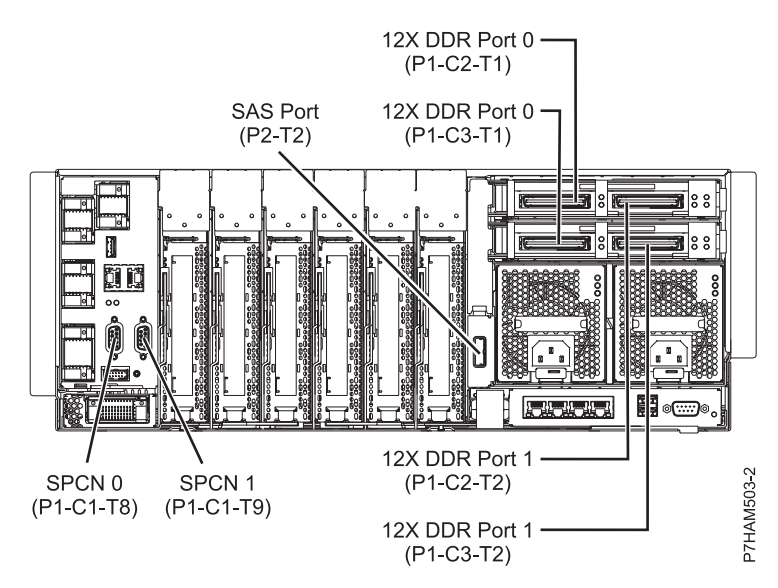

Figure 64. Model 17M/MB or 79M/HB connector locations

Model 17M/MC, 17M/MD, 79M/HC, or 79M/HD connector locations Learn about connector locations.

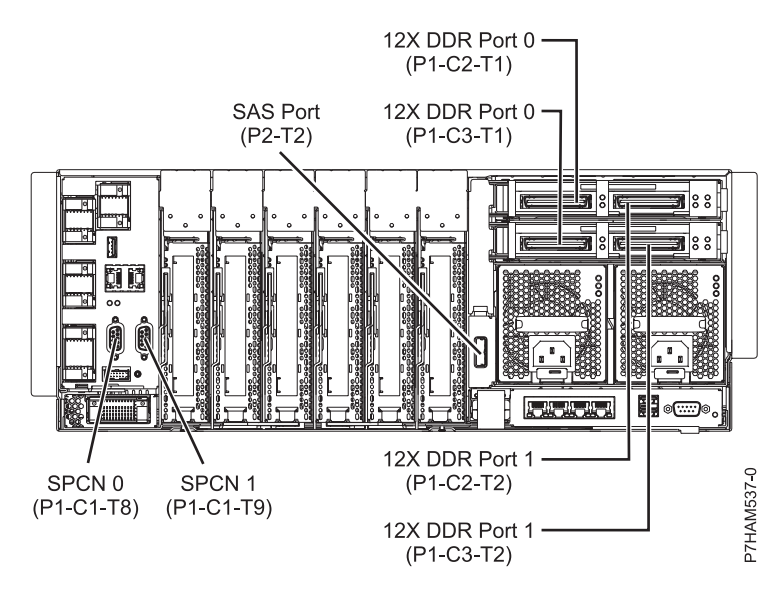

Figure 65. Model 17M/MC, 17M/MD, 79M/HC, or 79M/HD connector locations

## **Enclosure connectors**

Learn about connector locations for I/O enclosures.

#### Model 57/96 or 14G/30 connector locations

Learn about connector locations.

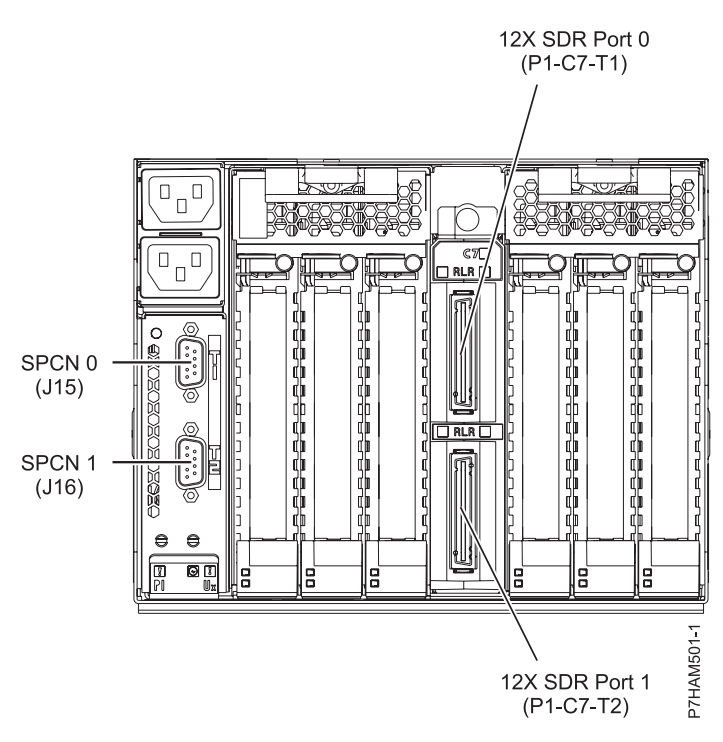

Figure 66. Model 57/96 or 14G/30 connector locations

### Model 58/02 and 58/77 connector locations

Learn about connector locations.

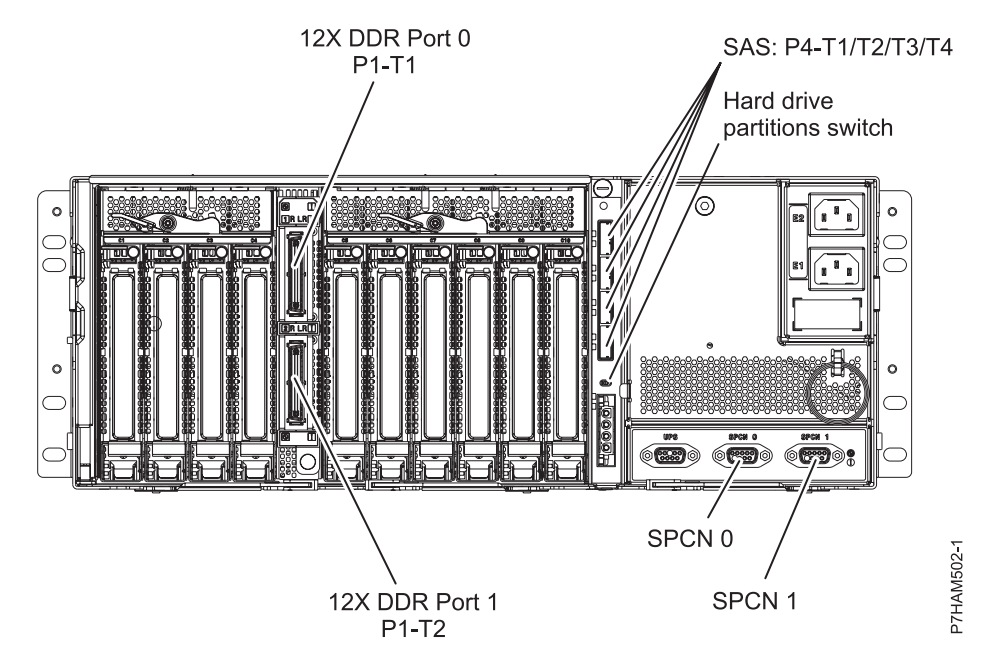

Figure 67. Model 58/02 and 58/77 connector locations

## Model 58/86 connector locations

Learn about connector locations.

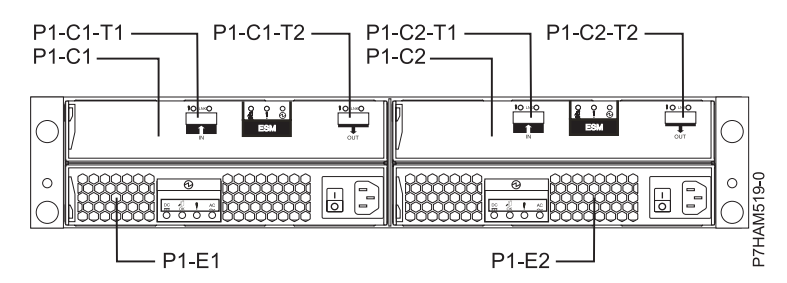

Figure 68. Model 58/86 connector locations

#### Model 58/87 connector locations

Learn about connector locations.

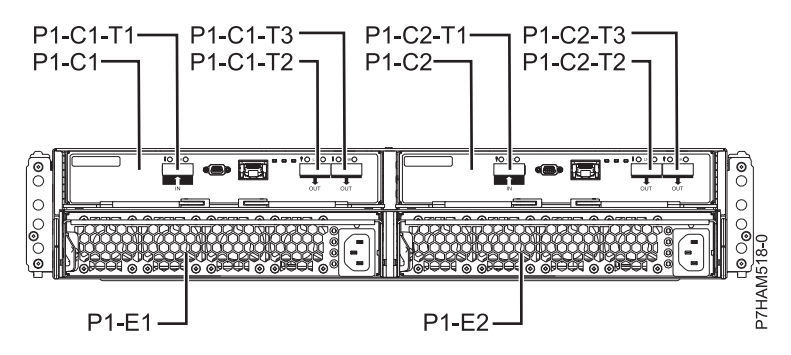

Figure 69. Model 58/87 connector locations

### Model 58/88 connector locations

Learn about connector locations.

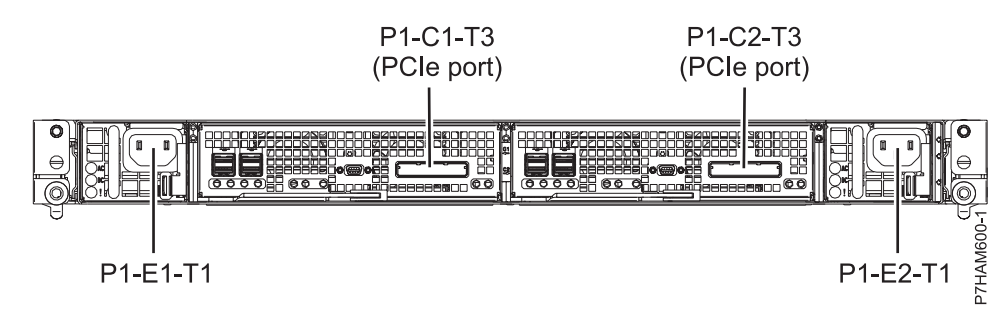

Figure 70. Model 58/88 connector locations

## Model ED/R1 connector locations

Learn about connector locations.

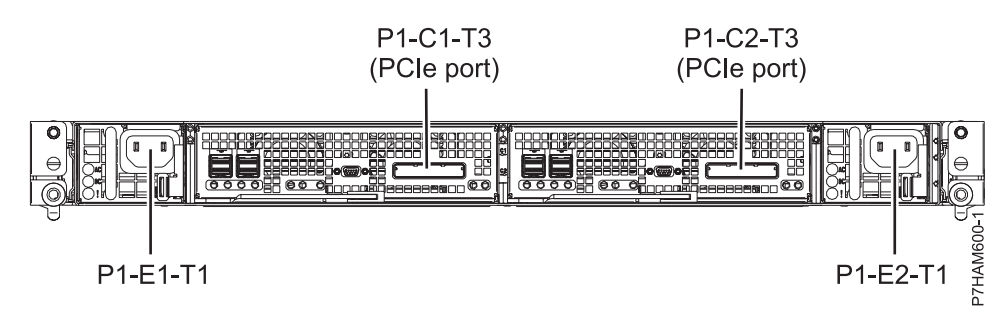

Figure 71. Model ED/R1 connector locations

# **Notices**

This information was developed for products and services offered in the U.S.A.

The manufacturer may not offer the products, services, or features discussed in this document in other countries. Consult the manufacturer's representative for information on the products and services currently available in your area. Any reference to the manufacturer's product, program, or service is not intended to state or imply that only that product, program, or service may be used. Any functionally equivalent product, program, or service that does not infringe any intellectual property right of the manufacturer may be used instead. However, it is the user's responsibility to evaluate and verify the operation of any product, program, or service.

The manufacturer may have patents or pending patent applications covering subject matter described in this document. The furnishing of this document does not grant you any license to these patents. You can send license inquiries, in writing, to the manufacturer.

The following paragraph does not apply to the United Kingdom or any other country where such provisions are inconsistent with local law: THIS PUBLICATION IS PROVIDED "AS IS" WITHOUT WARRANTY OF ANY KIND, EITHER EXPRESS OR IMPLIED, INCLUDING, BUT NOT LIMITED TO, THE IMPLIED WARRANTIES OF NON-INFRINGEMENT, MERCHANTABILITY OR FITNESS FOR A PARTICULAR PURPOSE. Some states do not allow disclaimer of express or implied warranties in certain transactions, therefore, this statement may not apply to you.

This information could include technical inaccuracies or typographical errors. Changes are periodically made to the information herein; these changes will be incorporated in new editions of the publication. The manufacturer may make improvements and/or changes in the product(s) and/or the program(s) described in this publication at any time without notice.

Any references in this information to websites not owned by the manufacturer are provided for convenience only and do not in any manner serve as an endorsement of those websites. The materials at those websites are not part of the materials for this product and use of those websites is at your own risk.

The manufacturer may use or distribute any of the information you supply in any way it believes appropriate without incurring any obligation to you.

Any performance data contained herein was determined in a controlled environment. Therefore, the results obtained in other operating environments may vary significantly. Some measurements may have been made on development-level systems and there is no guarantee that these measurements will be the same on generally available systems. Furthermore, some measurements may have been estimated through extrapolation. Actual results may vary. Users of this document should verify the applicable data for their specific environment.

Information concerning products not produced by this manufacturer was obtained from the suppliers of those products, their published announcements or other publicly available sources. This manufacturer has not tested those products and cannot confirm the accuracy of performance, compatibility or any other claims related to products not produced by this manufacturer. Questions on the capabilities of products not produced by this manufacturer should be addressed to the suppliers of those products.

All statements regarding the manufacturer's future direction or intent are subject to change or withdrawal without notice, and represent goals and objectives only.

The manufacturer's prices shown are the manufacturer's suggested retail prices, are current and are subject to change without notice. Dealer prices may vary.

This information is for planning purposes only. The information herein is subject to change before the products described become available.

This information contains examples of data and reports used in daily business operations. To illustrate them as completely as possible, the examples include the names of individuals, companies, brands, and products. All of these names are fictitious and any similarity to the names and addresses used by an actual business enterprise is entirely coincidental.

If you are viewing this information in softcopy, the photographs and color illustrations may not appear.

The drawings and specifications contained herein shall not be reproduced in whole or in part without the written permission of the manufacturer.

The manufacturer has prepared this information for use with the specific machines indicated. The manufacturer makes no representations that it is suitable for any other purpose.

The manufacturer's computer systems contain mechanisms designed to reduce the possibility of undetected data corruption or loss. This risk, however, cannot be eliminated. Users who experience unplanned outages, system failures, power fluctuations or outages, or component failures must verify the accuracy of operations performed and data saved or transmitted by the system at or near the time of the outage or failure. In addition, users must establish procedures to ensure that there is independent data verification before relying on such data in sensitive or critical operations. Users should periodically check the manufacturer's support websites for updated information and fixes applicable to the system and related software.

#### Homologation statement

This product may not be certified in your country for connection by any means whatsoever to interfaces of public telecommunications networks. Further certification may be required by law prior to making any such connection. Contact an IBM representative or reseller for any questions.

## Trademarks

IBM, the IBM logo, and ibm.com are trademarks or registered trademarks of International Business Machines Corp., registered in many jurisdictions worldwide. Other product and service names might be trademarks of IBM or other companies. A current list of IBM trademarks is available on the web at Copyright and trademark information at www.ibm.com/legal/copytrade.shtml.

Linux is a registered trademark of Linus Torvalds in the United States, other countries, or both.

## **Electronic emission notices**

When attaching a monitor to the equipment, you must use the designated monitor cable and any interference suppression devices supplied with the monitor.

## **Class A Notices**

The following Class A statements apply to the servers.

### Federal Communications Commission (FCC) statement

**Note:** This equipment has been tested and found to comply with the limits for a Class A digital device, pursuant to Part 15 of the FCC Rules. These limits are designed to provide reasonable protection against harmful interference when the equipment is operated in a commercial environment. This equipment generates, uses, and can radiate radio frequency energy and, if not installed and used in accordance with the instruction manual, may cause harmful interference to radio communications. Operation of this

equipment in a residential area is likely to cause harmful interference, in which case the user will be required to correct the interference at his own expense.

Properly shielded and grounded cables and connectors must be used in order to meet FCC emission limits. IBM is not responsible for any radio or television interference caused by using other than recommended cables and connectors or by unauthorized changes or modifications to this equipment. Unauthorized changes or modifications could void the user's authority to operate the equipment.

This device complies with Part 15 of the FCC rules. Operation is subject to the following two conditions: (1) this device may not cause harmful interference, and (2) this device must accept any interference received, including interference that may cause undesired operation.

#### **Industry Canada Compliance Statement**

This Class A digital apparatus complies with Canadian ICES-003.

#### Avis de conformité à la réglementation d'Industrie Canada

Cet appareil numérique de la classe A est conforme à la norme NMB-003 du Canada.

#### **European Community Compliance Statement**

This product is in conformity with the protection requirements of EU Council Directive 2004/108/EC on the approximation of the laws of the Member States relating to electromagnetic compatibility. IBM cannot accept responsibility for any failure to satisfy the protection requirements resulting from a non-recommended modification of the product, including the fitting of non-IBM option cards.

This product has been tested and found to comply with the limits for Class A Information Technology Equipment according to European Standard EN 55022. The limits for Class A equipment were derived for commercial and industrial environments to provide reasonable protection against interference with licensed communication equipment.

European Community contact: IBM Deutschland GmbH Technical Regulations, Department M372 IBM-Allee 1, 71139 Ehningen, Germany Tele: +49 7032 15 2941 email: lugi@de.ibm.com

**Warning:** This is a Class A product. In a domestic environment, this product may cause radio interference, in which case the user may be required to take adequate measures.

#### VCCI Statement - Japan

## この装置は、クラスA 情報技術装置です。この装置を家庭環境で使用すると電波妨害 を引き起こすことがあります。この場合には使用者が適切な対策を講ずるよう要求され ることがあります。 VCCI-A

The following is a summary of the VCCI Japanese statement in the box above:

This is a Class A product based on the standard of the VCCI Council. If this equipment is used in a domestic environment, radio interference may occur, in which case, the user may be required to take corrective actions.

Japanese Electronics and Information Technology Industries Association (JEITA) Confirmed Harmonics Guideline (products less than or equal to 20 A per phase)

高調波ガイドライン適合品

Japanese Electronics and Information Technology Industries Association (JEITA) Confirmed Harmonics Guideline with Modifications (products greater than 20 A per phase)

# 高調波ガイドライン準用品

Electromagnetic Interference (EMI) Statement - People's Republic of China

## 声 明 此为A级产品,在生活环境中、 该产品可能会造成无线电干扰。 在这种情况下,可能需要用户对其 干扰采取切实可行的措施。

Declaration: This is a Class A product. In a domestic environment this product may cause radio interference in which case the user may need to perform practical action.

### Electromagnetic Interference (EMI) Statement - Taiwan

警告使用者: 這是甲類的資訊產品,在 居住的環境中使用時,可 能會造成射頻干擾,在這 種情況下,使用者會被要 求採取某些適當的對策。

The following is a summary of the EMI Taiwan statement above.

Warning: This is a Class A product. In a domestic environment this product may cause radio interference in which case the user will be required to take adequate measures.

#### **Electromagnetic Interference (EMI) Statement - Korea**

# 이 기기는 업무용(A급)으로 전자파적합기기로 서 판매자 또는 사용자는 이 점을 주의하시기 바라며, 가정외의 지역에서 사용하는 것을 목 적으로 합니다.

#### **Germany Compliance Statement**

Deutschsprachiger EU Hinweis: Hinweis für Geräte der Klasse A EU-Richtlinie zur Elektromagnetischen Verträglichkeit

Dieses Produkt entspricht den Schutzanforderungen der EU-Richtlinie 2004/108/EG zur Angleichung der Rechtsvorschriften über die elektromagnetische Verträglichkeit in den EU-Mitgliedsstaaten und hält die Grenzwerte der EN 55022 Klasse A ein.

Um dieses sicherzustellen, sind die Geräte wie in den Handbüchern beschrieben zu installieren und zu betreiben. Des Weiteren dürfen auch nur von der IBM empfohlene Kabel angeschlossen werden. IBM übernimmt keine Verantwortung für die Einhaltung der Schutzanforderungen, wenn das Produkt ohne Zustimmung von IBM verändert bzw. wenn Erweiterungskomponenten von Fremdherstellern ohne Empfehlung von IBM gesteckt/eingebaut werden.

EN 55022 Klasse A Geräte müssen mit folgendem Warnhinweis versehen werden: "Warnung: Dieses ist eine Einrichtung der Klasse A. Diese Einrichtung kann im Wohnbereich Funk-Störungen verursachen; in diesem Fall kann vom Betreiber verlangt werden, angemessene Maßnahmen zu ergreifen und dafür aufzukommen."

#### Deutschland: Einhaltung des Gesetzes über die elektromagnetische Verträglichkeit von Geräten

Dieses Produkt entspricht dem "Gesetz über die elektromagnetische Verträglichkeit von Geräten (EMVG)". Dies ist die Umsetzung der EU-Richtlinie 2004/108/EG in der Bundesrepublik Deutschland.

# Zulassungsbescheinigung laut dem Deutschen Gesetz über die elektromagnetische Verträglichkeit von Geräten (EMVG) (bzw. der EMC EG Richtlinie 2004/108/EG) für Geräte der Klasse A

Dieses Gerät ist berechtigt, in Übereinstimmung mit dem Deutschen EMVG das EG-Konformitätszeichen - CE - zu führen.

Verantwortlich für die Einhaltung der EMV Vorschriften ist der Hersteller: International Business Machines Corp. New Orchard Road Armonk, New York 10504 Tel: 914-499-1900

Der verantwortliche Ansprechpartner des Herstellers in der EU ist: IBM Deutschland GmbH Technical Regulations, Abteilung M372 IBM-Allee 1, 71139 Ehningen, Germany Tel: +49 7032 15 2941 email: lugi@de.ibm.com Generelle Informationen:

Das Gerät erfüllt die Schutzanforderungen nach EN 55024 und EN 55022 Klasse A.

#### Electromagnetic Interference (EMI) Statement - Russia

ВНИМАНИЕ! Настоящее изделие относится к классу А. В жилых помещениях оно может создавать радиопомехи, для снижения которых необходимы дополнительные меры

## **Class B Notices**

The following Class B statements apply to features designated as electromagnetic compatibility (EMC) Class B in the feature installation information.

### Federal Communications Commission (FCC) statement

This equipment has been tested and found to comply with the limits for a Class B digital device, pursuant to Part 15 of the FCC Rules. These limits are designed to provide reasonable protection against harmful interference in a residential installation.

This equipment generates, uses, and can radiate radio frequency energy and, if not installed and used in accordance with the instructions, may cause harmful interference to radio communications. However, there is no guarantee that interference will not occur in a particular installation.

If this equipment does cause harmful interference to radio or television reception, which can be determined by turning the equipment off and on, the user is encouraged to try to correct the interference by one or more of the following measures:

- Reorient or relocate the receiving antenna.
- Increase the separation between the equipment and receiver.
- Connect the equipment into an outlet on a circuit different from that to which the receiver is connected.
- Consult an IBM-authorized dealer or service representative for help.

Properly shielded and grounded cables and connectors must be used in order to meet FCC emission limits. Proper cables and connectors are available from IBM-authorized dealers. IBM is not responsible for any radio or television interference caused by unauthorized changes or modifications to this equipment. Unauthorized changes or modifications could void the user's authority to operate this equipment.

This device complies with Part 15 of the FCC rules. Operation is subject to the following two conditions: (1) this device may not cause harmful interference, and (2) this device must accept any interference received, including interference that may cause undesired operation.

### **Industry Canada Compliance Statement**

This Class B digital apparatus complies with Canadian ICES-003.

### Avis de conformité à la réglementation d'Industrie Canada

Cet appareil numérique de la classe B est conforme à la norme NMB-003 du Canada.

## **European Community Compliance Statement**

This product is in conformity with the protection requirements of EU Council Directive 2004/108/EC on the approximation of the laws of the Member States relating to electromagnetic compatibility. IBM cannot accept responsibility for any failure to satisfy the protection requirements resulting from a non-recommended modification of the product, including the fitting of non-IBM option cards.

This product has been tested and found to comply with the limits for Class B Information Technology Equipment according to European Standard EN 55022. The limits for Class B equipment were derived for typical residential environments to provide reasonable protection against interference with licensed communication equipment.

European Community contact: IBM Deutschland GmbH Technical Regulations, Department M372 IBM-Allee 1, 71139 Ehningen, Germany Tele: +49 7032 15 2941 email: lugi@de.ibm.com

#### VCCI Statement - Japan

この装置は、クラスB情報技術装置です。この装置は、家庭環境で使用 することを目的としていますが、この装置がラジオやテレビジョン受信機に 近接して使用されると、受信障害を引き起こすことがあります。 取扱説明書に従って正しい取り扱いをして下さい。 VCCI-B

Japanese Electronics and Information Technology Industries Association (JEITA) Confirmed Harmonics Guideline (products less than or equal to 20 A per phase)

# 高調波ガイドライン適合品

Japanese Electronics and Information Technology Industries Association (JEITA) Confirmed Harmonics Guideline with Modifications (products greater than 20 A per phase)

高調波ガイドライン準用品

#### Electromagnetic Interference (EMI) Statement - Korea

이 기기는 가정용(B급)으로 전자파적합기기로 서 주로 가정에서 사용하는 것을 목적으로 하 며, 모든 지역에서 사용할 수 있습니다.

## **Germany Compliance Statement**

# Deutschsprachiger EU Hinweis: Hinweis für Geräte der Klasse B EU-Richtlinie zur Elektromagnetischen Verträglichkeit

Dieses Produkt entspricht den Schutzanforderungen der EU-Richtlinie 2004/108/EG zur Angleichung der Rechtsvorschriften über die elektromagnetische Verträglichkeit in den EU-Mitgliedsstaaten und hält die Grenzwerte der EN 55022 Klasse B ein.

Um dieses sicherzustellen, sind die Geräte wie in den Handbüchern beschrieben zu installieren und zu betreiben. Des Weiteren dürfen auch nur von der IBM empfohlene Kabel angeschlossen werden. IBM übernimmt keine Verantwortung für die Einhaltung der Schutzanforderungen, wenn das Produkt ohne Zustimmung von IBM verändert bzw. wenn Erweiterungskomponenten von Fremdherstellern ohne Empfehlung von IBM gesteckt/eingebaut werden.

#### Deutschland: Einhaltung des Gesetzes über die elektromagnetische Verträglichkeit von Geräten

Dieses Produkt entspricht dem "Gesetz über die elektromagnetische Verträglichkeit von Geräten (EMVG)". Dies ist die Umsetzung der EU-Richtlinie 2004/108/EG in der Bundesrepublik Deutschland.

# Zulassungsbescheinigung laut dem Deutschen Gesetz über die elektromagnetische Verträglichkeit von Geräten (EMVG) (bzw. der EMC EG Richtlinie 2004/108/EG) für Geräte der Klasse B

Dieses Gerät ist berechtigt, in Übereinstimmung mit dem Deutschen EMVG das EG-Konformitätszeichen - CE - zu führen.

Verantwortlich für die Einhaltung der EMV Vorschriften ist der Hersteller: International Business Machines Corp. New Orchard Road Armonk, New York 10504 Tel: 914-499-1900

Der verantwortliche Ansprechpartner des Herstellers in der EU ist: IBM Deutschland GmbH Technical Regulations, Abteilung M372 IBM-Allee 1, 71139 Ehningen, Germany Tel: +49 7032 15 2941 email: lugi@de.ibm.com

Generelle Informationen:

Das Gerät erfüllt die Schutzanforderungen nach EN 55024 und EN 55022 Klasse B.

### Terms and conditions

Permissions for the use of these publications are granted subject to the following terms and conditions.

**Applicability:** These terms and conditions are in addition to any terms of use for the manufacturer website.

**Personal Use:** You may reproduce these publications for your personal, noncommercial use provided that all proprietary notices are preserved. You may not distribute, display or make derivative works of these publications, or any portion thereof, without the express consent of the manufacturer.

**Commercial Use:** You may reproduce, distribute and display these publications solely within your enterprise provided that all proprietary notices are preserved. You may not make derivative works of
these publications, or reproduce, distribute or display these publications or any portion thereof outside your enterprise, without the express consent of the manufacturer.

**Rights:** Except as expressly granted in this permission, no other permissions, licenses or rights are granted, either express or implied, to the Publications or any information, data, software or other intellectual property contained therein.

The manufacturer reserves the right to withdraw the permissions granted herein whenever, in its discretion, the use of the publications is detrimental to its interest or, as determined by the manufacturer, the above instructions are not being properly followed.

You may not download, export or re-export this information except in full compliance with all applicable laws and regulations, including all United States export laws and regulations.

THE MANUFACTURER MAKES NO GUARANTEE ABOUT THE CONTENT OF THESE PUBLICATIONS. THE PUBLICATIONS ARE PROVIDED "AS-IS" AND WITHOUT WARRANTY OF ANY KIND, EITHER EXPRESSED OR IMPLIED, INCLUDING BUT NOT LIMITED TO IMPLIED WARRANTIES OF MERCHANTABILITY, NON-INFRINGEMENT, AND FITNESS FOR A PARTICULAR PURPOSE.

Printed in USA